# **BE905A1** User Manual

Rev. V1.2

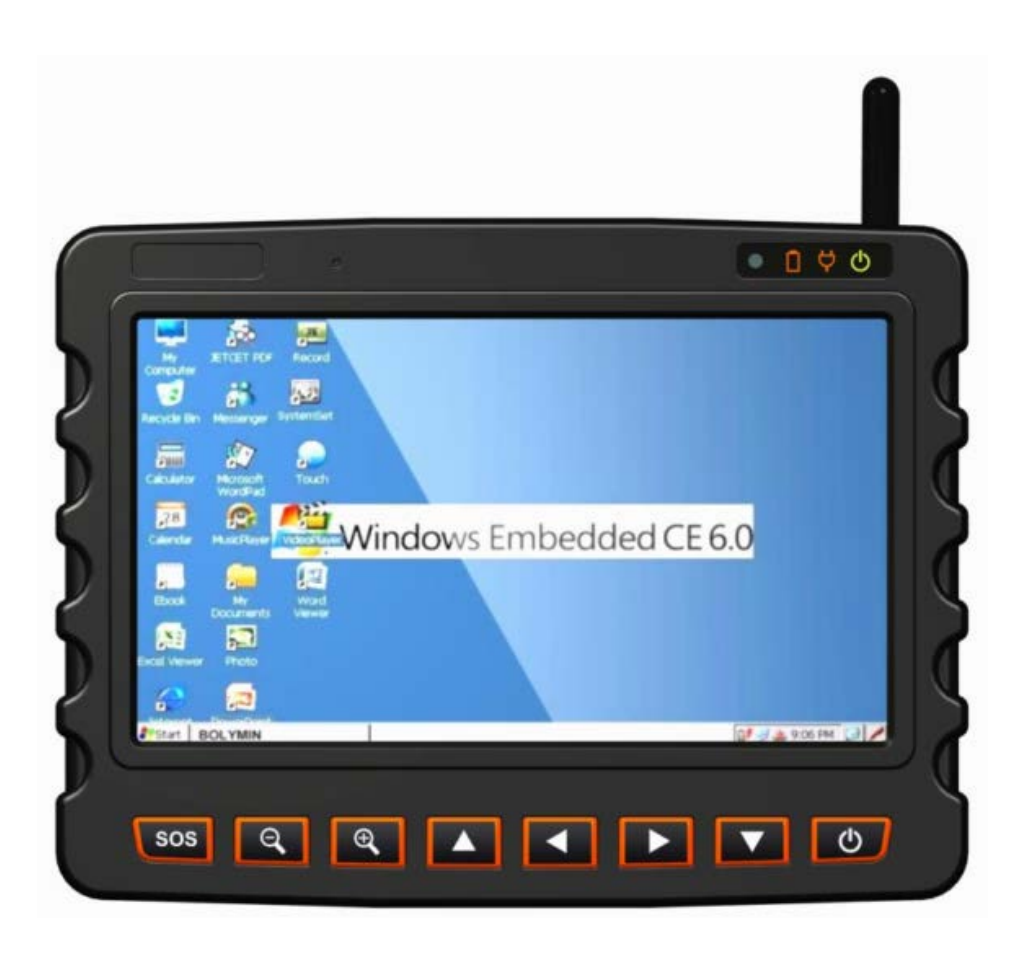

# **Revision History**

| Version     | Note                        | Date       |
|-------------|-----------------------------|------------|
| Preliminary | Initial Version             | 2012/04/27 |
| 1.0         | MP Version Released         | 2014/05/26 |
| 1.1         | Modify OSupdate description | 2015/03/06 |
| 1.2         | Modify SD card              | 2017/10/18 |

## Copyright

Microsoft, ActiveSync, Windows Mobile Device Center and Windows Embedded CE 6.0 logo are trademarks owned by Microsoft Corporation.

Kensington is registered trademark owned by Kensington Computer Group.

SanDisk is registered trademark owned by Kingston Corporation.

Other company or product names mentioned herein may be trademarks of their respective companies.

**WARNING:** To avoid injury, please read all the following operating instructions and safety information in detail before using BE905A1 unit.

### GENERAL

- When installing the BE905A1 in the vehicle, place the device securely so that it doesn't obstruct the driver's view of the road or interfere with vehicle operating controls, such as the steering wheel, car pedals or gear shift.
- The air bag in the vehicle will inflate with great force. Do not place this MDT and its accessories around the area over the air bag or in the air bag deployment area.
- Before using the suction cup mount on your windshield, check State and local laws and ordinances where you drive. Some State laws prohibit drivers from using suction mounts on their windshields while operating motor vehicles. Other State laws allow the suction mount to be located only in specific locations on the windshield. Many other States have enacted restrictions against placing "non-transparent material" on the windshield or placing objects on the windshield in locations that obstruct the driver's vision.
- Check and follow local laws regarding MDT device usage.

## DRIVING

- Do not be distracted by this device when driving, and please be aware of all driving conditions always.
- For your safety, we recommend you NOT operating BE905A1 while driving. To avoid accident, please operate this device after the vehicle is stopped.

### BATTERY

- Do not use a sharp object to remove the battery pack.
- Do not disassemble, puncture or damage the battery pack.
- If using an AC charger or external battery charger, suggest only use the accessory approved for this product.
- Only replace the battery pack with the same or equivalent replaceable battery. To purchase a replacement battery, please contact your distributor.

## HEAT

• Avoid touching the surface of heat sink located at the back side of MDT with burns and scalds in your hand. Its function is cooling the device by dissipating heat into surrounding air so that it would be normal to get warm when using MDT.

#### WATER PROTECTION

Rubber Covers – For connector

BE905A1 has rubber covers that protects the SD card slot, headset Jack, USB host/device connectors, reset button, power-In jack, Multi I/O connector, battery pack from water and dust (for example, when the device is used in the portable mode out of a vehicle). You must close all covers in any of these conditions.

This limited warranty shall apply to the **BE905A1** product. We warrant that the product is at the time of its original purchase free of defects in materials and workmanship ("**Limited Warranty**").

This Limited Warranty is subject to the following terms and conditions:

- 1. This Limited Warranty is given only to the original purchaser of the **BE905A1** ("**Customer**"). It shall neither exclude nor limit.
  - a) Any statutory rights of the Customer or
  - b) Any of the Customer's rights against the seller/dealer of the BE905A1.
- This Limited Warranty shall last for twelve (12) months from the date of original purchase for BE905A1 product and twelve (12) months for its accessories ("Warranty Period")
   Customer shall present the PROOF OF PURCHASE upon claiming this Limited Warranty. This Limited Warranty may not be given to any subsequent purchaser.
- 3. Throughout the Warranty Period or its authorized agent will, at their discretion, without charge and subject to Clause 7 repair or replace a defective BE905A1. Repair or replacement may involve the use of functionally equivalent reconditioned unit. We will return the repaired BE905A1 to the Customer in good working condition. All replaced faulty parts or components will become our property.
- 4. This Limited Warranty applies only to the hardware components of the **BE905A1** as originally supplied and does not apply to any software or other equipment.
- 5. If we repair or replace the **BE905A1**, the repaired or replaced **BE905A1** shall continue to be warranted for the remaining time of the original **Warranty Period** or for ninety (90) days from the date of repair or replacement, whichever is longer.
- 6. Before returning any unit for service, be sure to back up data and 3 remove any confidential, proprietary, or personal information from the **BE905A1**. We are not responsible for the damage to or loss of any programs, data, or removable storage media.
- 7. THIS LIMITED WARRANTY SHALL NOT APPLY IF THE DEFECT WAS CAUSED THROUGH ANY OF THE FOLLOWING:

a) The **BE905A1** serial number, the accessory date code the IMEI number or the warranty seal has been removed, erased, defaced, altered or is illegible; or

b) Deterioration of the BE905A1 due to normal wear and tear; or

- c) use other than in accordance with the user manual, rough handling, exposure to moisture, dampness or extreme thermal or environmental conditions or a rapid change in such conditions, corrosion, oxidation, unauthorized modifications or connections, unauthorized opening or repair, repair by use of unauthorized spare parts, accidents, forces of nature, or other actions beyond the reasonable control (including but not limited to deficiencies in consumable parts) unless the defect was caused directly by defects in materials or workmanship. This Limited Warranty does not cover physical damage to the surface of the BE905A1 including but not limited to cracks or scratches on the LCD screen; or
- d) The defects caused by the fact that the battery has been short-circuited or by the fact that the seals of the battery enclosure or the cells are broken or show evidence of tampering or by the fact that the battery has been used in equipment other than those for which it has been specified; or
- e) The defect was caused by a defective function of the cellular network or other system; or
- f) The **BE905A1's** software needs to be upgraded due to changes in cellular network parameters; or
- g) The defect was caused by the fact that the **BE905A1** was used with or connected to an accessory not approved or provided by us or used in other than its intended use and where it can be shown by us that such defect is not the fault of the **BE905A1** itself.
- 8. In the event of **BE905A1** failure, the Customer should take the following actions:
  - a) Refer to the user manual in order to identify and possibly correct the problem.
  - b) If the problem cannot be resolved by reference to the user manual the Customer should then contact the dealer where such **BE905A1** was purchased or visit our website, or our sales for further information.
  - c) Before the Customer contacts our service agent, please ensure the following information is at hand, the model and serial number, IMEI/ESN number of the BE905A1. The Customer's full address and contact information. A copy of the Customers original invoice, receipt or bill of sale of the purchase of the BE905A1. We will provide the Customer with instructions regarding how and when the defective BE905A1 should be returned. We will pay costs in connection with both the return of the defective BE905A1 to us and the repaired BE905A1 back to the Customer if the Defective BE905A1 is within the Warranty Period.

9. THIS LIMITED WARRANTY STATES THE ENTIRE WARRANTY GIVEN BY US TO THE CUSTOMER. ALL IMPLIED WARRANTIES OF SATISFACTORY QUALITY OR FITNESS FOR A PARTICULAR PURPOSE ARE LIMITED TO THE RELEVANT WARRANTY PERIOD. IN NO EVENT SHALL WE BE LIABLE FOR INCIDENTAL OR CONSEQUENTAL LOSSESOR DAMAGES OF ANY NATURE WHATSOEVER, INCLUDING BUT NOT LIMITED TO LOST PROFITS OR COMMERCIAL LOSS, TO THE FULLEST EXTENT THAT THOSE LOSSES OR DAMAGES CAN BE DISCLAIMED BY LAW. IN ANY CASE WE AND ITS SUPPLIERS ENTIRE LIABILITY UNDER ANY PROVISION OF THIS LIMITED

WARRANTY SHALL BE LIMITED TO THE AMOUNT ACTUALLY PAID BY THE CUSTOMER FOR THE HARDWARE. We do not exclude or limit liability for personal injury or death resulting from its own negligence. Some countries do not allow exclusions or limitation of incidental or consequential loss or damage, or limitation of the duration of implied warranties, in those circumstances the preceding limitations or exclusions may not apply to such **Customers**. This warranty gives the **Customer** specific legal rights; the **Customer** may also have other rights, which may vary from country to country. This limited warranty does not affect the **Customers** statutory rights in law specific to the country of purchase, such rights remain protected. This Limited Warranty will be updated by us from time to time. Please visit our website to obtain the latest version of the Limited Warranty for the **BE905A1**.

# **CE-ITE**

| QTK No.: 137525R-ITCEP11V04                                                                                                    |                                                                                                    |  |  |
|----------------------------------------------------------------------------------------------------|----------------------------------------------------------------------------------------------------|--|--|
| CE                                                                                                    |                                                                                                    |  |  |
| Statement                                                                                                    | of Conformity                                                                                                    |  |  |
| The certifies that the following designated p<br>Product : MDT<br>Model Number : BE905A11, B<br>BE905A22, B<br>Company Name : Bolymin, Inc.                                                                                                    | e905A12, BE905A13, BE905A14, BE905A21,<br>E905A23, BE905A24                                                       |  |  |
| This product is herewith confirmed to comply with the requirements set out in the<br>Council Directive on the Approximation of the laws of the Member States relating to<br>Electromagnetic Compatibility Directive (2004/108/EC). For the evaluation regarding<br>EMC, the following standards were applied: |                                                                                                    |  |  |
| Emission:                                                                                                    |                                                                                                    |  |  |
| EN 55022: 2010/AC: 2011 Class B<br>EN 61000-3-2: 2006+A2: 2009                                                                                                    | : Emission standard<br>: Limits for harmonic current emission                                                     |  |  |
| EN 61000-3-3: 2008                                                                                                    | : Limitation of voltage fluctuation and<br>flicker in low-voltage supply system                                   |  |  |
| Immunity:<br>EN 55024: 2010                                                                                                    | : Immunity standard                                                                                               |  |  |
|                                                                                                    | TEST LABORATORY<br>Arthur Sice<br>Arthur Llu / Deputy Manager                                                     |  |  |
| The verification is based on a single evaluab<br>not imply an assessment of the whole produc                                                                                                    | on of one sample of above-mentioned products. It does<br>ction and does not permit the use of the test lab. Logo. |  |  |

QuisTak Corporation / No.75-1, Wang-Yeb Valley, Yang-Heing, Chiung-Lin, Huin-Chu County, Taiwan, R.O.C. Tel: 886-3-5923858, Fac: 886-3-5928859, H-mail: service@quietek.com

## **CE-LVD**

|          | CE                                                                                                    |
|----------|----------------------------------------------------------------------------------------------------|
|          | Declaration of Conformity                                                                                                    |
| Nove Se  | Issued Date: Sep. 27.2013<br>Report No.: SN1308068<br>This is to certify that the following designated product                                                                                                    |
|          | Product : MDT<br>Trade name : N/A<br>Model Number : BE905A11,BE905A12,BE905A13,BE905A14,BE905A21,BE905A22,<br>BE905A24,BE905A24                                                                                                    |
|          | Company Name : Bolýmin, Inc.<br>Address : δF, No. 38, Kefa Rd., Dafa Dist., Central Taiwan Science Park,<br>Taichung Cit/, 42881, Taiwan.                                                                                                    |
|          | This product, which has been issued the test report listed as above in QuieTek<br>Laboratory, is based on a single evaluation of one sample and confirmed to<br>comply with the requirements of the following CE/LVD (Low-Voltage Directive;<br>2006/95/EC) standard. |
|          | EN 60950-1:2006+A11:2009+A1:2010+A12:2011                                                                                                    |
|          | TEST LABORATORY                                                                                                    |
|          | Ben Hung                                                                                                    |
| Ne 119 1 | Mr. Ben Hung / Senior Engineer<br>Safety Department                                                                                                    |
| 28.03    | נכא כא כא כא כא כא כא כאים אם אם אם אם אם אם אם אם א                                                                                                    |

QUIETEK 2F, No. 345, Xinhu 2<sup>rd</sup> Rd., Nelhu District, Taipel Oty 114, Taiwan, R.O.C. TEL:+886-2-8792-6808 FAX:+886-2-8792-9626 Email:service@quietek.com http://www.quietek.com **CE-RF** 

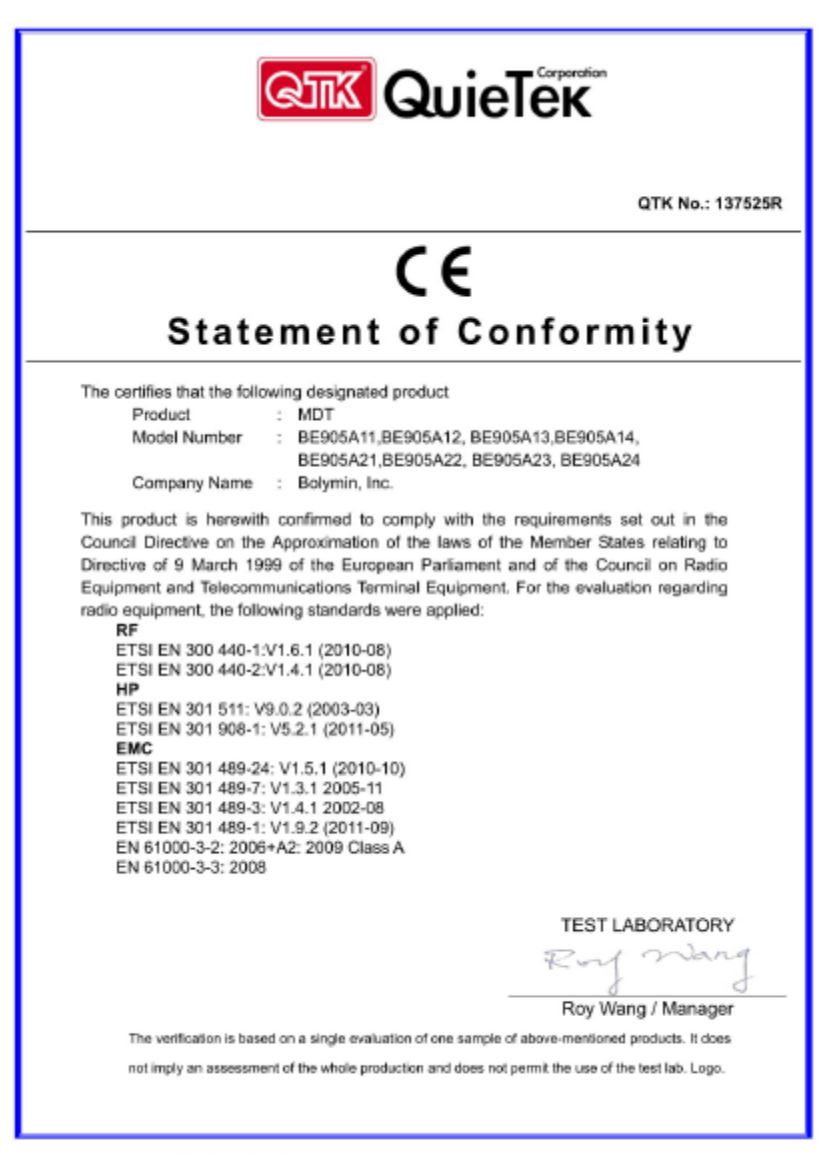

QuieTek Corporation / No.75-1, Wang-Yoh Valley, Yang-Hsing, Ching-Lin, Hsin-Chu County, Taiwan, R.O.C. Tek 886-3-5928859, Fan: 886-3-5928859, E-mail: service@quietek.com

## FCC

| DECLARATION OF CONFORMITY<br>Per FCC Part 2 Section 2. 1077(a)                                                        |  |  |
|----------------------------------------------------------------------------------------------------|--|--|
| Per FCC Part 2 Section 2. 1077(a)                                                                                     |  |  |
|                                                                                                    |  |  |
|                                                                                                    |  |  |
|                                                                                                    |  |  |
|                                                                                                    |  |  |
|                                                                                                    |  |  |
| The following equipment:                                                                                              |  |  |
| Product Name : MDT                                                                                                    |  |  |
| Model Number : BE905A11, BE905A12, BE905A13, BE905A14,                                                                |  |  |
| BE905A21, BE905A22, BE905A23, BE905A24                                                                                |  |  |
| Company Name : Bolymin, Inc.                                                                                          |  |  |
| It's herewith confirmed to comply with the requirements of FCC Part 15 Rules. (Class B)                               |  |  |
| Operation is subject to the following two conditions:                                                                 |  |  |
| (1)This device may not cause harmful interference, and                                                                |  |  |
| (2) This device must accept any interference received, including interference that<br>may equipe updesired execution. |  |  |
| may cause undesired operation.                                                                                        |  |  |
| The result of electromagnetic emission has been evaluated by QuieTek EMC laboratory                                   |  |  |
| (NVLAP Lab. Code: 200347-0) and showed in the test report.                                                            |  |  |
| (Report No.: <u>QTK-137525R-ITUSP02V02</u> )                                                                          |  |  |
| It is understand that each unit marketed is identical to the device as tested, and                                    |  |  |
| Any changes to the device that could adversely affect the emission                                                    |  |  |
| Characteristics will require retest.                                                                                  |  |  |
| The following importer / manufacturer is responsible for this declaration:                                            |  |  |
| Company Name                                                                                                    |  |  |
| Company Address                                                                                                    |  |  |
| Telephone Facsimile :                                                                                                 |  |  |
| Bornen is responsible for modelen this designation:                                                                   |  |  |
| Person is responsible for marking this declaration.                                                                   |  |  |
| Name ( Full name ) Position / Title                                                                                   |  |  |
| Harris ( Harris / Product   198                                                                                       |  |  |
|                                                                                                    |  |  |
|                                                                                                    |  |  |
| Date Legal Signature                                                                                                  |  |  |
| Date Legal Signature                                                                                                  |  |  |

E-Mark

| Reference<br>Anneres: | SRAND-DUCHÉ DE LUXEMBOURG<br>Wintstire du Développement durable<br>6 des infrastructures<br>2008 Luxembourg<br>: E13*10R00*10R04*13128*00<br>- Rapport Technique<br>- Fiche de Ranseignements du constructeur | Société NATIONALE DE<br>La de Comerce 8 2010<br>L-201 Sandweiler<br>Sandweiler, le 28 novembre 2013                                                                                                    |
|-----------------------|----------------------------------------------------------------------------------------------------|----------------------------------------------------------------------------------------------------|
|                       | Communication concernant: <sup>(3)</sup><br>Consumication concerning:                                                                                                    | - la délivrance d'une homologation<br>approval gravité<br>- Persenies d'homologation<br>exposed aviants<br>- le refer d'homologation<br>exposed aviant<br>- Je settrait d'homologation<br>exposed aviations<br>- Perset définité de la production<br>production definité de la production<br>production de finité de la production<br>production de la production N° 10. |
|                       | Numero d'homologation par type:<br>Approval namber:<br>Marque d'homologation:<br>Approval mark:                                                                                                    | E13+10R00+10R04+13128+00                                                                                                    |
| 1.                    | Fabricant (marque commerciale du<br>constructeur):<br>Make (unde name of manufacturer):                                                                                                    | BOLYMIN                                                                                                    |
| 2.                    | Type:<br>Type:                                                                                                    | BE905A1                                                                                                    |
|                       | Dénomination(:) commerciale(:) générale(:)<br>General commercial description(s):                                                                                                    | : Mobile Data Terminal                                                                                                    |
|                       | Variante(s)/Version(s):<br>Variant(s)/Version(s):                                                                                                    | Not applicable                                                                                                    |
|                       | Page 1 of 5                                                                                                    | i                                                                                                    |

**IP-54** 

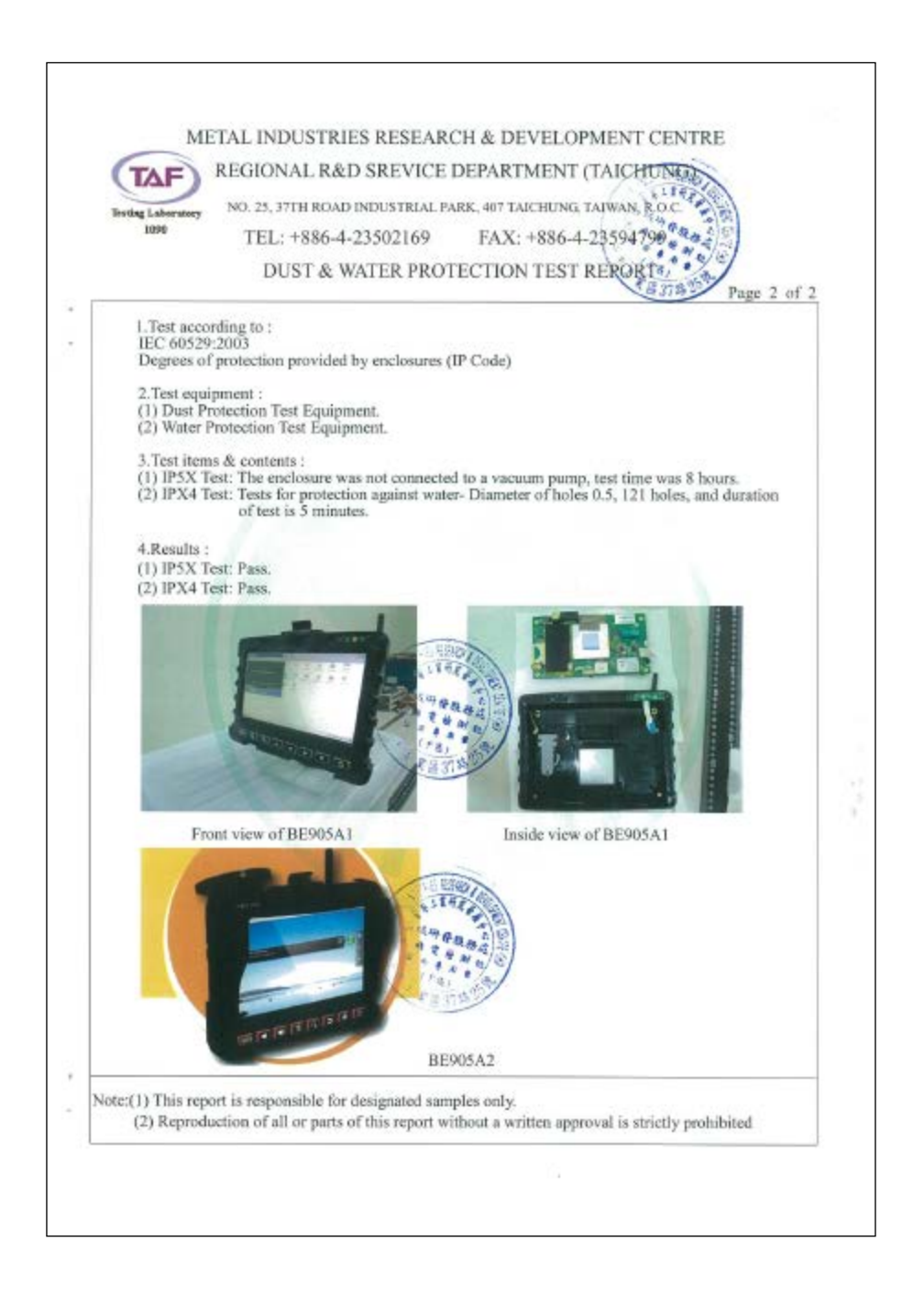

RoHS

| Test Report                                                                                                    | Report No.: CX/2013/C0101                                                                                                    |
|----------------------------------------------------------------------------------------------------|----------------------------------------------------------------------------------------------------|
| BOLYMIN, INC.<br>5F., NO. 38, KEYA RD., D<br>TAICHUNG CITY, 42881,                                                                                                    | )AYA DIST., CENTRAL TAIWAN SCIENCE PARK,<br>TAIWAN                                                                                                    |
| The following sample(s)                                                                                                    | was/were submitted and identified by/on behalf of the applicant as :                                                                                                    |
| Sample Submitted By<br>Sample Description<br>Style/Item No.<br>Sample Receiving Date<br>Testing Period                                                                                                    | : BOLYMIN, INC.<br>: MOBLE DATA TERMINAL<br>: BE905A1 SERIES, BE905A2 SERIES<br>: 2013/12/05<br>: 2013/12/05 to 2013/12/19                                                                                                    |
|                                                                                                    |                                                                                                    |
| Test Result(s)                                                                                                    | : Please refer to next page(s).                                                                                                    |
| Elis Wei, Pr.D. Superviso<br>Signed for and double of the<br>SGS TAWAN LTD.<br>Chemical Laboratory - Taip                                                                                                    | (*6(c), Copper alloy containing up to 4% lead by weight" in Directive 2011/65/EU)                                                                                                    |
|                                                                                                    | 1/7                                                                                                    |
|                                                                                                    |                                                                                                    |
| This decument is instead by the Company<br>Becommute at <u>International Company</u><br>Company in Statement Local Company<br>Internation, The Statement Local Company<br>International Company Company<br>International Company Company<br>SGS Tailware Local 会通道論述并说                  | y ndivet to its Sanagi Conditions of Sandos protect condicions respect or ansamble of the Home Sandowski and the Sandowski and Sandowski and |
| This document is traced by the Company<br>Containty of <u>Containty Containty</u><br>Containty Independent of the of Board of<br>Interneting, the document durated is rep<br>too, tokan otherwise stand the result of<br>SGS Tailwarn Los, or the board of the                          | v ndivet to its Served Conditions of Service proved overfact, and objects regarding a serverble of the Research and the server Serverble of the serverble of the serverble of  |
| This document is inspect by the Sortneys<br>Bookmant at 1200<br>Bookmant at 1200<br>Bookmant at 1200<br>Bookman Bookman Bookman Bookman<br>documents<br>from bookman Bookman Bookman Bookman<br>SGS Tailwan L56, 台湾始始时代()                                                               | v ndivet to its Served Conditions of Service proved overfact, and/obje as regardly of an anticology of the Neuronan Condition of Service Proved overfact, and/obje as regardly of a server by the Server Service Service Ser |
| The document, is inspect by the Contege<br>Boolmants at 1200 and the training of the Contege<br>Boolmants at 1200 and the training of the Contege<br>and the Contege and the Contege at the Contege<br>and Contege at the Contege at the Contege at the<br>SGS Taiwan Ltd, 会漫始能并很       | v ndivet to its General Conditions of Service protect overland, and objects a negativity of any New York Service Service Conditions and Service Service Serv |
| The document, is inspect by the Company<br>Bocuments at 100 Methods and the Company<br>Company information and the second second second<br>second second second second second second second second<br>second second second second second second second second<br>SGS Taiwan Ltd, 会演後能計会 | variaties (in its Garang Constitutes of Services Services Service) and a service of a service of a service of the service of the service of |

REACH

| SGS                                                                                                    |                                                                                                    |                                                                                                    | For Question,<br>Please Contact with SGS<br>www.tw.sgs.com                                                                                                    |
|----------------------------------------------------------------------------------------------------|----------------------------------------------------------------------------------------------------|----------------------------------------------------------------------------------------------------|----------------------------------------------------------------------------------------------------|
| Test Report                                                                                                    | No. : CR/2013/C0034                                                                                                    | Date : 2014/01/14                                                                                                    | Page: 1 of 11                                                                                                    |
| BOLYMIN, INC.<br>5F., NO. 38, KEYA RD., DA<br>42881, TAIWAN                                                                                                    | YA DIST., CENTRAL TAIWAN (                                                                                                    | SCIENCE PARK, TAICHUNG CITY                                                                                                    |                                                                                                    |
| The following sample(s) w                                                                                                    | as/were submitted and identif                                                                                                    | led by/on behalf of the applicant                                                                                                    | 38 :                                                                                                    |
| Sample Submitted By<br>Sample Description<br>Style/Item No.<br>Sample Receiving Date<br>Testing Period                                                                                                    | : BOLYMIN, INC.<br>: MOBILE DATA TERMINAL<br>: BE905A1, BE905A2<br>: 2013/12/10<br>: 2013/12/10 TO 2013/12/17                                                                                                    |                                                                                                    |                                                                                                    |
| Test Requested                                                                                                    | : As requested by client, SVH                                                                                                    | C Screening of Candidate List (151                                                                                                    | Items) was performed.                                                                                                    |
| Test Method                                                                                                    | : SGS In-House method-RST:<br>LC/MS, GC/FPD, LC/MS/DA                                                                                                    | S-EE-SVHC-007. Analyzed by ICP-<br>D.                                                                                                    | AES, UV-VIS, GC/MS,                                                                                                    |
| Test Result(s)                                                                                                    | : Please refer to next page(s).                                                                                                    |                                                                                                    |                                                                                                    |
| Summary                                                                                                    | : According to the specified so<br>Items in the submitted produ                                                                                                    | ope and analytical technique, SVH<br>ct(s) are all below 0.1%. (See not                                                                                                    | C concentrations of 117<br>N/A*)                                                                                                    |
| Edison Chang/Sr. Supervisor<br>Signed for and op behalf or<br>SQS TAIWAN LTD<br>Chemical Laboratory – Taipei                                                                                                    |                                                                                                    |                                                                                                    |                                                                                                    |
| This descriment is inserted by the Compa-<br>and, for electronic formal descriment<br>devices to the limitation of lands), that<br>finalings at the time of the strengthesis<br>to a termsection from executing all the<br>company. Any uncertainties at an action<br>Unliese otherwise stated the results of<br>Unliese | ere explored to be descend Considered of Devices printed<br>a. hybrid to Terrara and Considered for Descends to<br>restrictions and introduction lowes dathed branch, a<br>only not within the forms of descrit instruction, if and<br>an option and obligations under the transmission dates<br>forgets of the descendent of the another of appearance<br>branch to the set report ratio only to the another bits<br>to an option of the set report ratio only to the another bits<br>to an option of the set report ratio only to the another bits<br>to an option of the set report ratio only to the another bits<br>to an option of the set report ratio only to the another bits<br>of the set report ratio of the set report ratio of the set of the set<br>of the set report ratio of the set report ratio of the set of the set<br>of the set of the set of the | templant, and the or respect to according at 200 before<br>explained in the comparation of the second second second<br>to the second second second second second second second second<br>second second s | In a constant of a constant of the second second se |
| SGS Taiwen Lt                                                                                                    | 本 参考核操并技能分离准公司<br>品牌                                                                                                    | CRIZES 3775 1.800 CZZINS 3237 www.san.bu                                                                                                    | Newber of the 838 Onsup                                                                                                    |

WEEE

|                                                                                        | INTEGRATED<br>STAVICE<br>TECHNOLOGY                                        |  |  |
|----------------------------------------------------------------------------------------|----------------------------------------------------------------------------|--|--|
| WEEE Directive Compliance Report                                                       |                                                                            |  |  |
| Report No.: HS1312020041A                                                              | Date: 2013/12/30                                                           |  |  |
| Client : BOLYMIN, INC.<br>5F, No. 38, Keya Rd., Daya Dist<br>City, 42881, Taiwan.      | ., Central Taiwan Science Park,Taichung                                    |  |  |
| Test Item : Mobile Data Terminal                                                       |                                                                            |  |  |
| Identification : BE905A1 series & BE905                                                | A2 series                                                                  |  |  |
| Test Specification : WEEE Directive 2012<br>Test Result : All disassembling parts were | /19/EU Article 11-Recovery t Targets<br>fitted the requirements of WEEE    |  |  |
| Test Laboratory : Integrated Service Tech                                              | nology Ltd.                                                                |  |  |
| Testing Location : 1F, No.31, Pu-Ding Rd                                               | , Hsin-Chu City, 30072, Taiwan ROC                                         |  |  |
| Jason Lee<br>Name of Analysis Institution                                              | Wenston (in<br>Report Boxing<br>On behalf of Integrated Service Technology |  |  |
|                                                                                        |                                                                            |  |  |

# **Table of Content**

| 1 |     | Product Overview                                                                            |
|---|-----|---------------------------------------------------------------------------------------------|
|   | 1.1 | Package Content                                                                             |
|   | 1.2 | Product Profile                                                                             |
|   |     | Product Outline                                                                             |
|   | 1.3 | Product Specification                                                                       |
|   |     | System Specification                                                                        |
|   | 1.4 | Order Information                                                                           |
| 2 |     | Getting Started                                                                             |
| - | 21  | Power on BE905A1 32                                                                         |
|   | 2.2 | Battery Pack                                                                                |
|   | 2.3 | Bracket and Car Mount                                                                       |
|   | 2.4 | Sun Shade                                                                                   |
|   | 2.5 | 2G/3G Antenna                                                                               |
|   | 2.6 | External GPS Antenna                                                                        |
|   | 2.7 | SIM Card45                                                                                  |
|   | 2.8 | SD Card46                                                                                   |
|   | 2.9 | Reset Button                                                                                |
|   | 2.1 | 0 Audio48                                                                                   |
|   | 2.1 | 1 Multimedia51                                                                              |
|   | 2.1 | 2 RS232 Debug Kit53                                                                         |
|   | 2.1 | 3 USB Interface                                                                             |
|   | 2.1 | 4 Multi I/O Connector and Cable                                                             |
|   | 2.1 | 5 Kensington Security Slot68                                                                |
|   | 2.1 | 6 Rubber Cover                                                                              |
| 3 |     | Basic Setting on Windows CE 6.071                                                           |
|   | 3.1 | Windows CE 6.0 Overview71                                                                   |
|   | 3.2 | System Properties                                                                           |
|   | 3.3 | Network and Dial-up Connection       73         Dial-up Connection To The Internet       73 |

|   | Create A Dial-up Connection      | 73<br>76 |
|---|----------------------------------|----------|
|   | 3 1 Communication with PC        | 77       |
|   | Connect To PC                    |          |
|   | Install USB Driver               | 77       |
|   | Install Synchronization Software | 81       |
|   | File Transfer                    | 84       |
|   | 3.5 Auto Startup Application     | 87       |
|   | 3.6 OS Update                    | 88       |
|   | 3.7 Factory Reset                | 90       |
| 4 | Hardware Test Utility            | 92       |
|   | 4.1 Serial Port Test             | 93       |
|   | About Serial Port Test           | 93       |
|   | Utility Snapshot                 | 93       |
|   | Operation Procedures             | 94       |
|   | 4.2 GPS Test                     | 95       |
|   | About GPS Test                   | 95       |
|   | Utility Snapshot                 | 95       |
|   | Operation Procedures             | 96       |
|   | 4.3 GSM Test                     | 97       |
|   | About GSM Test                   | 97       |
|   | Utility Snapshot                 | 97       |
|   | Operation Procedures             |          |
|   | 4.4 GPRS Test                    |          |
|   | About GPRS Test                  |          |
|   | Utility Snapshot                 |          |
|   | Operation Procedures             | 100      |
|   | 4.5 GPIO Test                    |          |
|   | About GPIO Test                  | 101      |
|   | Utility Snapshot                 | 101      |
|   | Operation Procedures             | 101      |
|   | 4.6 ADC Test                     |          |
|   | About ADC Test                   |          |
|   | Utility Snapshot                 | 102      |
|   | Operation Procedures             |          |
|   | 4.7 Keypad Test                  |          |

| About Keypad Test                                |     |
|--------------------------------------------------|-----|
| Utility Snapshot                                 |     |
| Operation Procedures                             | 103 |
| 4.8 Backlight Control                            |     |
| About Backlight Control                          |     |
| Utility Snapshot                                 | 104 |
| Operation Procedures                             | 104 |
| 4.9 CAN BUS Test                                 | 105 |
| About CAN Bus Test                               |     |
| Utility Snapshot                                 | 105 |
| Setting Area                                     |     |
| Acceptance Mask and Filter                       | 107 |
| Status Area                                      |     |
| Message List                                     |     |
| Transmit Data Setting                            | 112 |
| 4.10 Light Sensor Test                           |     |
| About Light Sensor Test                          | 114 |
| Utility Snapshot                                 | 114 |
| Operation Procedures                             | 114 |
| Appendix A - Dump Boot Message of BE905A1        | 115 |
| Appendix B - Product Information of BE905A1      | 116 |
| Appendix C - Core Version vs. Pro. Version of OS | 117 |
| Appendix D - Troubleshooting                     | 118 |
| Appendix E – DGPS                                | 119 |

# **1** Product Overview

Thank you for choosing BE905A1, the Mobile Data Terminal (MDT) designed coming after the former BETA903A.In this new generation product, it carries more powerful CPU, larger memory capacity, more advanced and faster 3G telecom module and higher capacity battery. In addition to that, we add the water/dust proof grade of environment protection on mechanical design to endure harsh environment.

# **1.1 Package Content**

Please check your package content upon receiving the product parcels. Besides the BE905A1 unit, make sure your accessories are included as well. Note that all accessory contents in the parcel are depended on your purchase order. If it doesn't match, please contact your dealer.

**NOTE**: The term as "**KIT-XX**" is the serial number of all accessories. All kits could be ordered separated (optional), please contact with your dealer for further information.

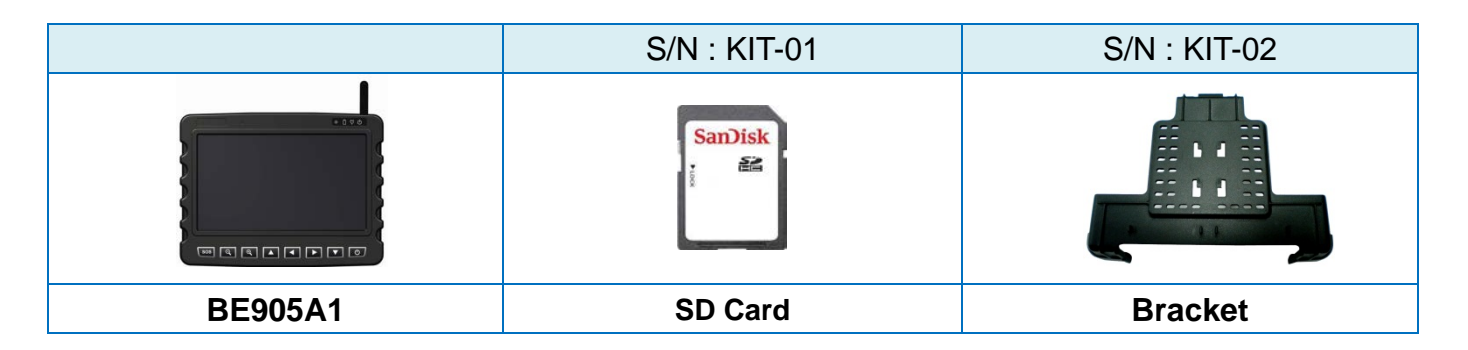

| S/N : KIT-03                | S/N : KIT-04                  | S/N : KIT-05 |
|-----------------------------|-------------------------------|--------------|
|                             |                               |              |
| ActiveSync USB Cable (1.8m) | Car Mount Holder (Glass Ver.) | Sun Shade    |

| S/N : KIT-06 | S/N : KIT-07         | S/N : KIT-08         |
|--------------|----------------------|----------------------|
|              |                      |                      |
| Battery Pack | Cigar Adapter (1.8m) | AC Adapter with Core |

| S/N : KIT-09           | S/N : KIT-10                | S/N : KIT-11              |
|------------------------|-----------------------------|---------------------------|
|                        |                             |                           |
| Multi I/O Cable Type 1 | Multi I/O Cable Type 2 (2m) | 3.5mm Single side Headset |
| (2.4m)                 | - Power Cable               |                           |

**NOTE**: Among the two product parcels you received, you should find the <u>SD card <u>SD card</u> <u>SD card</u> <u>SD card <u>SD card</u> <u>SD card</u> <u>SD card <u>SD card</u> <u>SD card</u> <u>SD card</u> <u>SD car</u></u></u></u>

# **1.2 Product Profile**

## **Product Outline**

FRONT

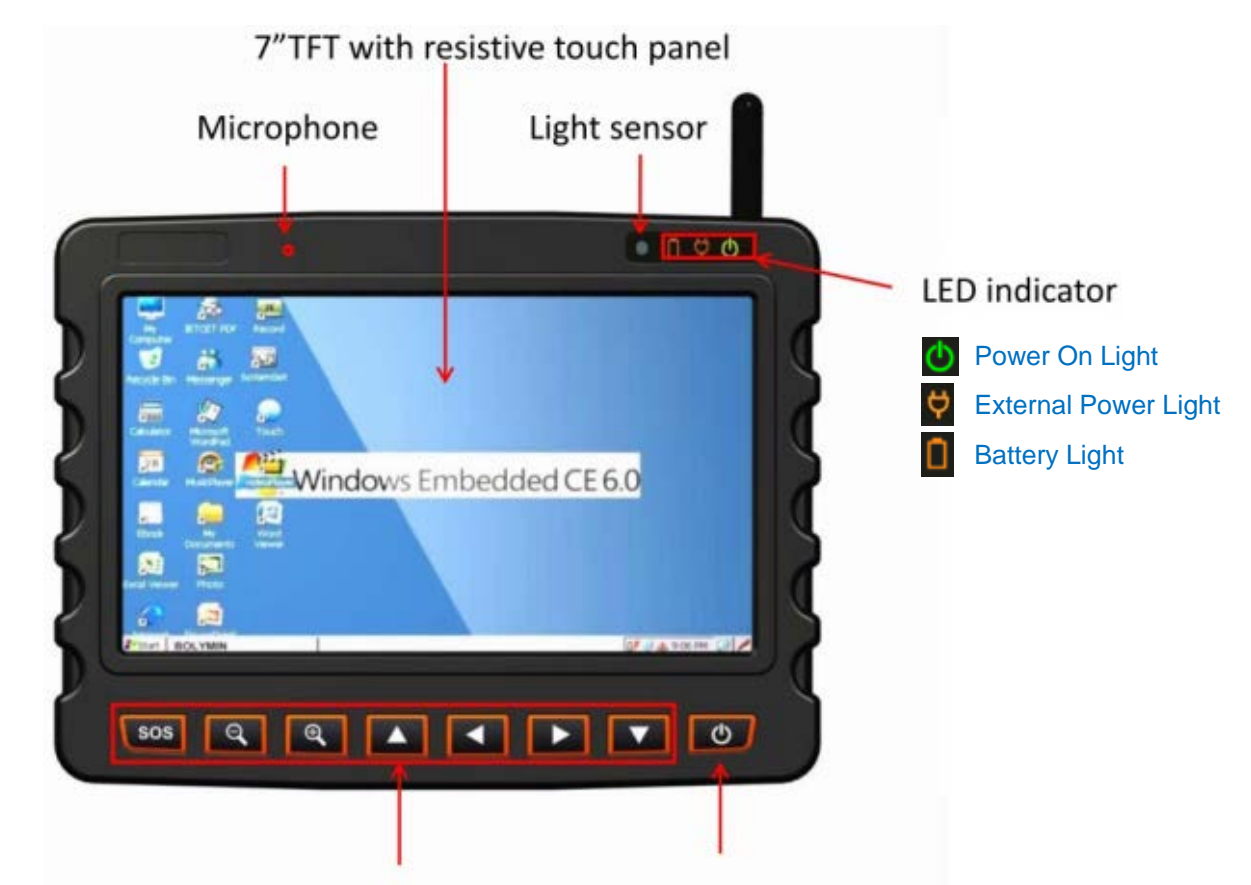

Customized defined keypad Power Key

| Item          | Usage                                       |
|---------------|---------------------------------------------|
| Microphone    | To support GSM voice communication          |
| LED indicator | Please refer to below table for definition  |
| Light sensor  | To auto-adjust the LCD backlight            |
| Custom keypad | 7 user keys, to be defined by programming   |
| Power kov     | To turn BE905A1 on/off ; To wake up OS from |
|               | suspend mode by key press                   |

## The definition of LED indicator

| Power On Light  | External Power Light            | Battery Light                    |  |
|-----------------|---------------------------------|----------------------------------|--|
| Green: power on | Orange : plug-in external power | Green : battery charge completed |  |
| Off : power off | Off : unplug external power     | Orange : battery charging        |  |
|                 |                                 | Off : battery removed or damaged |  |

## BACK

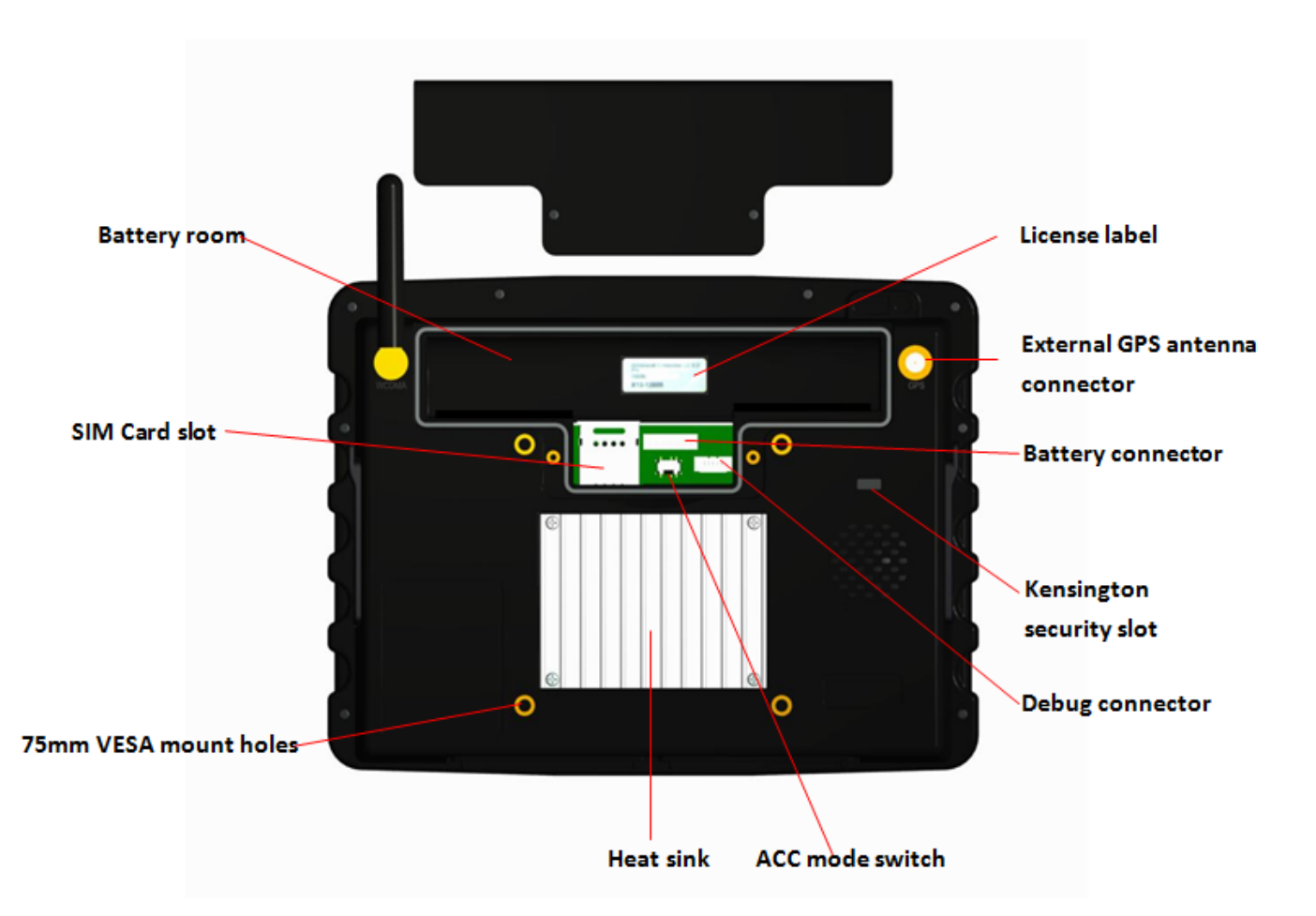

| Item                           | Usage                                          |  |
|--------------------------------|------------------------------------------------|--|
| Battery room                   | For Li-ion battery placement                   |  |
| Battery connector              | To connect Li-ion battery and device           |  |
| External GPS antenna connector | To connect external GPS antenna and device     |  |
| SIM card slot                  | For SIM card placement                         |  |
| Debug connector                | To connect RS232 debug kit and device          |  |
| VESA mount holog               | VESA75 (75mm x 75mm) holes, to screw           |  |
|                                | product onto car mount or other external fixer |  |
| Heat sink                      | To cool the device by dissipating heat into    |  |
| Heat SIIK                      | surrounding air.                               |  |
| ACC mode switch                | To switch ACC ignition mode to be on/off       |  |
| Kensington security slot       | Secured protection for anti-theft              |  |
|                                | The license of Microsoft Windows Embedded      |  |
|                                | CE 6.0                                         |  |

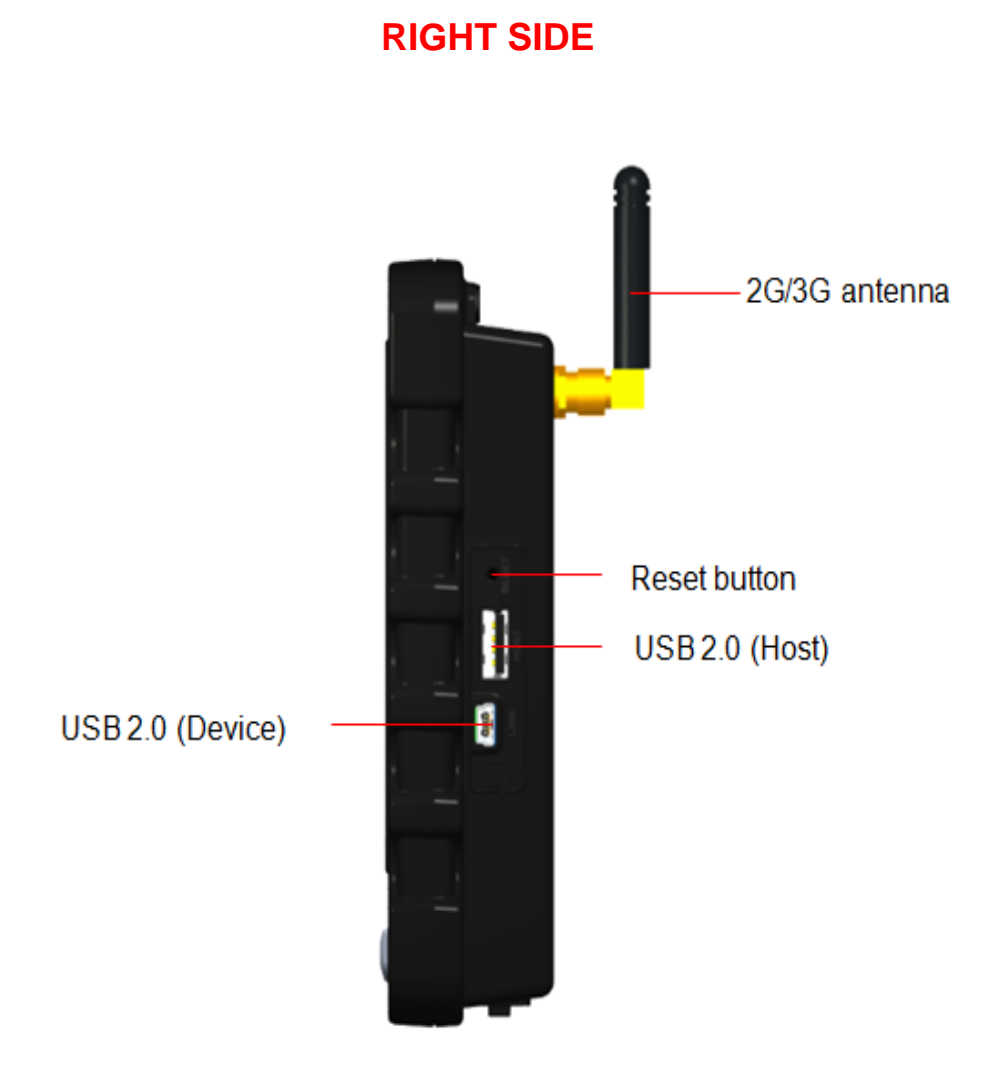

| Item             | Usage                                        |  |  |  |
|------------------|----------------------------------------------|--|--|--|
| 2G/3G antenna    | For enhancement of 2G/3G signal strength     |  |  |  |
|                  | A hardware button to reset the device, when  |  |  |  |
| Peret button     | system hang-up or other unexpected situation |  |  |  |
| Reset bullon     | occur or boot from bootable SD Card when     |  |  |  |
|                  | you install a bootable SD card               |  |  |  |
|                  | To connect to peripherals such as mouse,     |  |  |  |
| USB 2.0 (HUSI)   | keyboard, USB flash disk                     |  |  |  |
|                  | To connect to PC for file transfer by        |  |  |  |
| USB 2.0 (Device) | synchronization software like Microsoft      |  |  |  |
|                  | ActiveSync or Windows Mobile Device Center   |  |  |  |

## LEFT SIDE

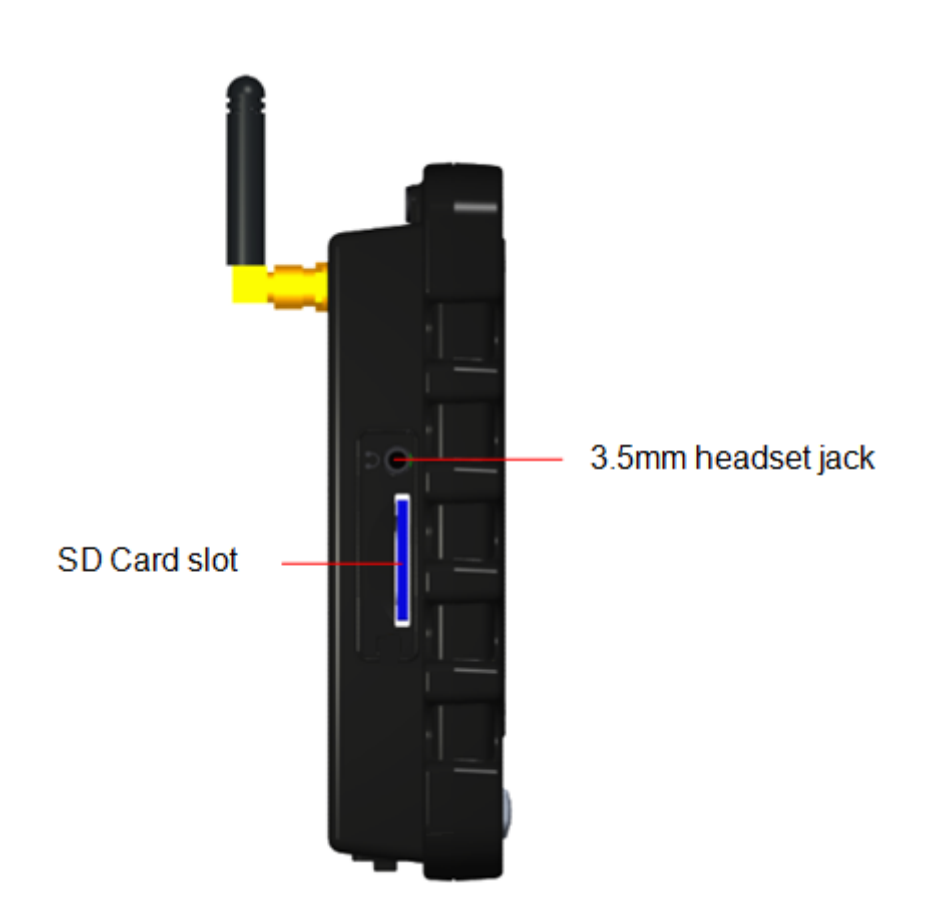

|              | Item               | Usage           |
|--------------|--------------------|-----------------|
| SD Card slot | To accept SD/MMC   | card            |
| Headset jack | To accept 3.5mm he | eadset terminal |

## BOTTOM

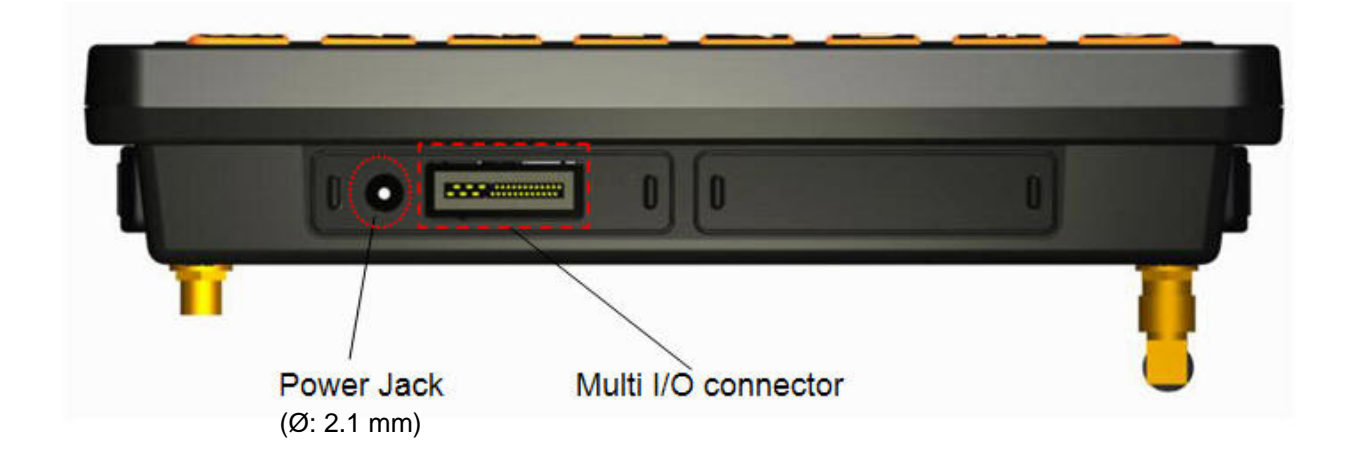

| Item                | Usage                                          |  |  |  |
|---------------------|------------------------------------------------|--|--|--|
|                     | To plug in the AC adapter or Cigar adapter, to |  |  |  |
| Power jack          | supply power to device and charge the          |  |  |  |
|                     | optional battery pack                          |  |  |  |
|                     | To connect multi I/O cable and device, for     |  |  |  |
| Multi I/O connector | offering specific I/O ports like RS232  ADC    |  |  |  |
|                     | GPIO  CAN BUS and Power/ACC                    |  |  |  |

# **1.3 Product Specification**

# **System Specification**

| Category              | Description                                                                          |  |  |  |
|-----------------------|--------------------------------------------------------------------------------------|--|--|--|
| Processor             | 1GHz 32-bit ARM Cortex-A8 Single Core CPU                                            |  |  |  |
| System Memory         | LPDDR-400 200MHz 512MB (256MB x2)                                                    |  |  |  |
| Storage Memory        | eMMC 4.41 I/F 8GB                                                                    |  |  |  |
| External Storage      | Support SD/SDHC Push-Pull Card Slot up to 32GB                                       |  |  |  |
| Operating System      | Microsoft Windows Embedded CE 6.0                                                    |  |  |  |
|                       | 7" Color TFT LCD 800x480 WVGA                                                        |  |  |  |
| Display               | <ul> <li>White LED Backlight Supported, 320 Nits Luminance</li> </ul>                |  |  |  |
|                       | 4-wired Resistive Touch Panel                                                        |  |  |  |
|                       | <ul> <li>Hexa-Band UMTS (800/850/900/1700/1900/2100 MHz)</li> </ul>                  |  |  |  |
|                       | <ul> <li>HSPA: HSUPA 5.76Mbps, HSDPA 7.2 Mbps</li> </ul>                             |  |  |  |
| Telecom Module        | <ul> <li>Quad-band GSM (850/900/1800/1900 MHz)</li> </ul>                            |  |  |  |
|                       | <ul> <li>GPRS Class 33, CS1-CS4 107kbps</li> </ul>                                   |  |  |  |
|                       | <ul> <li>EDGE Class 33, MCS1-MCS9 296kbps</li> </ul>                                 |  |  |  |
| GPS Module            | 50-channel Receiver Engine, -162 dBm of Sensitivity                                  |  |  |  |
| USB                   | 1 x USB 2.0 Host Standard Type A / 1 x USB 2.0 Device Mini-B                         |  |  |  |
| Serial Port           | 1x RS232C of 5-Wire UART (TX,RX,CTS,RTS,GND)                                         |  |  |  |
| GPIO                  | 2 x GP Input / 2x GP Output                                                          |  |  |  |
| ADC                   | 2 Channel ADC of 10-bits Resolution, Voltage Ranged From 0~30V                       |  |  |  |
| Keypads               | 7 x User Defined Programmable Hotkey + 1 x Power Key                                 |  |  |  |
| CAN Bus               | 1x CAN 2.0b with ISO 11898-1 protocol                                                |  |  |  |
| Audio                 | <ul> <li>Internal 2 Watt Speaker (Mono) / Internal MIC</li> </ul>                    |  |  |  |
| Audio                 | <ul> <li>External 3.5mm Stereo Headset Jack (Microphone/Earphone)</li> </ul>         |  |  |  |
| Dower Supply          | • DC 11~31V                                                                          |  |  |  |
|                       | <ul> <li>Internal Li-ion Battery of 2500mAh(18.5Wh)</li> </ul>                       |  |  |  |
|                       | <ul> <li>-20°C~+70°C(without battery)/-20°C~+60°C(with battery discharge)</li> </ul> |  |  |  |
| Operation remperature | <ul> <li>+2 °C~+33°C (with Internal Battery Charge Ambient)</li> </ul>               |  |  |  |
| Storage Temperature   | -30 °C ~ +80 °C                                                                      |  |  |  |
| Humidity              | 90% ±5%RH, +40°C, Non-condensing                                                     |  |  |  |
| Chassis               | Plastic Enclosure, Industrial Grade / VESA mount / Kensington Slot                   |  |  |  |
| Weight                | 795g (with battery) / 695g (without battery)                                         |  |  |  |
| Dimension             | 190mm (W) x 144mm (H) x 35mm (D)                                                     |  |  |  |

## **Mechanical Specification**

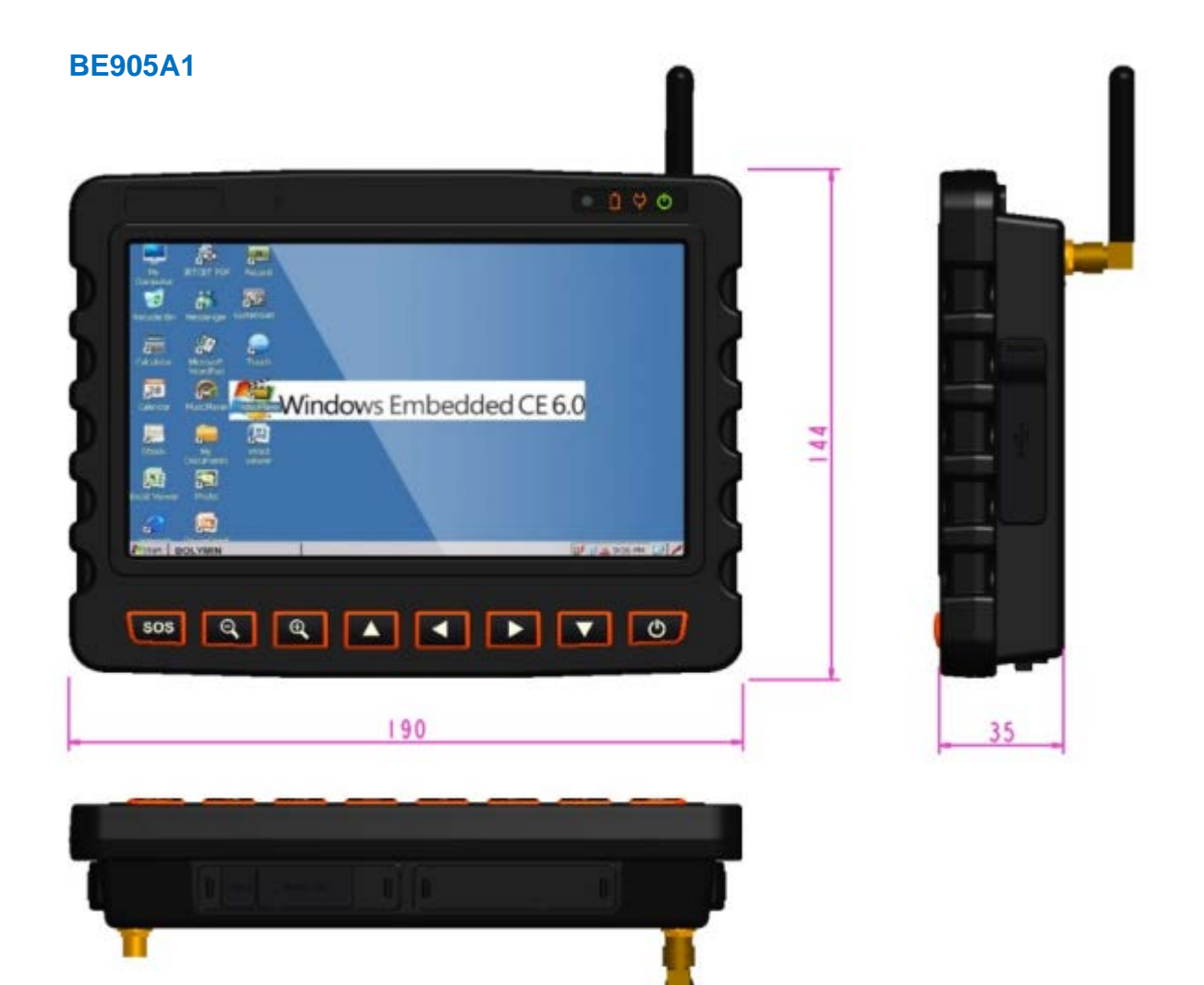

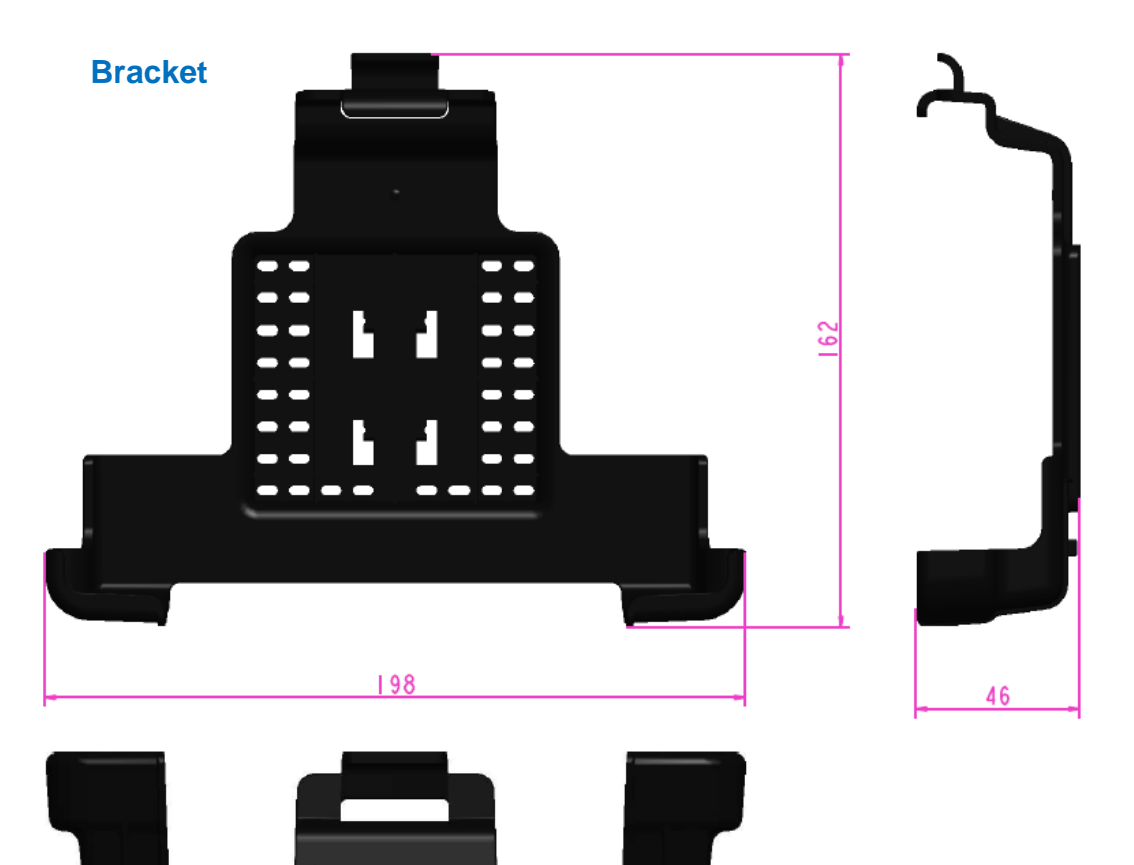

Sun Shade

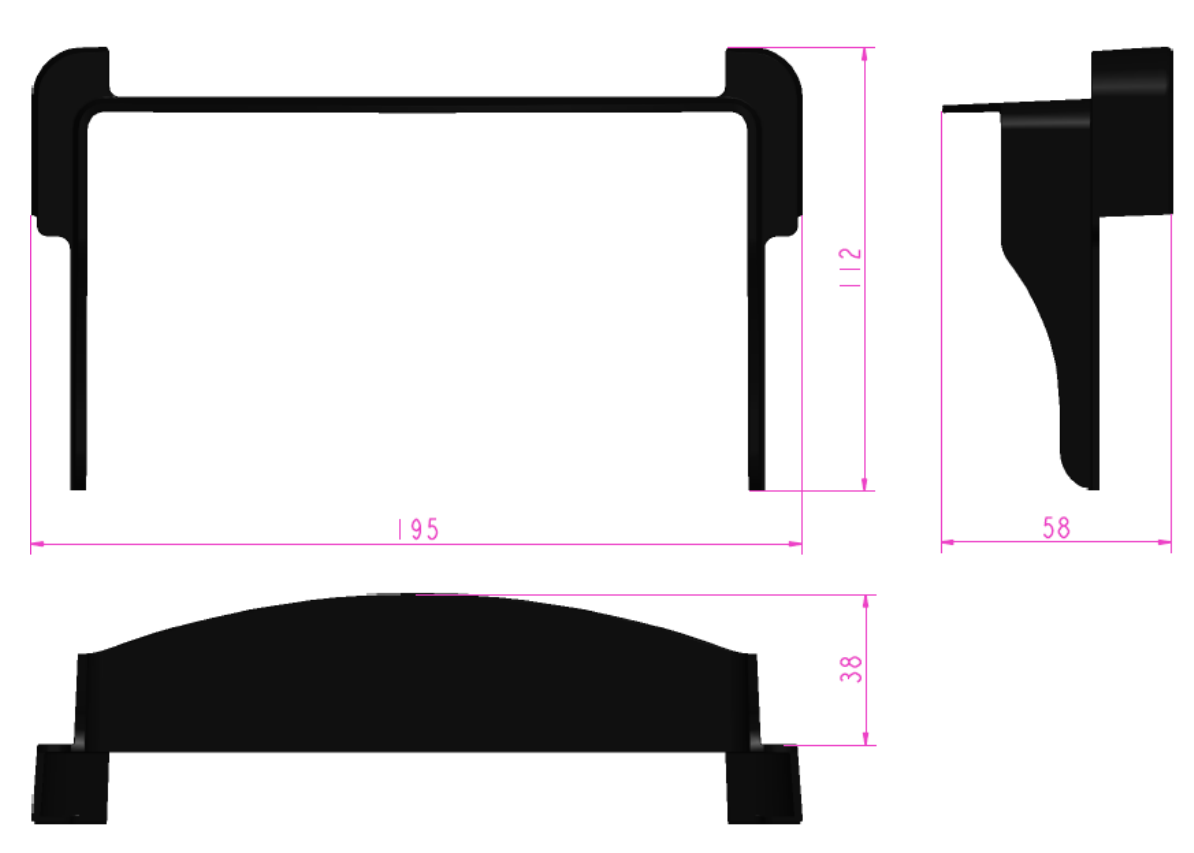

# **1.4 Order Information**

There are 4 SKUs available for your options.

| SKU No. | 3G module | GPS module | Remark         |
|---------|-----------|------------|----------------|
| SKU 1   |           |            | AGPS supported |
| SKU 2   |           |            |                |
| SKU 3   |           |            |                |
| SKU 4   |           |            |                |

**NOTE**: Only SKU 1 model supports AGPS function and works well under the condition that the CN value of GPS signals must be greater than 38.

# 2 Getting Started

In this chapter, we'll introduce the way to power on BE905A1, attach the RF antenna to the device, install and use accessories that are available for this MDT device.

## 2.1 Power on BE905A1

The acceptable voltage range to power on BE905A1 is DC 11~31 Volts, so that this MDT could work almost in all kinds of vehicles. As shown in below table, there are multiple power modes available on BE905A1 from which the user can choose according to his requirement. Especially, this MDT has advanced power soft-start design so that there is no power drop when it is powered from ACC control.

| Power Mode Usage |                                              | ACC Mode                |  |
|------------------|----------------------------------------------|-------------------------|--|
| AC adaptor       | As illustrated on page 23.                   | Switch to OFF           |  |
| AC adapter       | Plug in AC adapter to DC jack on BE905A1.    |                         |  |
| Cigor adaptor    | As illustrated on page 23.                   | Switch to OFF           |  |
| Ciyai adapter    | Plug in Cigar adapter to DC jack on BE905A1. |                         |  |
| Li jon botton    | Install the battery into the battery room.   | Switch to OFF           |  |
| LI-ION Dattery   | See Section 2.2 for detailed description.    |                         |  |
| Carbattan        | By ACC ignition via Multi I/O cable.         | ON: ignition by car key |  |
| Cal Dallery      | See Section 2.14 for detailed description.   | OFF: bypass car key     |  |

## **ACC Switch**

ACC switch offers users an option to turn on/off BE905A1 by car key ignition or not.

1. If you don't want to turn on/off the BE905A1 by car key ignition.

You should set the ACC switch, which is located in the battery room, to be in **OFF** position. Otherwise the device would NOT power on/off normally.

In this option, you can supply power to BE905A1 by AC adapter, Cigar adapter or Li-ion battery.

In this option, even if you connect car battery via Multi I/O cable, the car key ignition would bypass, that is, the device would be turned on/off only by power key.

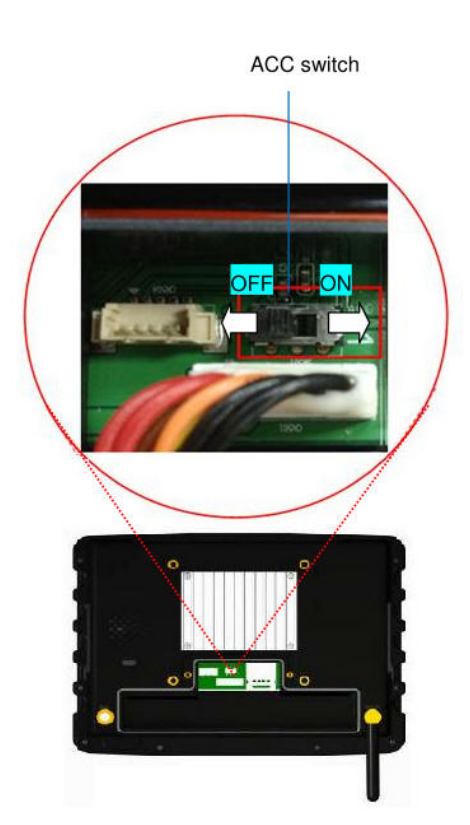

## 2. If you want to turn on/off BE905A1 by car key ignition

You should set the ACC switch to be in **ON** position, and supply power from car battery via Multi I/O cable. The device could then be turned on/off by car key ignition.

# Below table shows how users can launch BE905A1 under all combinations of power source selections and ACC switch mode:

|                                     |         |           | Multi I/O Cable Used |                  |                    |                   |                  |                  |
|-------------------------------------|---------|-----------|----------------------|------------------|--------------------|-------------------|------------------|------------------|
|                                     |         |           | YES                  |                  | NO                 |                   |                  |                  |
|                                     |         | Only      | Only                 | Car BAT. &       | Only               | Only              | DC JACK &        |                  |
|                                     |         |           | Car BAT.             | Li-ion BAT.      | Li-ion BAT.        | DC JACK           | Li-ion BAT.      | Li-ion BAT.      |
| ACC Suitch                          |         | ON        | System on            |                  | 1.System always on |                   |                  |                  |
| ON mode                             | Car Key | Car Key   | System on            | System always on | 2.Charging         | System always off | System always on | System always on |
|                                     | C       | OFF       | System off           |                  | 1.System always on |                   |                  |                  |
| ACC Switch Power<br>OFF mode Button |         | System on | Quatem on            | 1.System on      | Evotom on          | System on         | 1.System on      |                  |
|                                     | Power   | UN        | System on            | System on        | 2.Charging         | System on         | System on        | 2.Charging       |
|                                     | Button  |           | Sustam off           | " Curtan off     | 1.System off       | Custom off        | Ountern off      | 1.System off     |
|                                     |         | UFF       | r System on          | System of        | 2.Charging         | System off        | System on        | 2.Charging       |

### Powered by AC adapter

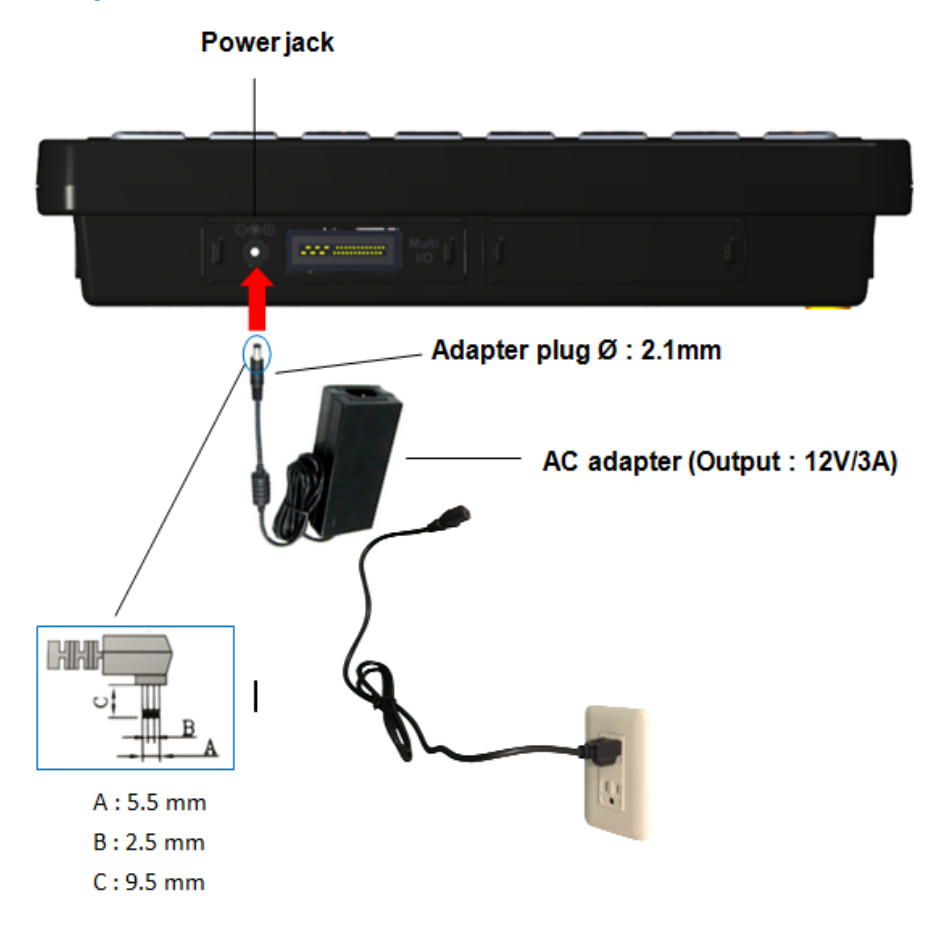

#### Powered by Cigar adapter

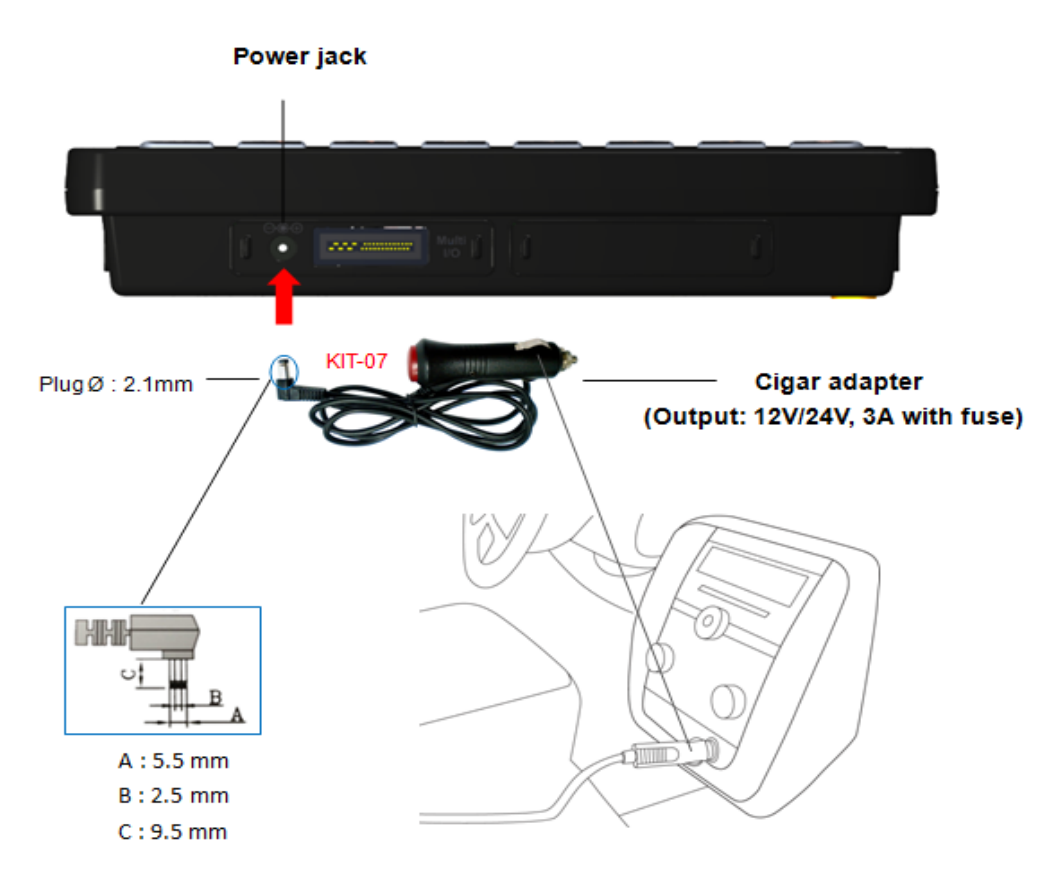

#### **Power Key**

When you supply power to BE905A1 from DC jack via AC adapter 

Cigar adapter or by Li-ion battery, the MDT will power on automatically without any key pressing at first time.

After that, **as long as the power source remains on the device**, users can turn on/off the device by the **Power Key** as illustrated below, which is the rightmost button among the Keypads at the front panel so that users don't need to remove/reinstall the power source to power off or power on the device respectively.

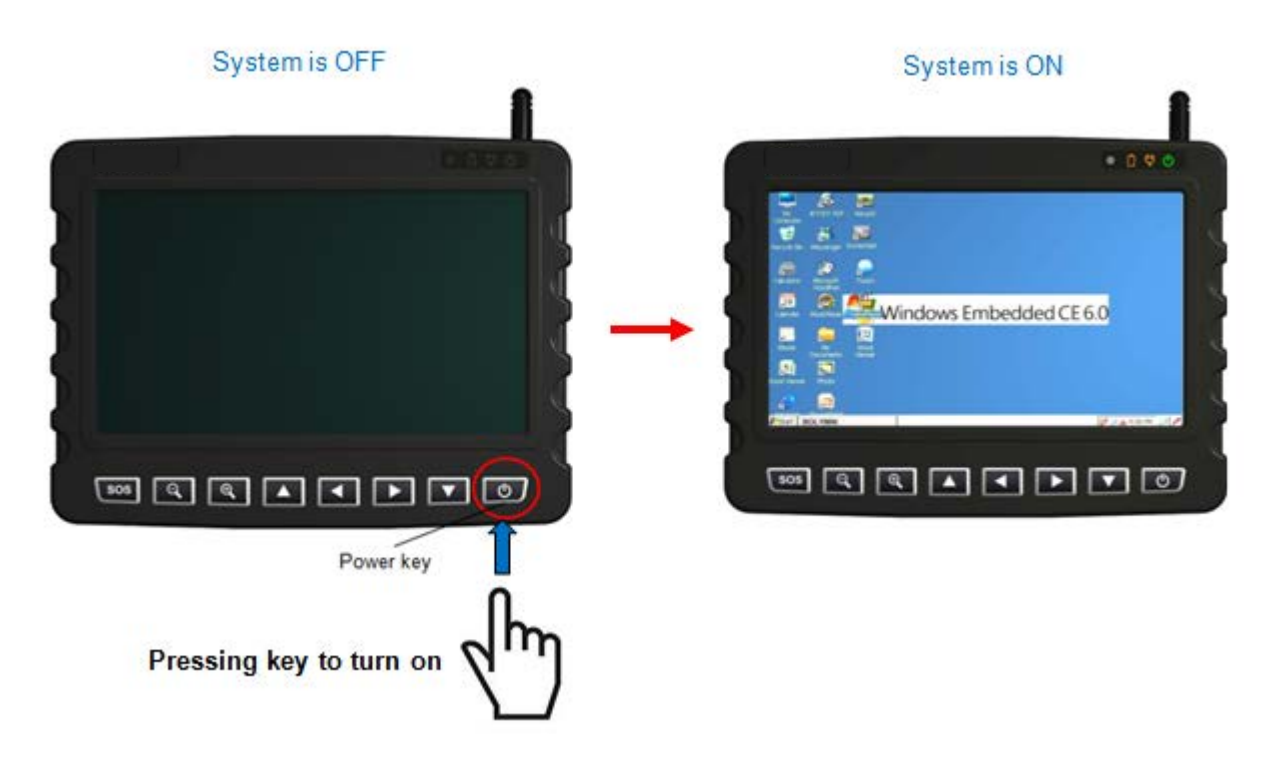

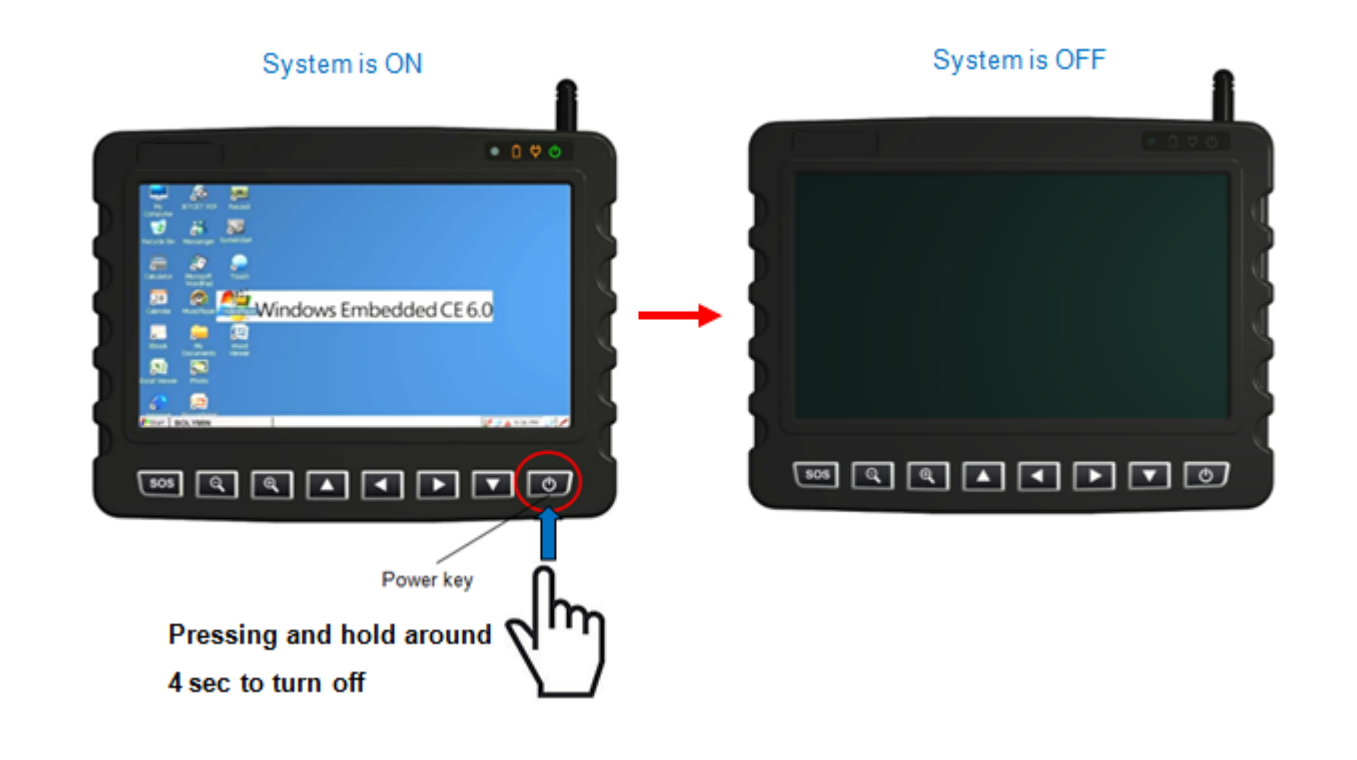

# 2.2 Battery Pack

### Install the battery pack

To install the battery pack, first turn BE905A1 off and detach the cover of battery room on the back of the device by unscrewing the 2 screws on it, then lever the cover up from the groove. Next, attach the battery connector into the socket as indicated and place the battery pack as shown below. Place the cover back and screw it up to complete the battery installation.

(Reminder: Please always put the barcode label face of battery pack toward the up direction and lay the battery in the battery room)

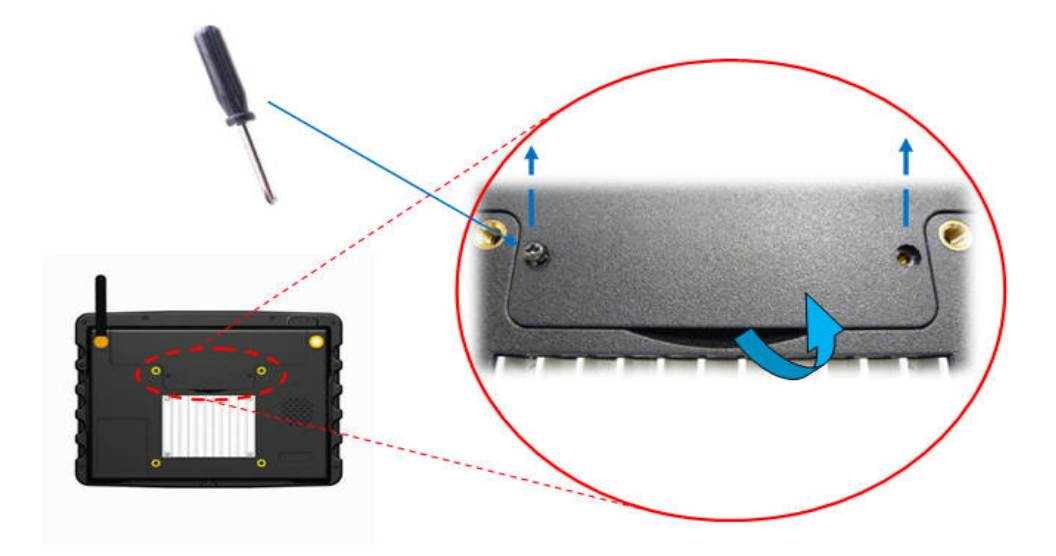

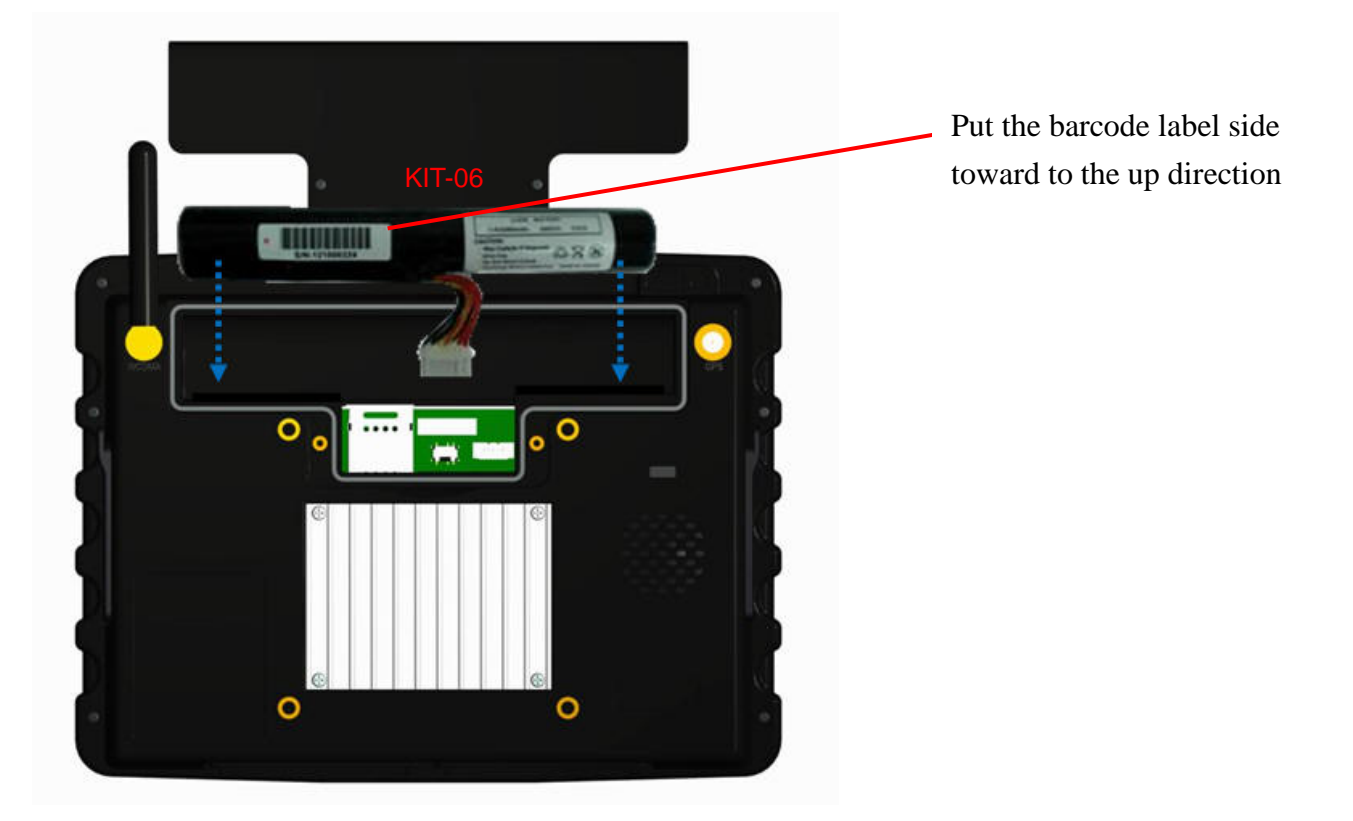
**NOTE**: After installing the battery pack, remember to check that you do **NOT** move the ACC switch to the **ON** position accidently during the installing process; otherwise the device would not be turned on/off normally.

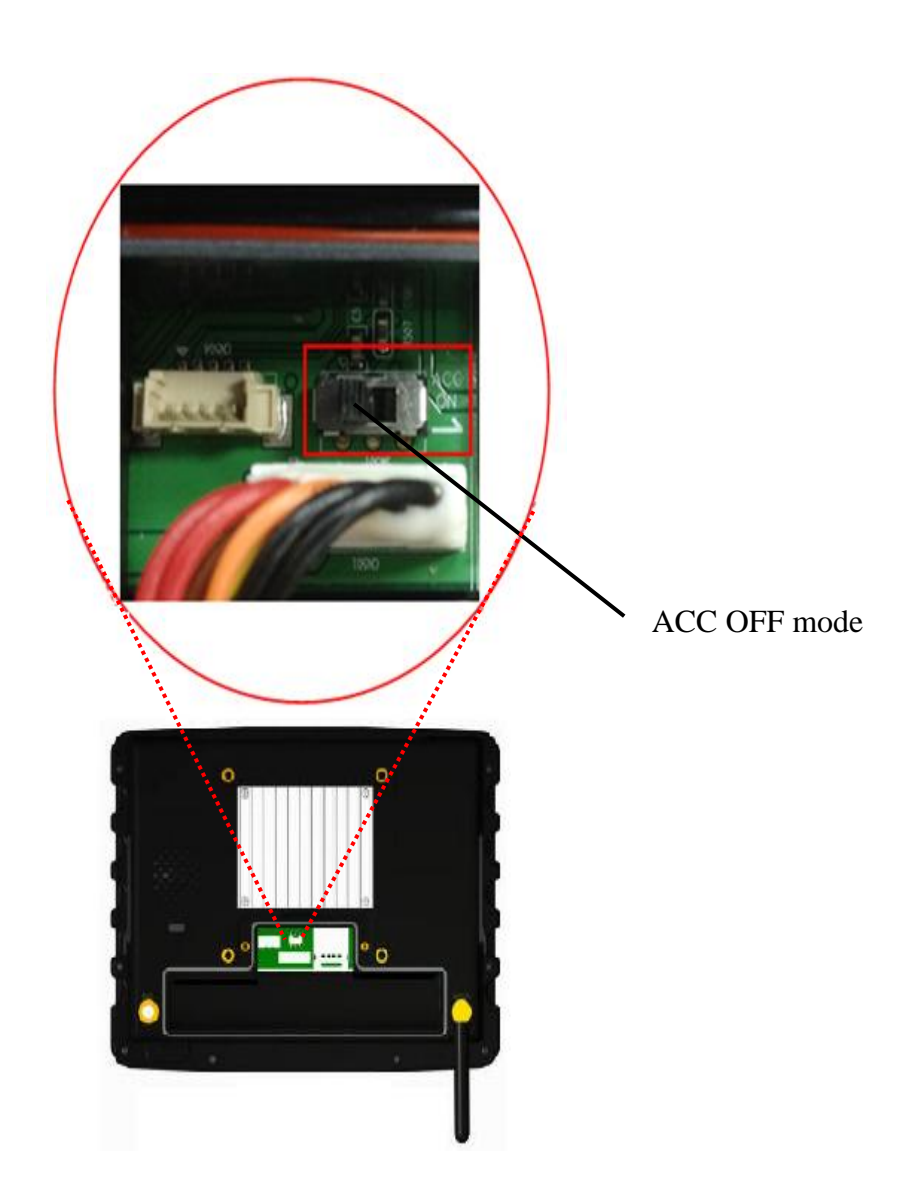

#### **Charging the battery**

To charge the BE905A1, you can plug in an AC adapter into the power jack of the device and the other end into a wall outlet, or use the cigar adapter in a vehicle. When the battery is charging, the battery light indicator is orange; when the battery is fully charged, the battery light indicator is green.

**NOTE**: The battery cannot be charged via the USB port on BE905A1.

#### **Battery Characteristics**

| Туре         | Li-ion                        |        |
|--------------|-------------------------------|--------|
| Output       | 7.4V/2.0A                     |        |
| Capacity     | 2500mAh (18.5Wh)              |        |
| Charger Time | About 2.5hr (from 0% to full) |        |
|              | Full-run                      | 1 hr   |
| Battery Life | Idle (power on)               | 2 hr   |
|              | Suspend                       | 10 hr  |
|              | Shut down (power off)         | 480 hr |
| Weight       | 100g                          |        |

**NOTE**: The battery of BE905A1 should only be seen as backup in case main power fails. It's not suggested to regard it as a laptop or a smart phone battery with longer battery life.

#### Low-Power Alert of Battery

When your BE905A1 is powered only by battery, below alert will pop up, indicating to connect a charge. This alert will show up if the remaining battery power is less than **5%**.

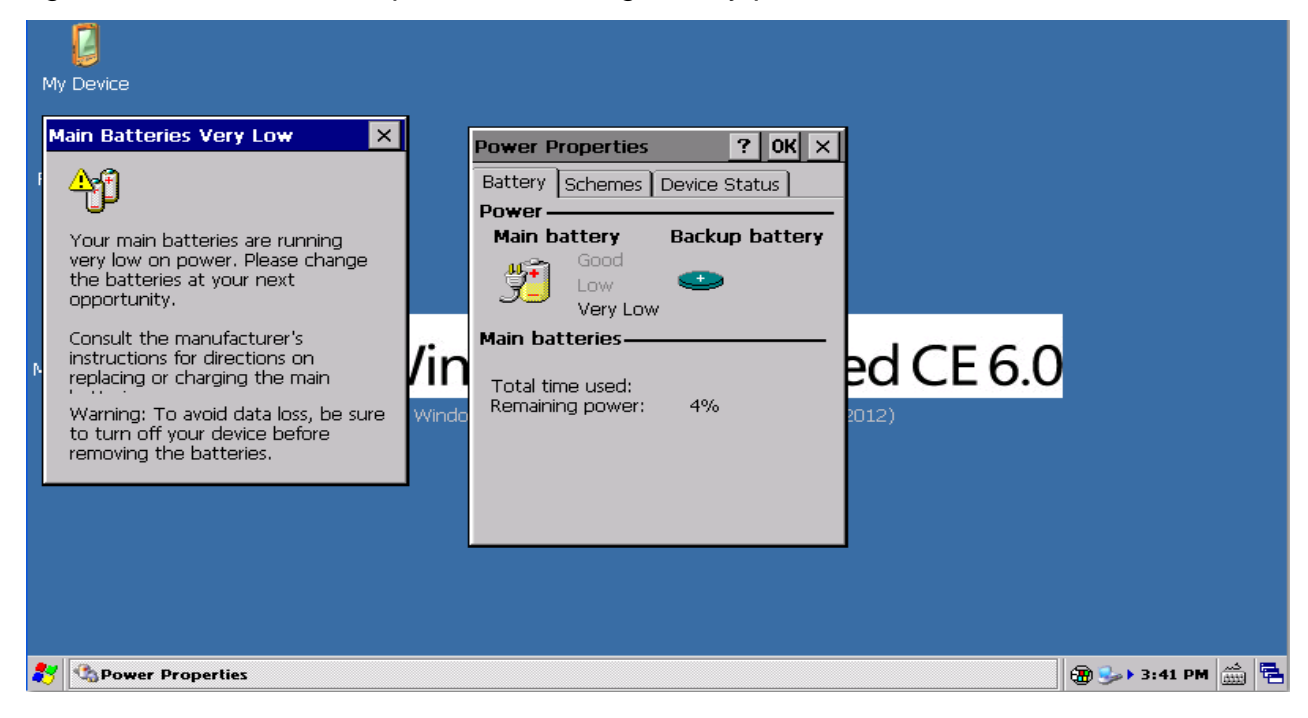

## 2.3 Bracket and Car Mount

For mounting the mobile data terminal in the vehicles, users can optionally purchase the bracket and car mount, assemble BE905A1 with suction mount to the windshield or assemble BE905A1 with screw mount in center console up to user's need.

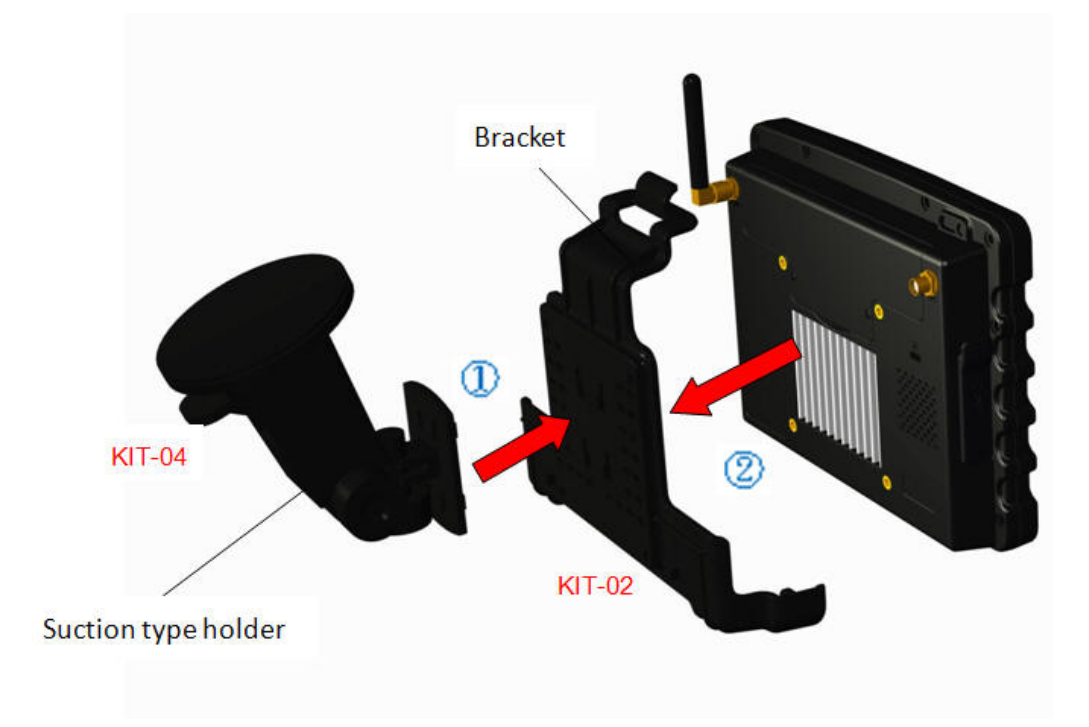

#### Car mount with suction version

#### **Standard VESA mount**

Besides the mounting solution as mentioned above, BE905A1 supports a standard VESA75 mount (MIS-D) 75mm x 75mm on the chassis of backplane so that users can combine their preferred VESA75 design bracket with MDT. Also, the depth of the screw hole is 5mm.

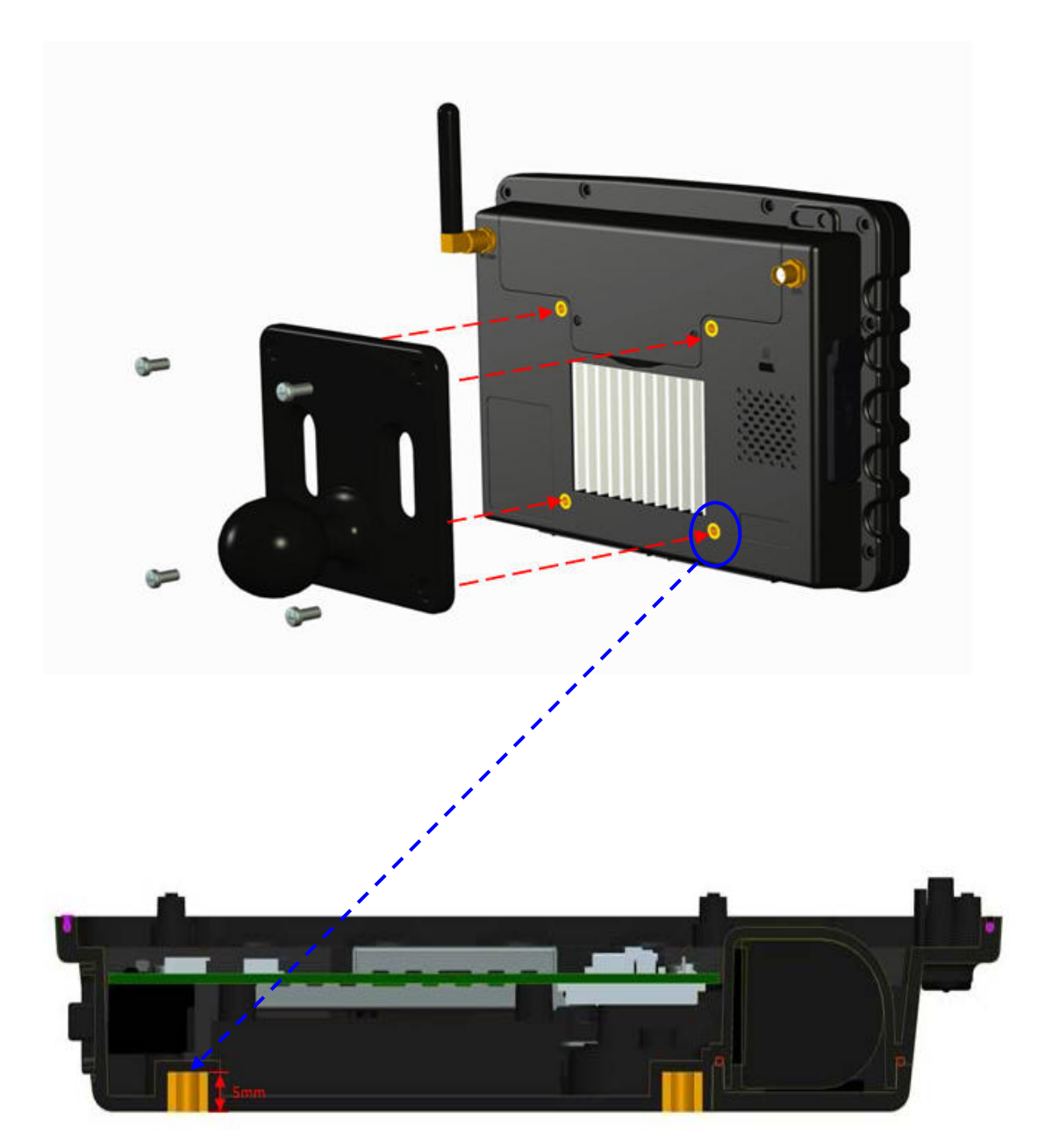

If the diameter of screw hole in your VESA mount holder is larger than the insert nut of BE905A1 VESA. You have to use these four washers attached in the parcel to prevent the insert nut to be pulled up to cause damage.

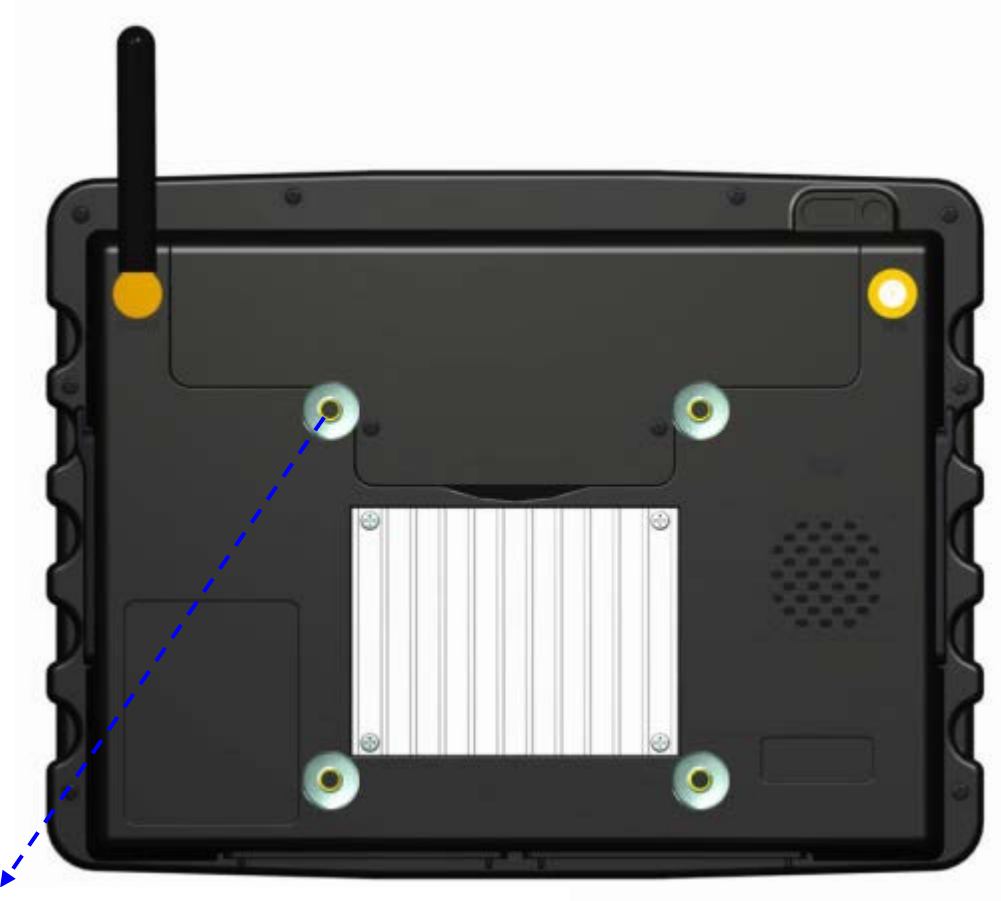

Place washer on the insert nut if needed

Here we provide the store information of mounts of VESA 75mm for your reference.

1. RAM MOUNTS: <u>http://www.rammount.com</u>

2. Related VESA 75mm mounts list:

http://www.rammount.com/SearchResults/tabid/38/searchBy/description/criteria/0860690830650320550 53/Default.aspx

## 2.4 Sun Shade

The purpose of the sun shade is to reduce the glare of sunlight that may cause the LCD screen difficult to be read in the car. To install the sun shade, be noted to remove the bracket first if it's been attached.

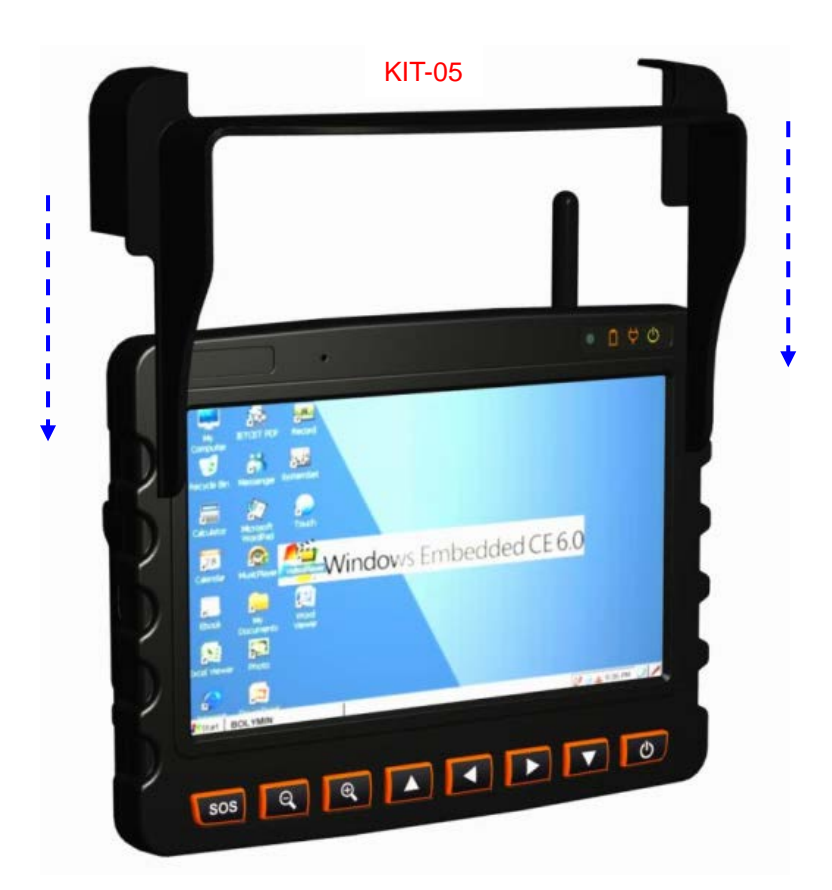

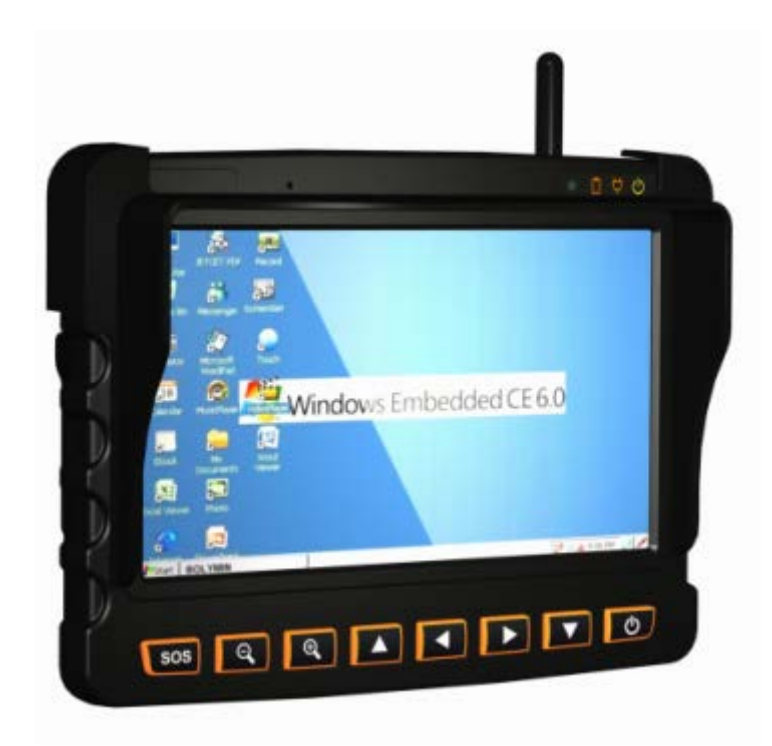

## 2.5 2G/3G Antenna

To attach the 2G/3G antenna to the BE905A1 device, plug the antenna jack into the SMA connector on the device, then screw the antenna by twisting the base of antenna in a clockwise motion gently until it is tight and cannot be turned any further. To detach the antenna, grip the antenna bulkhead connector and twist smoothly counterclockwise to unscrew it from the device.

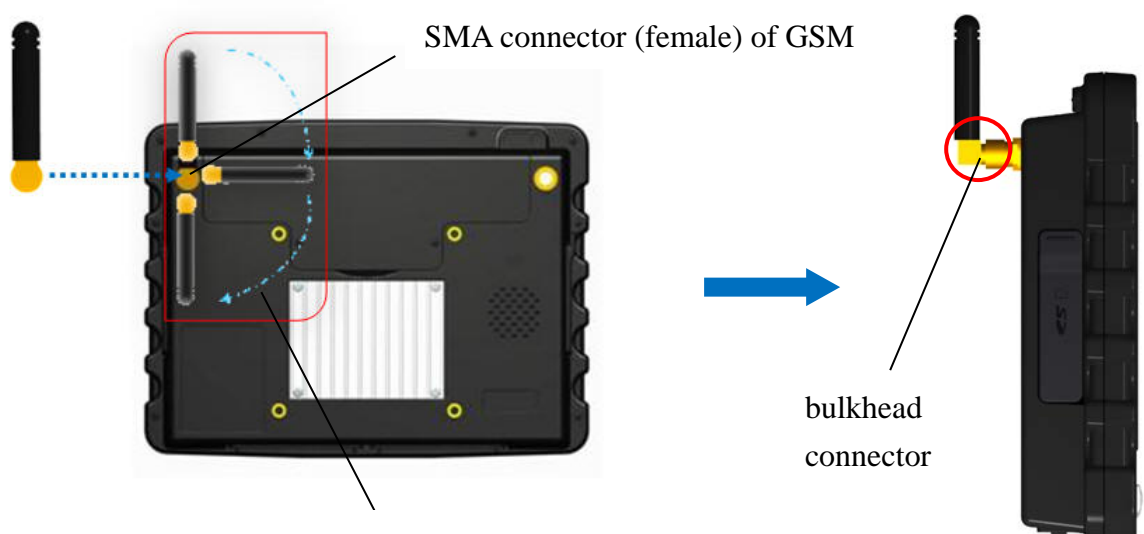

twist in clockwise direction to screw

**NOTE:** The 3G signal quality may differ according to the cellular network of your mobile carrier.

**NOTE:** The antenna connector of GSM and GPS is the same as SMA type. Please note that the left side is for GSM module and the right side is for GPS module from the back view.

**NOTE**: When screwing the antenna into the device, please force gently to prevent breaking it.

## 2.6 External GPS Antenna

In case better GPS signal reception is required or the solar window film is used in vehicle, an external GPS antenna with SMA connector will be required. Please connect it to BE905A1 as indicated. Please do stretch the antenna outside the car or outdoors with clear line of sight.

To install the antenna, just plug the antenna jack with force into the SMA connector on the device.

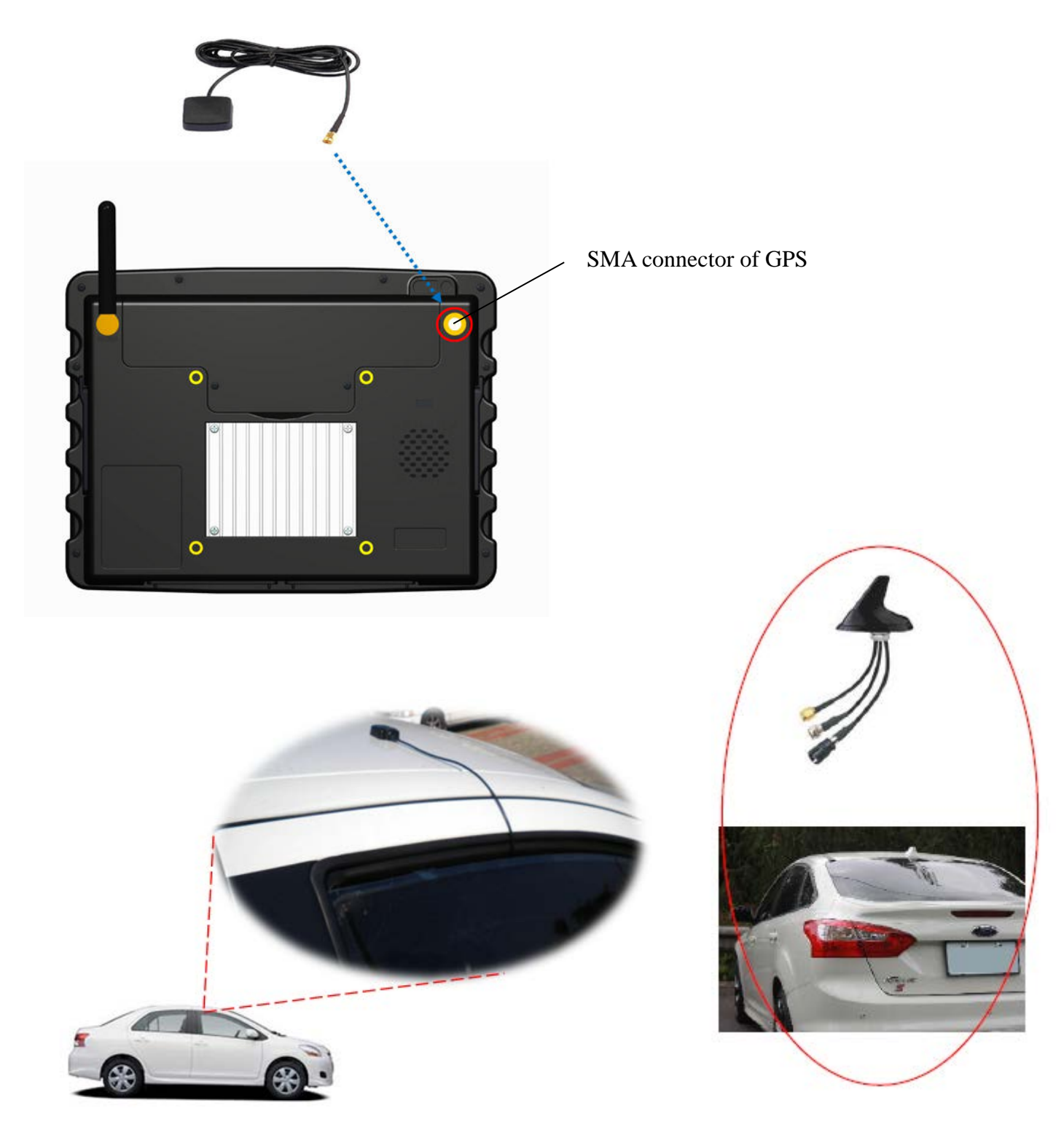

## 2.7 SIM Card

**IMPORTANT**: To install a SIM card, please turn your BE905A1off first and then remove battery pack in advance.

To install the SIM card, firstly detach the cover of battery room on the back of the device by unscrewing the 2 screws on it, and then lever the cover up from the groove. Secondly, gently push the SIM holder outwardly to loose it, slide the SIM card into the slot by aligning the notch of SIM card with that on the SIM slot to match corners. Thirdly, push the SIM holder inwardly to tighten it. Finally, place the cover back and screw it on to complete the SIM card installation.

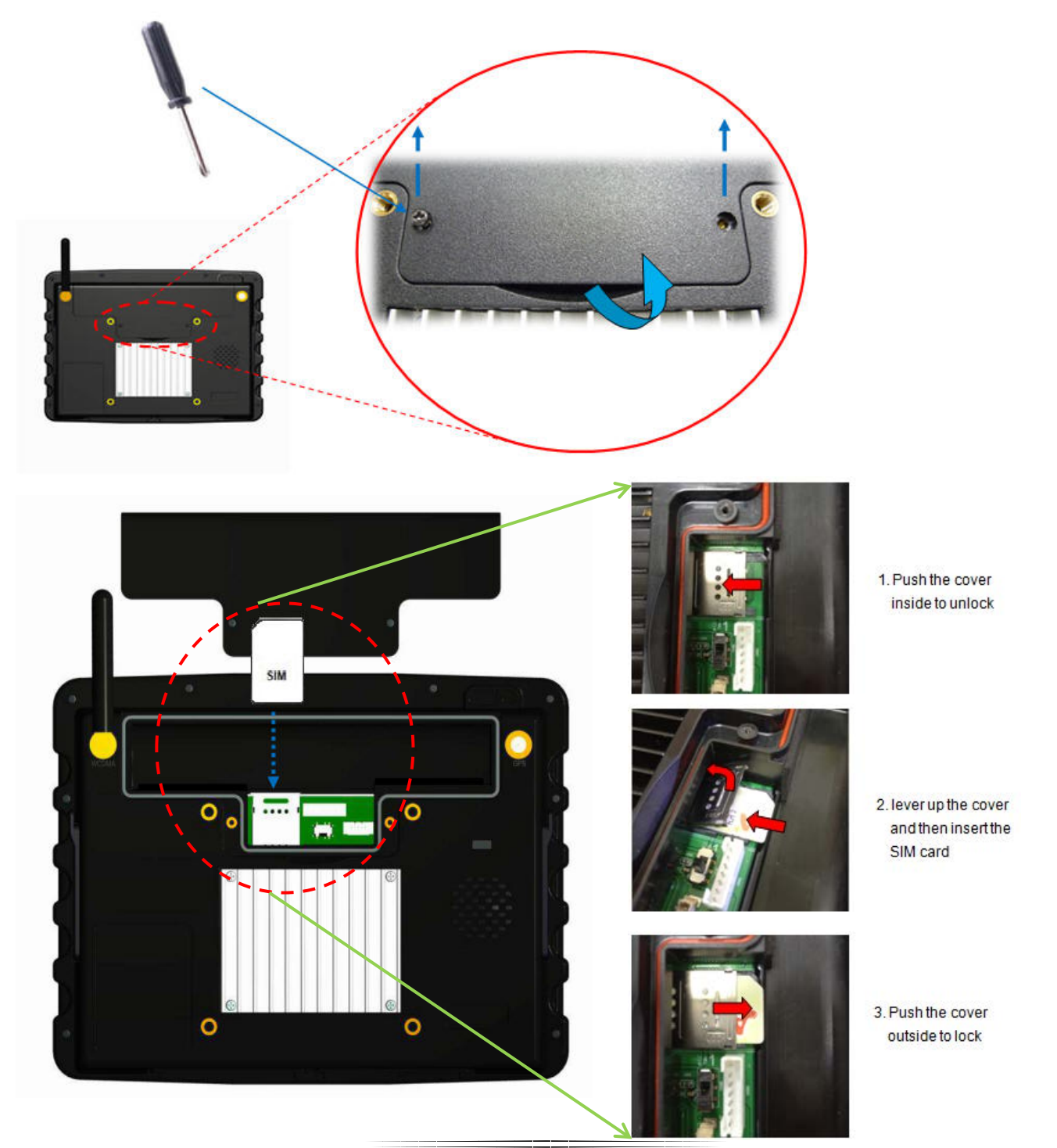

## 2.8 SD Card

As illustrated below, plug the SD card into the slot after lifting the rubber cover. Users can see a card icon on the rubber cover showing the correct position to put the SD card to the slot. Also be noted, to remove the SD card, first make sure the SD card is not in the process of reading/writing, then press a firm push on the card to pull it out.

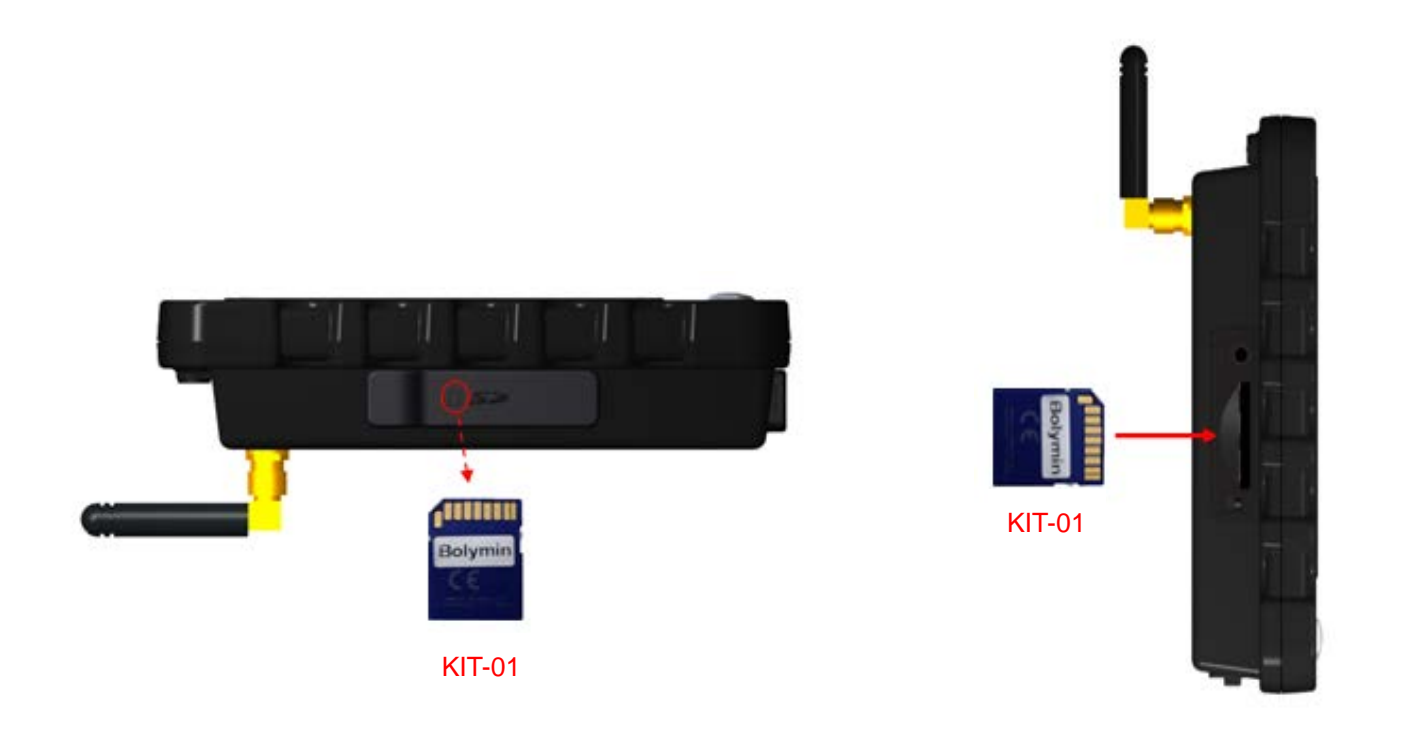

**IMPORTANT**: Below table lists the SD card that has been verified OK for BE905A1 prior to this user manual release.

| BE905A1 SD Card QVL |                    |  |  |
|---------------------|--------------------|--|--|
| Brand               | Specification      |  |  |
| KINGMAX             | • 16GB class 6     |  |  |
| KINGSTON            | • 32GB class 10    |  |  |
| PRETEC              | • 8GB class 10     |  |  |
|                     | • 1GB              |  |  |
| SANDISK             | • 4GB class 4      |  |  |
|                     | • 8GB SDHC class 4 |  |  |
| TOSHIBA             | • 16GB class 10    |  |  |
|                     | • 2GB              |  |  |
| TRANSCEND           | • 4GB class 2      |  |  |
|                     | • 16GB class 4     |  |  |

## 2.9 Reset Button

The reset button is used to reset the BE905A1 in case the device is halted somehow or boot from bootable SD Card when you install a bootable SD card.

To enable this function, please find a pin-like object or straightened paper clip, push into the reset hole, then press gently and remove it.

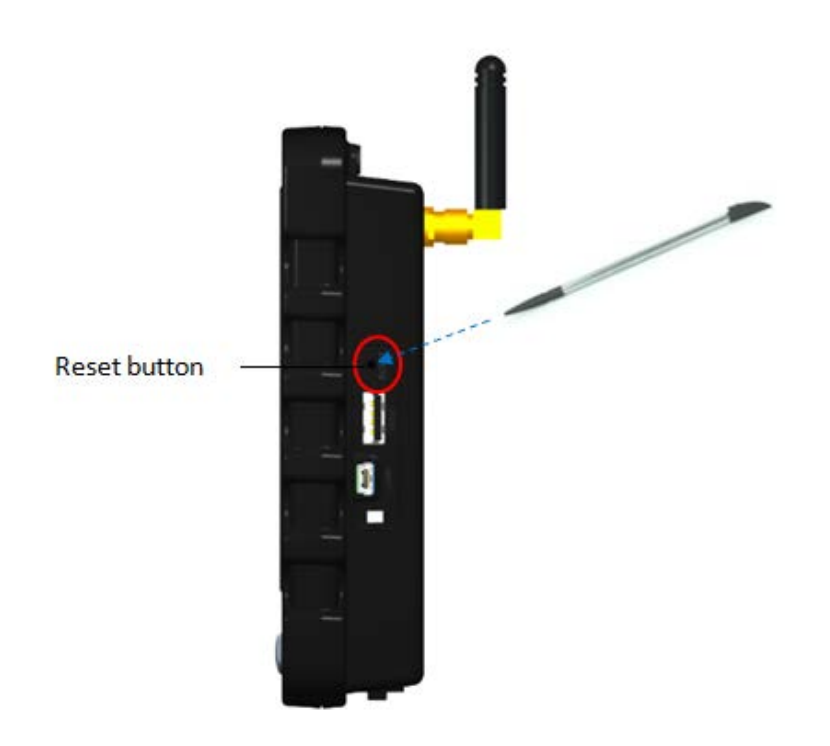

## 2.10 Audio

#### Internal speaker and microphone

The BE905A1 provides an integrated 2 Watt mono. speaker located on the back of the device. The speaker is connected to the platform audio CODEC that can output a maximum volume of 88dB. Also on the top of the front, there is a built-in mono. microphone which can be used to support hands-free voice communication.

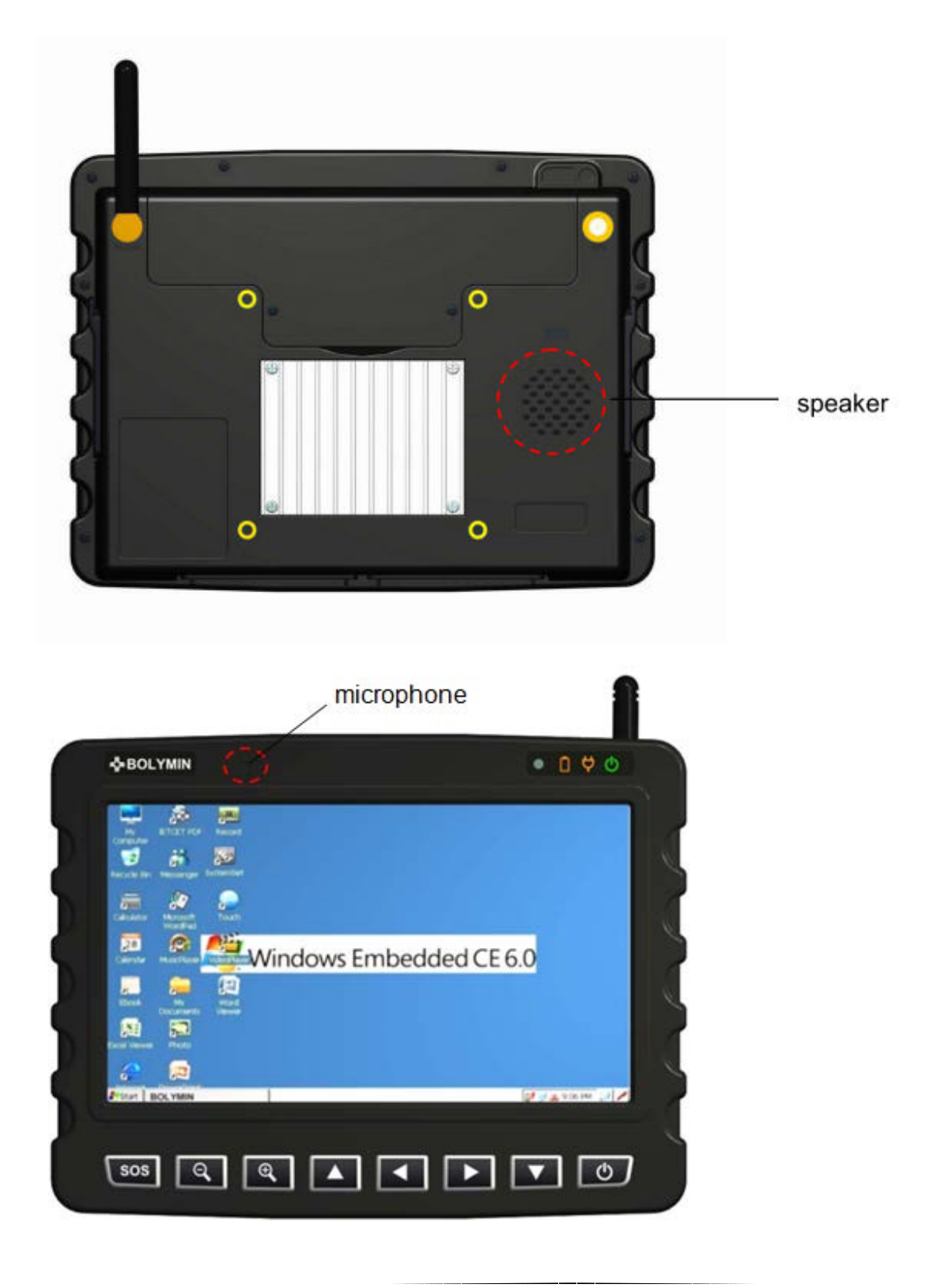

#### **Headset jack**

One 3.5mm headset jack is designed on the left side of the device for plugging a wired headset to use in privacy. Once a headset is plugged into the jack, the audio output path will automatically switch to the headset by default. For developers, they can programmably change the output path via API. (Please refer to the section "**Description of GPIO control functions**" in the BE905A1 programming guide).

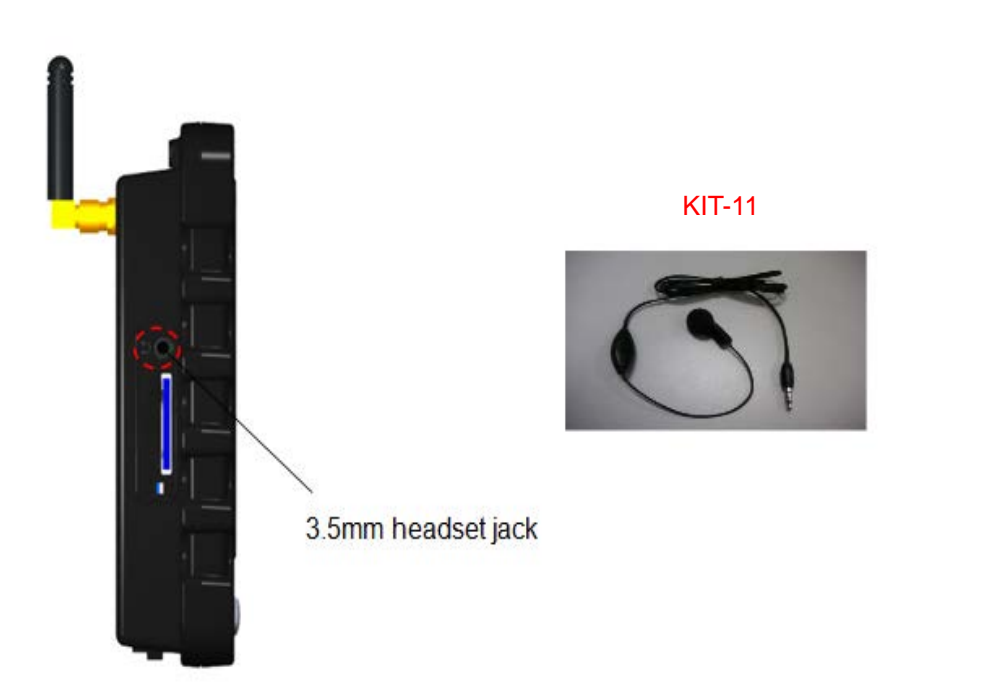

#### Headset splitter cable

If users use headsets (KIT 11) to connect to BE905A1, some of them may encounter the performance works inappropriately for hand-free voice communication. In this case, we suggest using the headset splitter cable and your favorite headset to solve the problem.

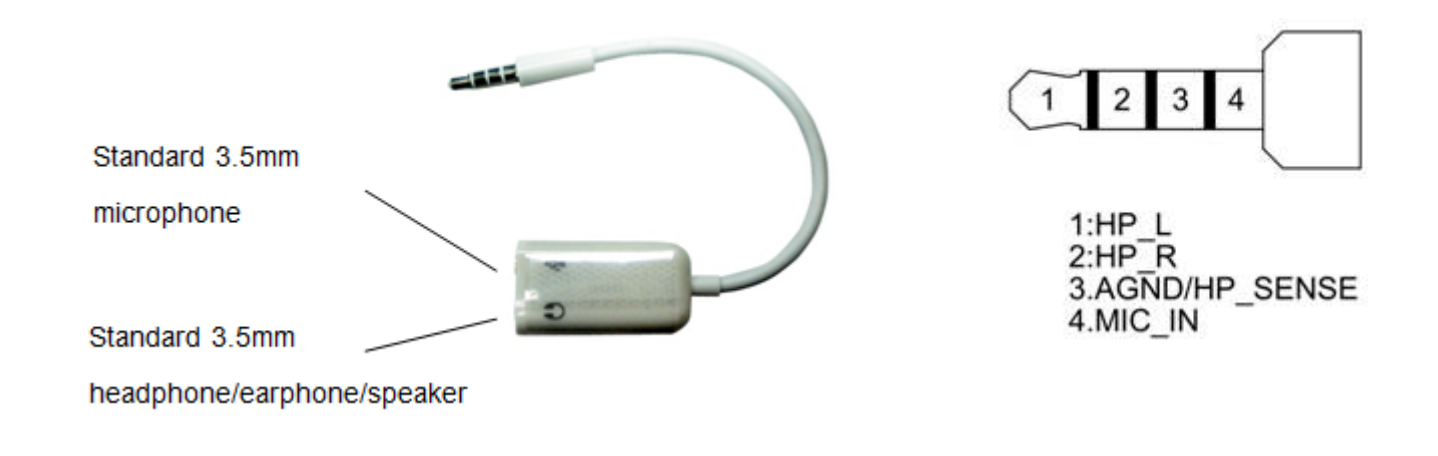

Here list the recommended microphone specification when you try to find other one in BE905A1:

- Microphone Sensitivity: -58±3dB (0Db=1V/ubar)
- Speaker Normal Impedance: 32Ω±15% at 1K Hz
- Output S.P.L. :120dB±3dB
- Input Power: Rated 2mW, Maximum -10mW
- Frequency Response: 20~20,000Hz

## 2.11 Multimedia

In Windows CE 6.0 core version, no multimedia player related software is included by default. To verify the executable audio/video format supported on BE905A1 platform, you could use the 3rd party media player to test it. Here we suggest to uses **TCPMP**(The Core Pocket Media Player) to run some multimedia files. Below table shows the file formats verified.

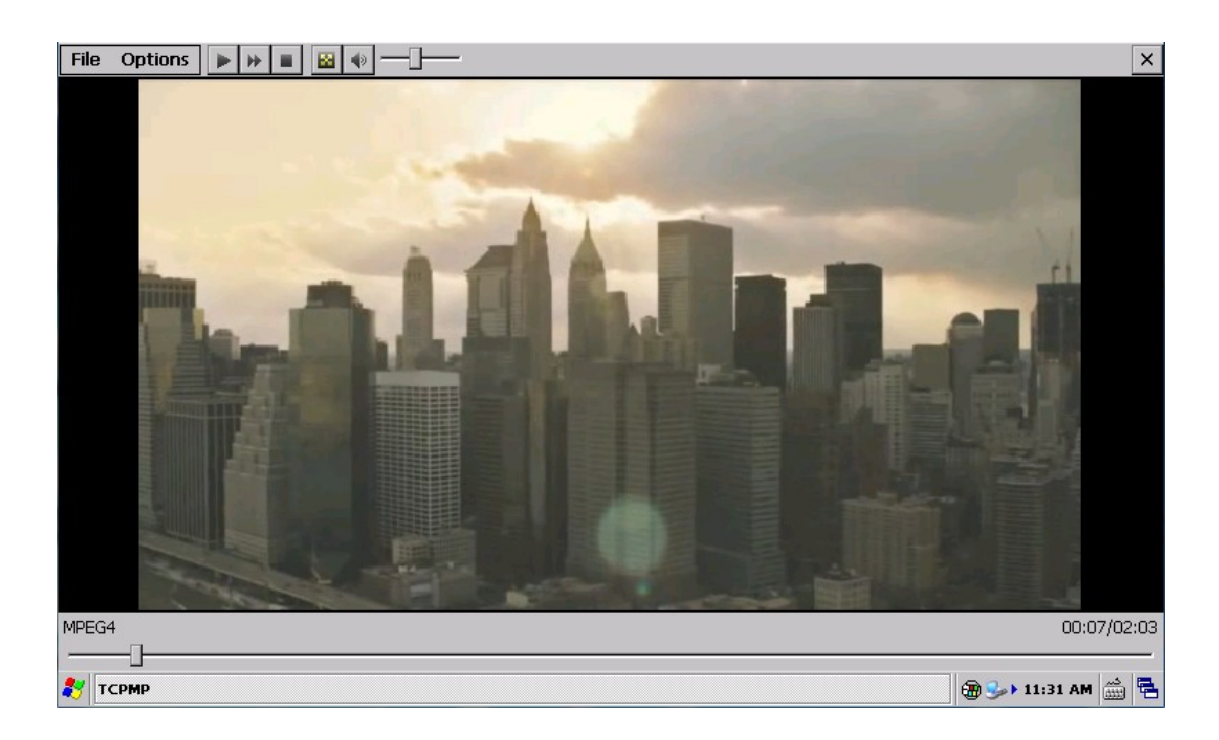

Below table lists the supported audio/video file formats that can run on TCPMP player.

| Туре  | Supported File Format           |
|-------|---------------------------------|
| Audio | AAC-HE, AAC-LC, G.711, MP3, WMA |
| Video | H.264, JPEG, MPEG2, MPEG4       |

In Windows CE 6.0 profession version, the built-in Windows Media Player supports following codec (extracted from MSDN website).

| Туре  | Supported File Format                                          |  |
|-------|----------------------------------------------------------------|--|
| Audio | Microsoft Pulse Code Modulation (PCM)                          |  |
|       | Microsoft GSM 6.10 Audio (GSM 610)                             |  |
|       | <ul> <li>Microsoft CCITT G.711 A-Law and u-Law</li> </ul>      |  |
|       | Microsoft Adaptive Differential Pulse Code Modulation (MS      |  |
|       | ADPCM)                                                         |  |
|       | Fraunhofer MPEG-1 Layer 3 (MP3)                                |  |
|       | Interactive Multimedia Association Adaptive Differential Pulse |  |

|       | Code Modulation (IMA ADPCM)                                                                                     |
|-------|----------------------------------------------------------------------------------------------------|
|       | Microsoft MPEG-1 Layer 1                                                                                        |
|       | Microsoft MPEG-1 Layer 2                                                                                        |
|       | <ul> <li>MPEG-1 Layer 3 (MP3) (sampling rates of 32 kHz, 44.1 kHz, and<br/>48 kHz)</li> </ul>                   |
|       | <ul> <li>MPEG-2 Layer 3 (MP3) (sampling rates of 16 kHz, 22.05 kHz, and<br/>24 kHz)</li> </ul>                  |
|       | <ul> <li>Fraunhofer Extension MPEG-2.5 (MP2.5) (sampling rates of 8 kHz,<br/>11.025 kHz, and 12 kHz)</li> </ul> |
|       | <ul> <li>Windows Media Audio (WMA) v2, v7, v8, v9</li> </ul>                                                    |
|       | The following table shows the specific levels of support for                                                    |
|       | Windows Media 9 Series audio decoders.                                                                          |
| Video | Microsoft MPEG-1 (MS MPEG-1)                                                                                    |
|       | Microsoft RLE8                                                                                                  |
|       | <ul> <li>Microsoft MPEG-4 v2, v3, ISO v1</li> </ul>                                                             |
|       | Windows Media Video (WMV) v7, v8, v9 (including Windows Media                                                   |
|       | Video 9 Image)                                                                                                  |
|       | The following table shows the specific levels of support for                                                    |
|       | Windows Media 9 Series video decoders                                                                           |
|       |                                                                                                    |

## 2.12 RS232 Debug Kit

#### About debug kit

What if you fail to start the BE905A1 system while power is on? It may be hardware problems or OS problems. We offer a debug port on the device for developers to connect it to your PC via a RS232 debug kit in order to dump the boot messages to your PC to diagnose the root cause. On PC side, you can directly connect this RS232 debug kit to PC COM port or connect to each other by a USB-to-R232 cable. Please refer to the below pin assignment table of debug board to ensure the opposite connector at PC side to make the connection work normally.

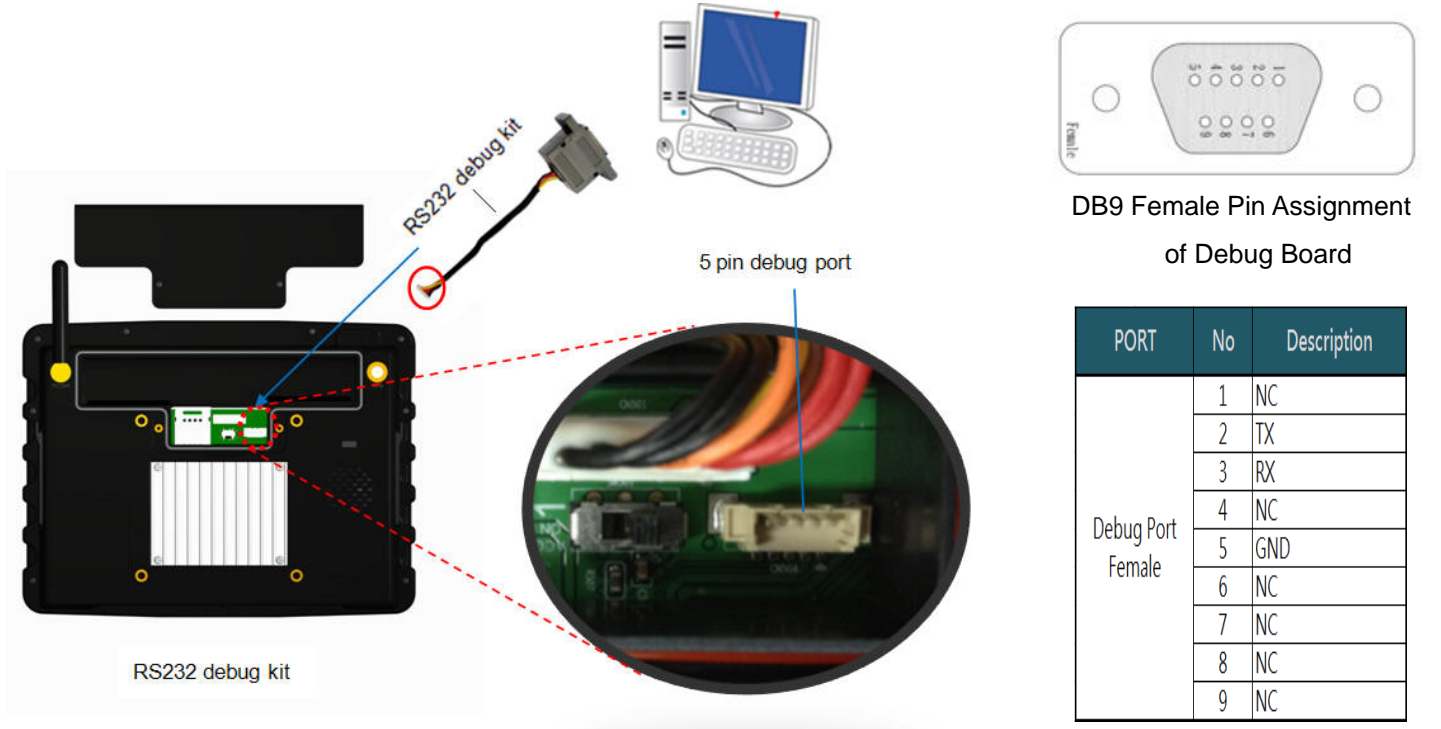

**Dumping boot** 

#### message of BE905A1

When connecting BE905A1 to PC via debug kit, you should run a terminal emulation program (e.g. Hyper Terminal or Putty) on PC side to show the boot message from BE905A1. As to the related setting and usage, please refer to <u>Appendix A - Dump Boot Message from</u> <u>BE905A1</u> for more details.

**IMPORTANT**: If your BE905A1 fails to start normally, you can capture the boot messages and forward boot messages to technical support for diagnosis.

## 2.13 USB Interface

BE905A1 offers two USB 2.0 interfaces - USB Host port and USB Device port, located on the right side of the device. The USB Host port by standard type A receptacle, compatible with USB 2.0/1.1 device, can be used to connect mouse, keyboard or USB flash disk. As to the USB Device port by type mini-B receptacle, it can be used to connect to PC with Windows OS to transfer files between each other. For communication with PC, please refer to <u>Section 3.4</u> for more descriptions.

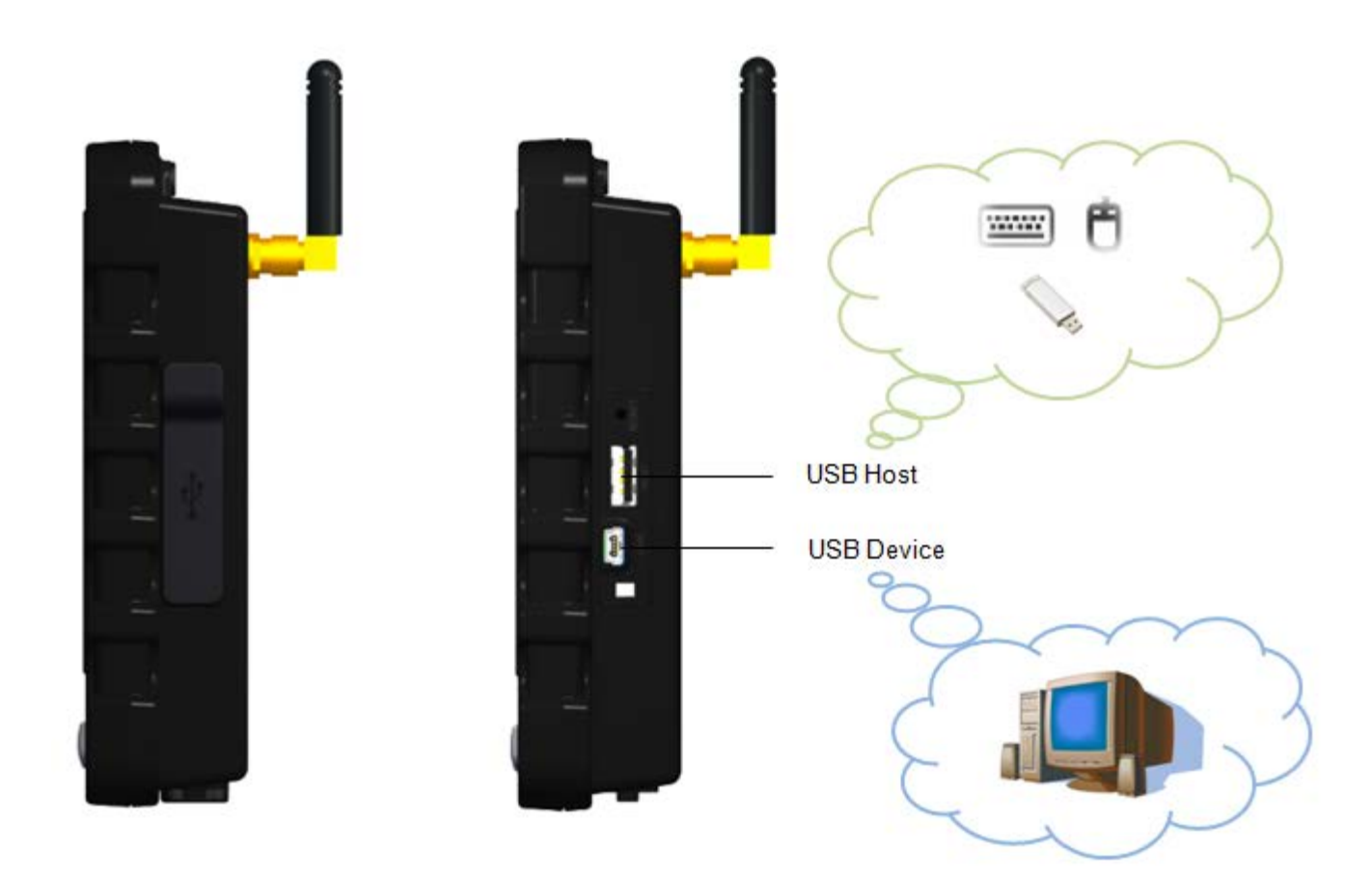

**NOTE**: If you want to connect external USB camera to BE905A1, please use USB Host. But it's required to install corresponding USB camera driver, released from the camera vendor, compatible for Windows CE 6.0.

**IMPORTANT**: Below table lists some USB I/F peripherals that has been verified OK for BE905A1 prior to this user manual release.

| BE905A1 USB I/F Peripherals QVL |                               |  |
|---------------------------------|-------------------------------|--|
| Peripheral Devices              | Brand/Model                   |  |
| Wired Keyboard                  | ACER KU-0760                  |  |
| Wired Keyboard                  | Logitech Y-UR83               |  |
| Wired Optical Mouse             | ACER SM-9020B                 |  |
| Keyboard + Mouse                | Logitech Wireless Combo MK260 |  |

## 2.14 Multi I/O Connector and Cable

In order to provide a variety of featured interfaces that can lead to specific applications on BE905A1, one 30-pin multi I/O connector is offered on the bottom side of the device. By attaching a multi I/O cable of around 2.4 meter length to the connector could extend the connectivity to other peripheral devices for this MDT.

From below pictures, users can see the multi I/O connector and cable that are combined with power cable, RS232 cable, ADC 
Second GPIO interfaces and CAN BUS port.

#### Multi I/O Female Connector

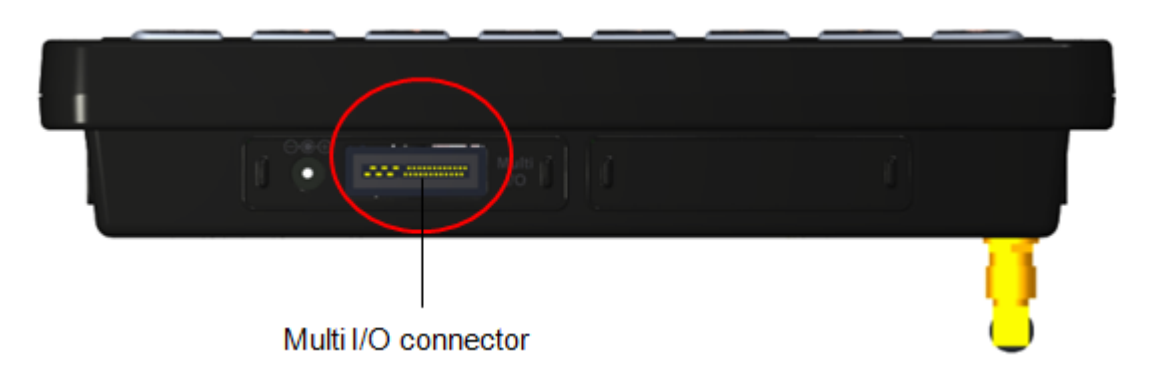

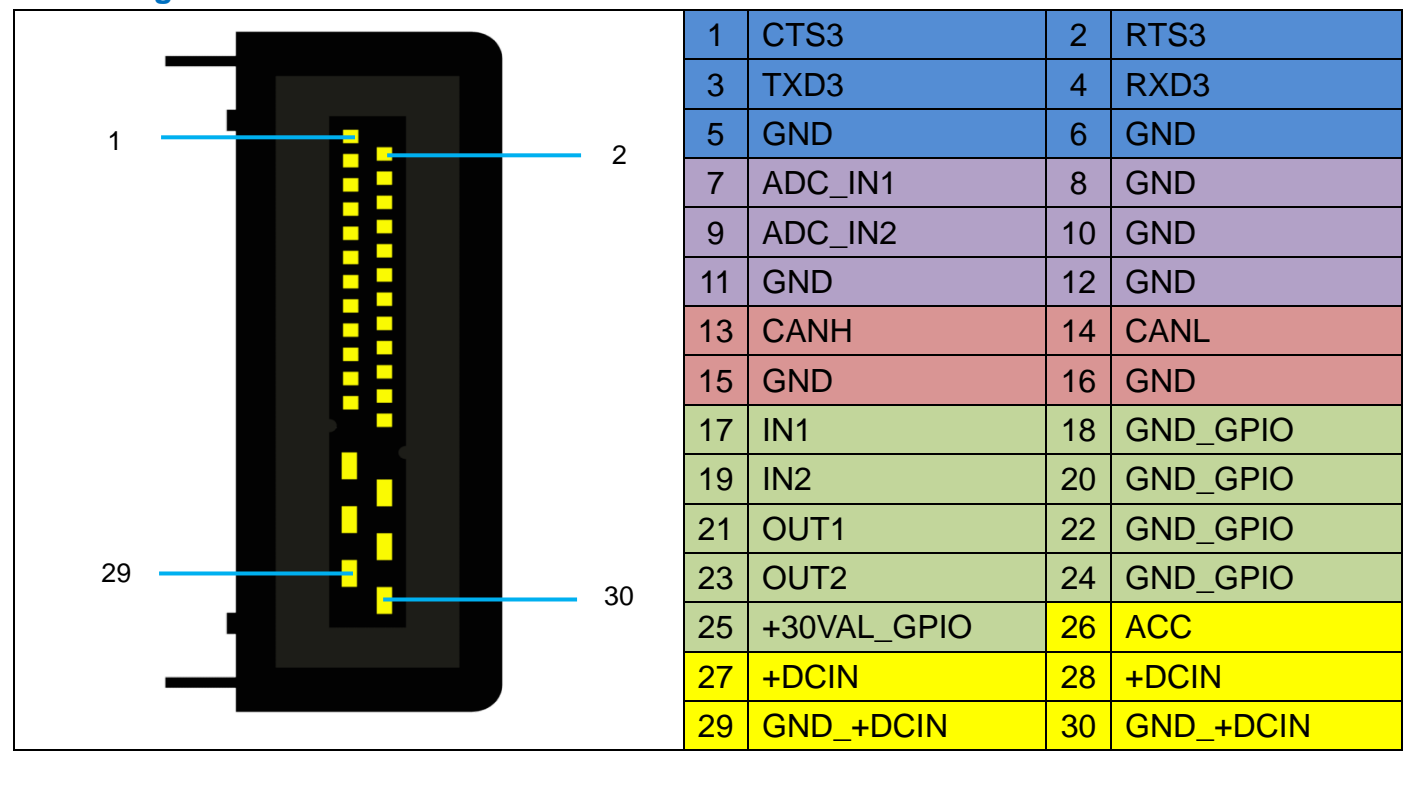

#### Pin Assignment of Multi I/O Female Connector

|  | UART | ADC | CAN | GPIO | Power |  |
|--|------|-----|-----|------|-------|--|
|--|------|-----|-----|------|-------|--|

#### Multi I/O Cable Connector

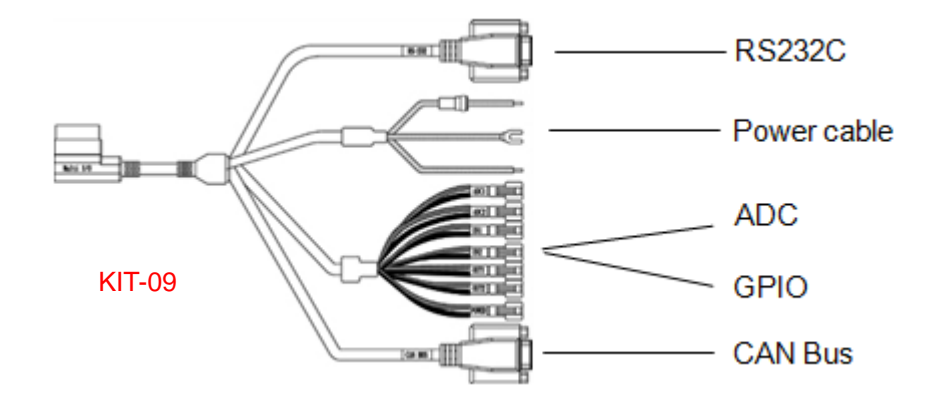

### Pin Assignment of Multi I/O Cable Connector

| MULTI-IO PIN TABLE |             |        |                       |
|--------------------|-------------|--------|-----------------------|
|                    | PORT        | No     | Description           |
|                    |             | 1      | NC                    |
|                    |             | 2      | RX                    |
|                    |             | 3      | TX                    |
|                    |             | 4      | NC                    |
| F                  | RS-232 Male | 5      | GND                   |
|                    |             | 6      | NC                    |
|                    |             | 7      | RTS                   |
|                    |             | 8      | CTS                   |
|                    |             | 9      | NC                    |
|                    |             | 1      | NC                    |
|                    |             | 2      | CANL                  |
| CAN BUS Male       |             | 3      | GND                   |
|                    |             | 4      | NC                    |
|                    |             | 5      | NC                    |
|                    |             | 6      | NC                    |
|                    |             | 7      | CANH                  |
|                    |             | 8      | NC                    |
|                    |             | 9      | NC                    |
|                    | 4.0.01      | 1      | ADC IN (DC 0~30V)     |
| 4000               | ADCI        | 2      | GND                   |
| ADC                | 4062        | 1      | ADC IN (DC 0~30V)     |
|                    | ADC2        | 2      | GND                   |
|                    |             | 1      | IN1                   |
|                    | GPIO INT    | 2      | GND                   |
|                    | GPIO IN2    | 1      | IN2                   |
|                    |             | 2      | GND                   |
| CDIO               |             | 1      | OUT1                  |
| GPIO               | GPIO OUTI   | 2      | GND                   |
|                    |             | 1      | OUT2                  |
|                    | GPI0 0012   | 2      | GND                   |
|                    |             | 1      | GPIO POWER (DC 5~30V) |
|                    | GPIO POWER  | 2      | GND                   |
| Car                | ACC         | Red    | ACC                   |
| Dower              | POWER+      | Yellow | POWER INPUT +12V/+24V |
| Power              | POWER-      | Black  | POWER GND             |

#### **Power Cable**

As illustrated below, they are the power cables among the multi I/O cable where the yellow wire is "**Battery** +", the black wire is "**Battery** -" and the red one is "**ACC**".

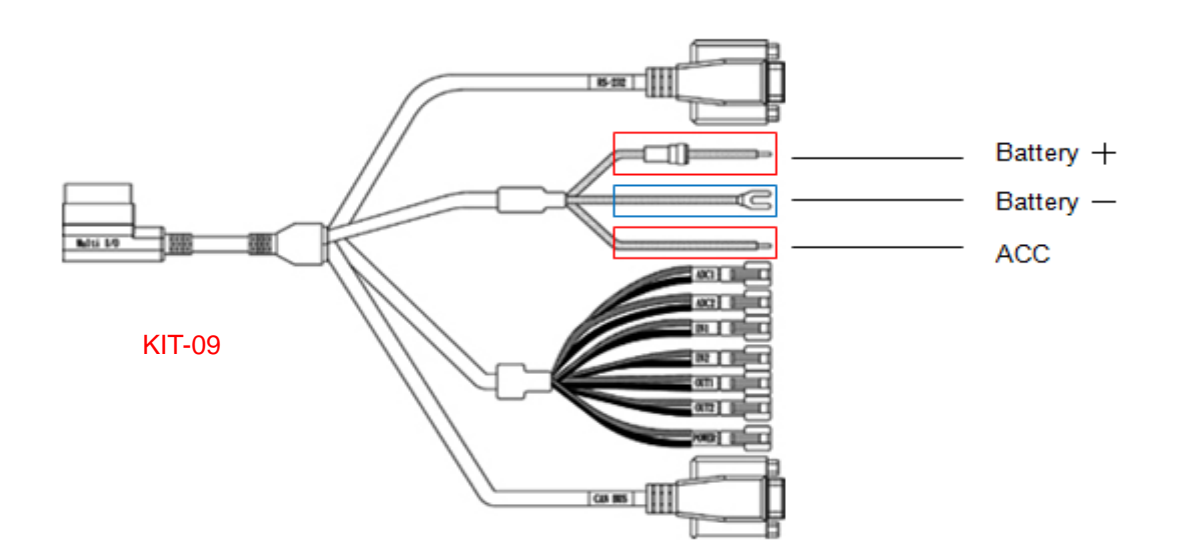

| MULTI-IO PIN TABLE |        |        |                       |
|--------------------|--------|--------|-----------------------|
|                    | PORT   | No     | Description           |
| Car                | ACC    | Red    | ACC                   |
| Car                | POWER+ | Yellow | POWER INPUT +12V/+24V |
| Power              | POWER- | Black  | POWER GND             |

#### **Connect Power Cable to Car Battery**

Below diagram illustrates the principle to connect power cable to the car battery.

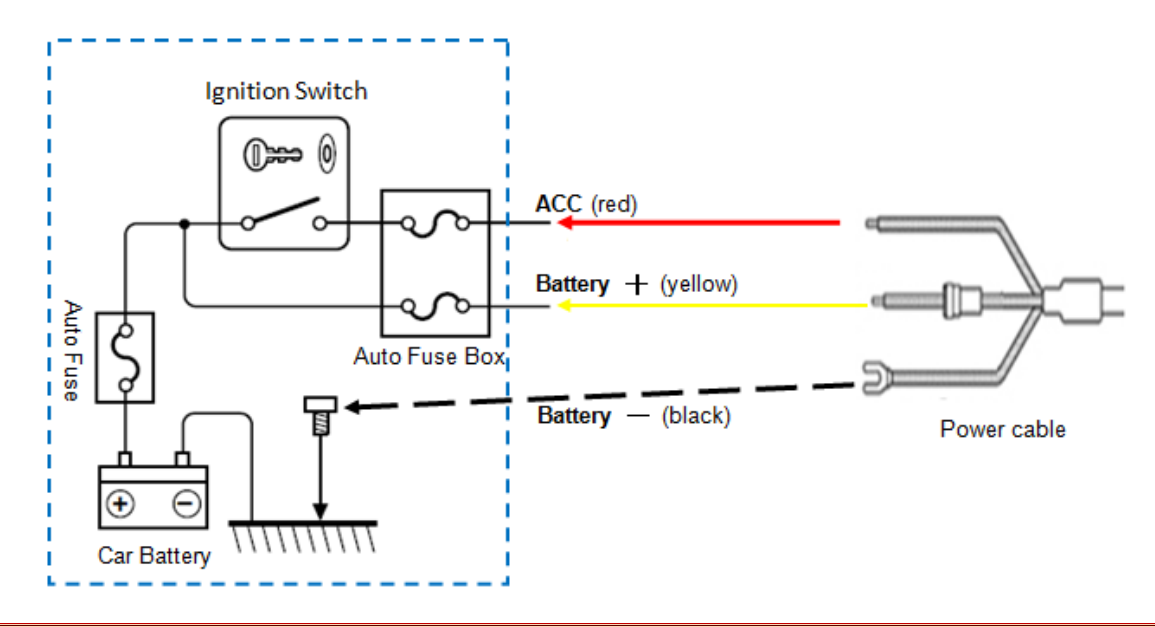

**NOTE**: If you want to connect power supply from the Auto Fuse Box of your vehicle via the power cable, please consult your automaker or car dealers about the correct usage on Auto Fuse Box.

#### **RS232 Cable**

A cable marked RS232 can be used to connect from BE905A1 to peripheral devices with serial port interface like barcode reader or sensor modules with URT from BE905A1. Below table lists the pin-out definitions of this RS232 interface. To verify the functionality of this interface, we provides a test utility for developers. Please refer to <u>Section 4.1</u> for more details.

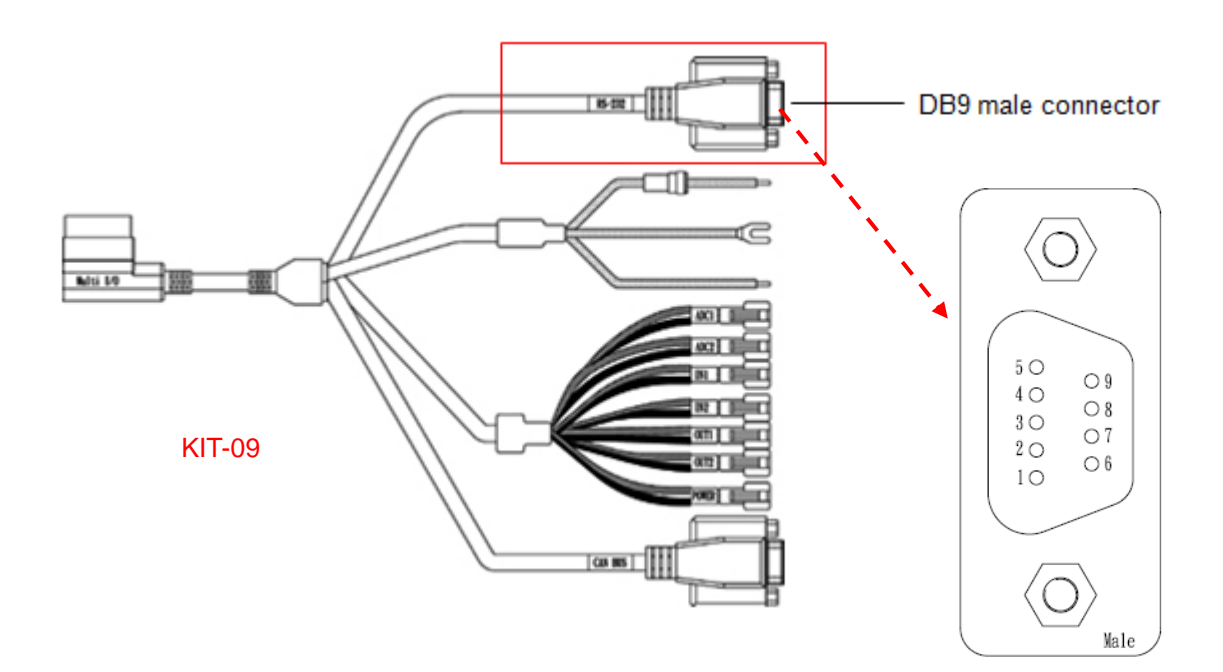

| PORT        | No | Description |
|-------------|----|-------------|
|             | 1  | NC          |
|             | 2  | RX          |
|             | 3  | TX          |
|             | 4  | NC          |
| RS-232 Male | 5  | GND         |
|             | 6  | NC          |
|             | 7  | RTS         |
|             | 8  | CTS         |
|             | 9  | NC          |

#### **ADC Interface**

BE905A1 offers 2 ADC channels as illustrated below. Below table lists the pin-out definitions of this interface. To verify the functionality of this interface, we provide a test utility for developers. Please refer to <u>Section 4.6</u> for more details.

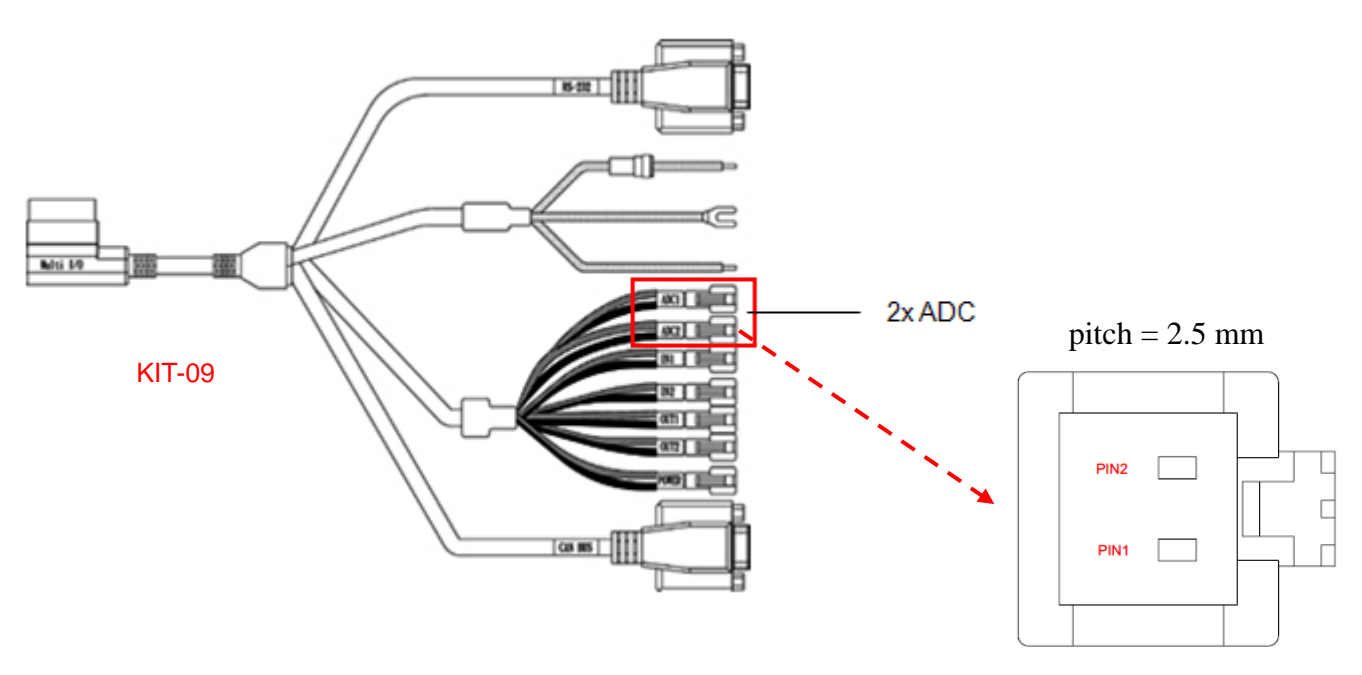

| MULTI-IO PIN TABLE |      |    |                   |
|--------------------|------|----|-------------------|
|                    | PORT | No | Description       |
|                    | ADC1 | 1  | ADC IN (DC 0~30V) |
| ADC ADC1           | ADCI | 2  | GND               |
|                    | ADC2 | 1  | ADC IN (DC 0~30V) |
|                    |      | 2  | GND               |

Please also be noted that, before the testing you need to make a hardware ADC board by yourself and connect it to the JST male connector (**JST SMR-02V-B**). Below is the circuit diagram for your reference.

#### **ADC Test Schematic**

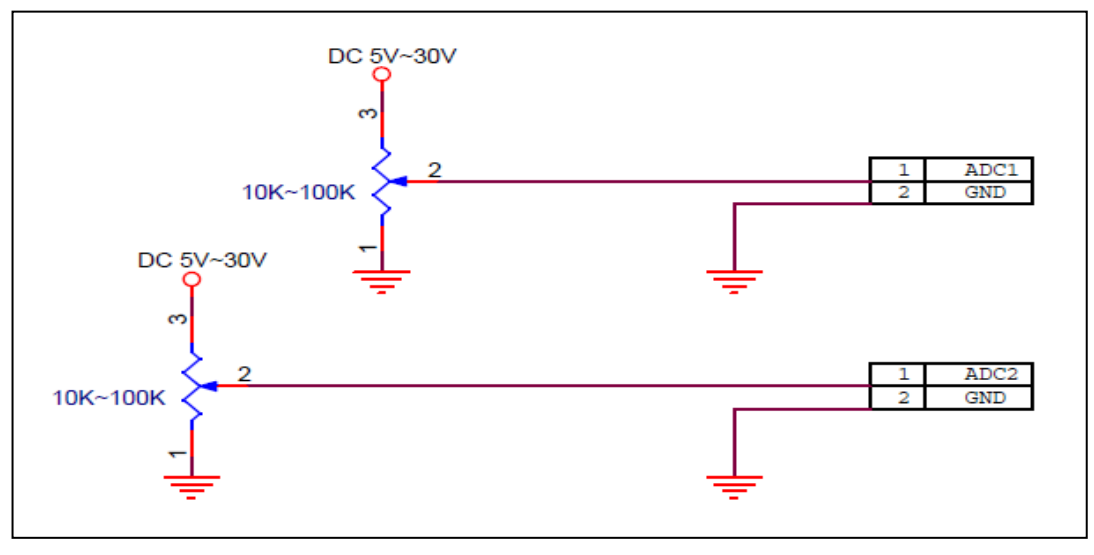

### The tolerance range of accuracy of ADC

| Channel | Tolerance Range of Accuracy |
|---------|-----------------------------|
| CH1     | +0.1V                       |
| CH2     | +0.1~0.3V                   |

#### **GPIO Interface**

BE905A1 offers 4 GPIO programmable ports (2x Inputs and 2x outputs), as illustrated below. The following table lists the pin-out definitions of this interface. To verify the functionality of this interface, we provide a test utility for developers. Please refer to <u>Section 4.5</u> for more details.

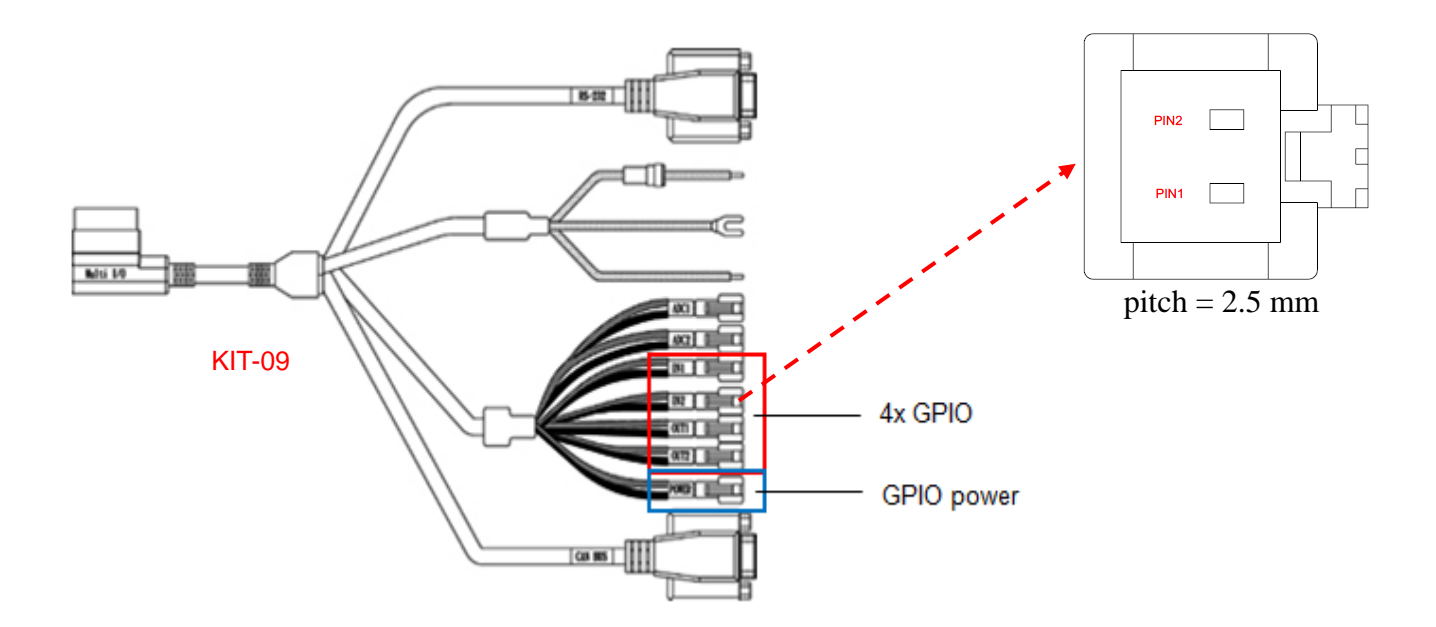

| PORT |            | No | Description           |
|------|------------|----|-----------------------|
| GPIO | GPIO IN1   | 1  | IN1                   |
|      |            | 2  | GND                   |
|      | GPIO IN2   | 1  | IN2                   |
|      |            | 2  | GND                   |
|      | GPIO OUT1  | 1  | OUT1                  |
|      |            | 2  | GND                   |
|      | GPIO OUT2  | 1  | OUT2                  |
|      |            | 2  | GND                   |
|      | GPIO POWER | 1  | GPIO POWER (DC 5~30V) |
|      |            | 2  | GND                   |

Please also be noted that, before the testing you need to make a hardware GPIO test board by yourself and connect it to the GPIO JST male connector (**JST SMR-02V-B**). In addition, the logic high voltage of GPIO OUT1 and GPIO OUT2 are dependent on GPIO POWER supply voltage, which ranges from 5V to 30V. Below is the circuit diagram for your reference.

### GPIO Input Test Schematic (for reference)

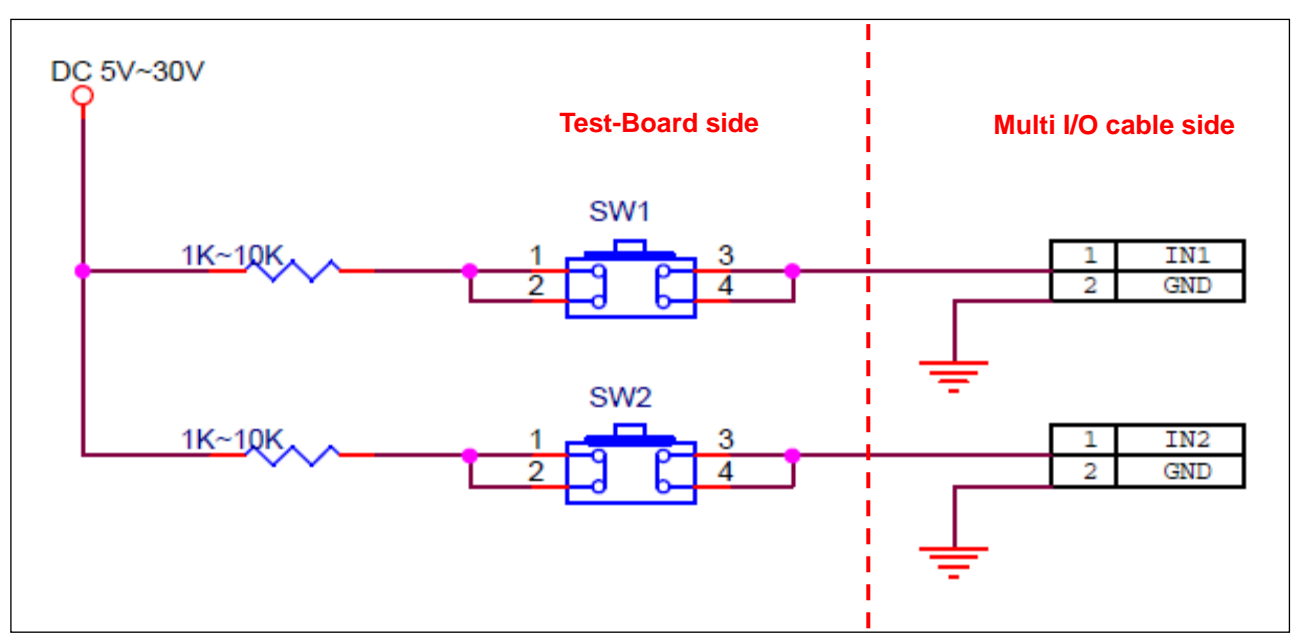

### GPIO Output Test Schematic (for reference)

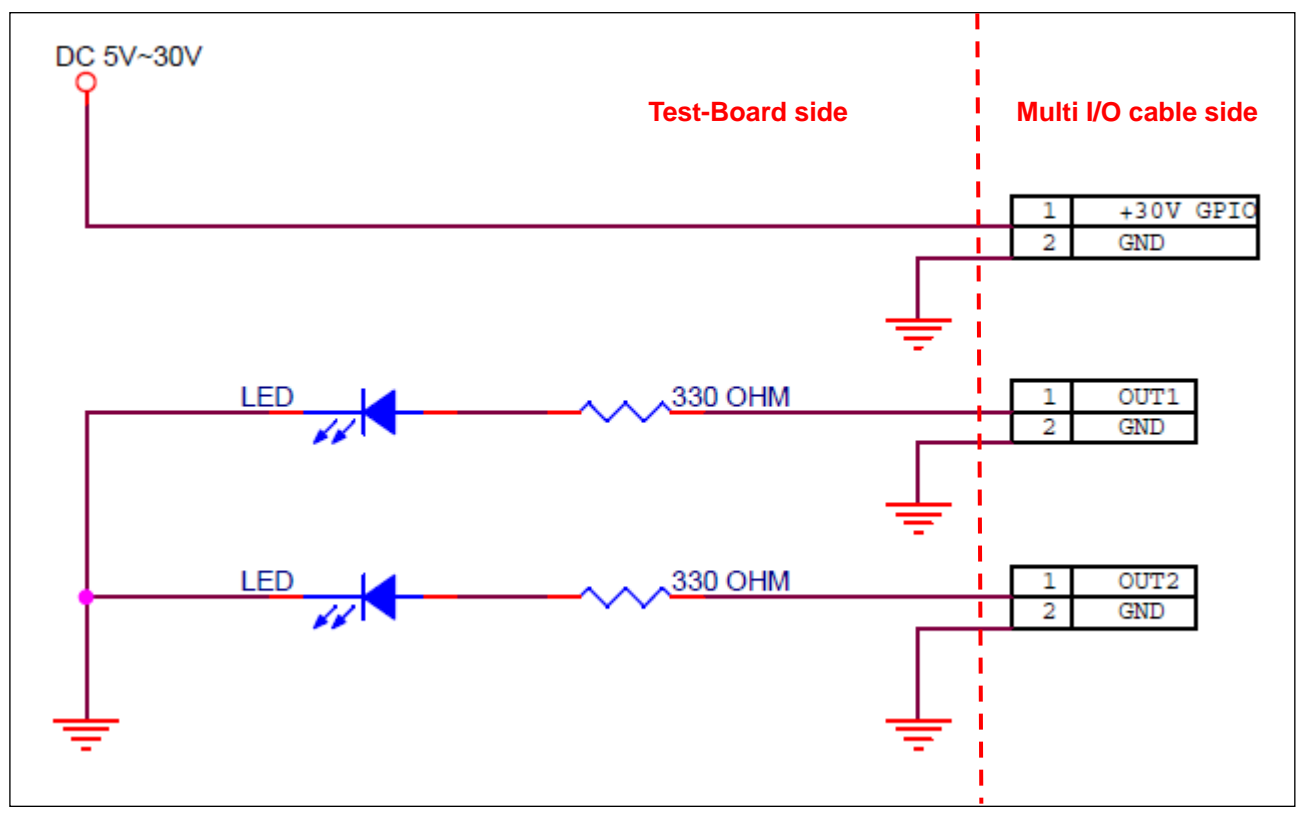

### **GPIO Internal Circuit Diagrams in BE905A1**

1. GPI

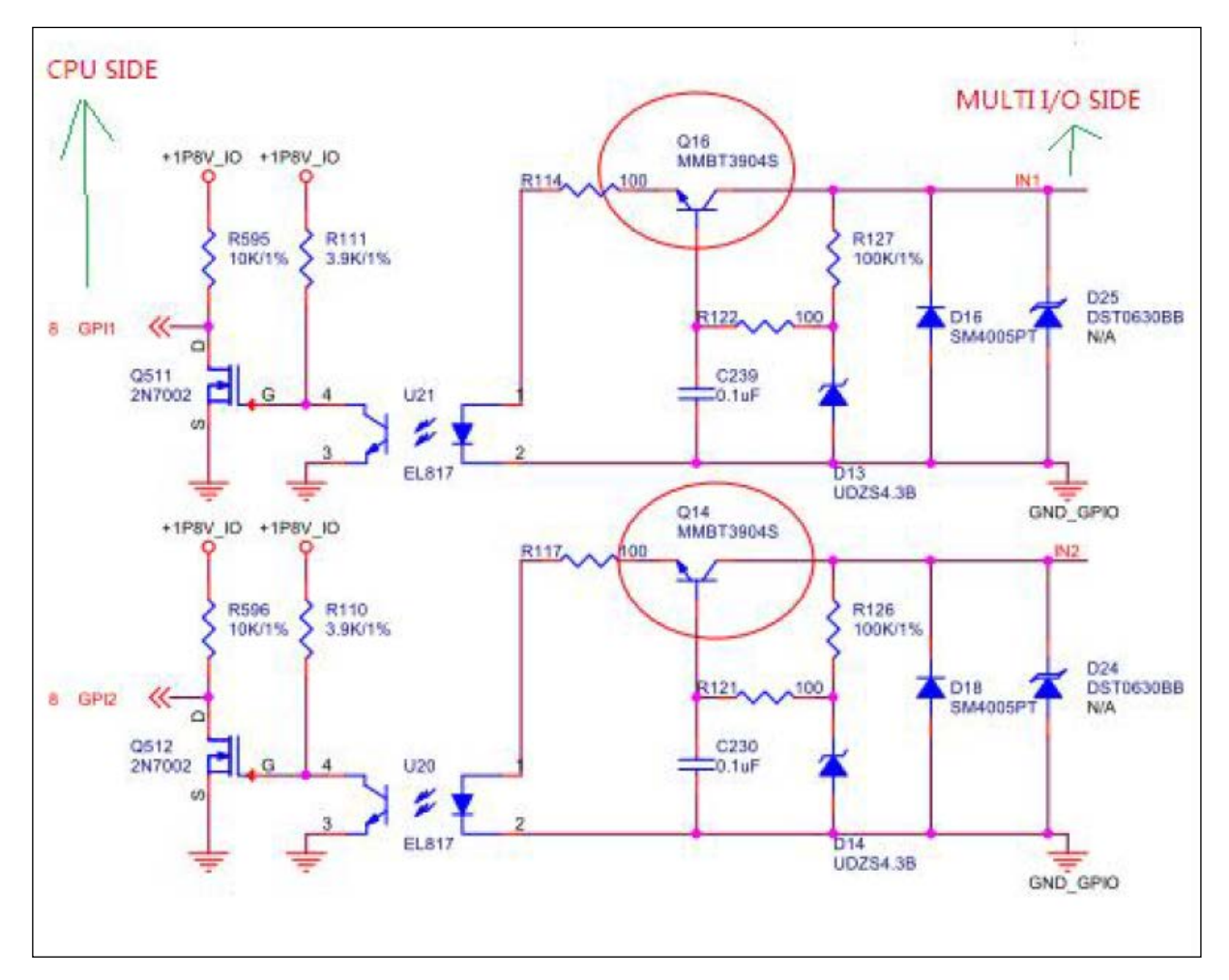

#### 2. GPO

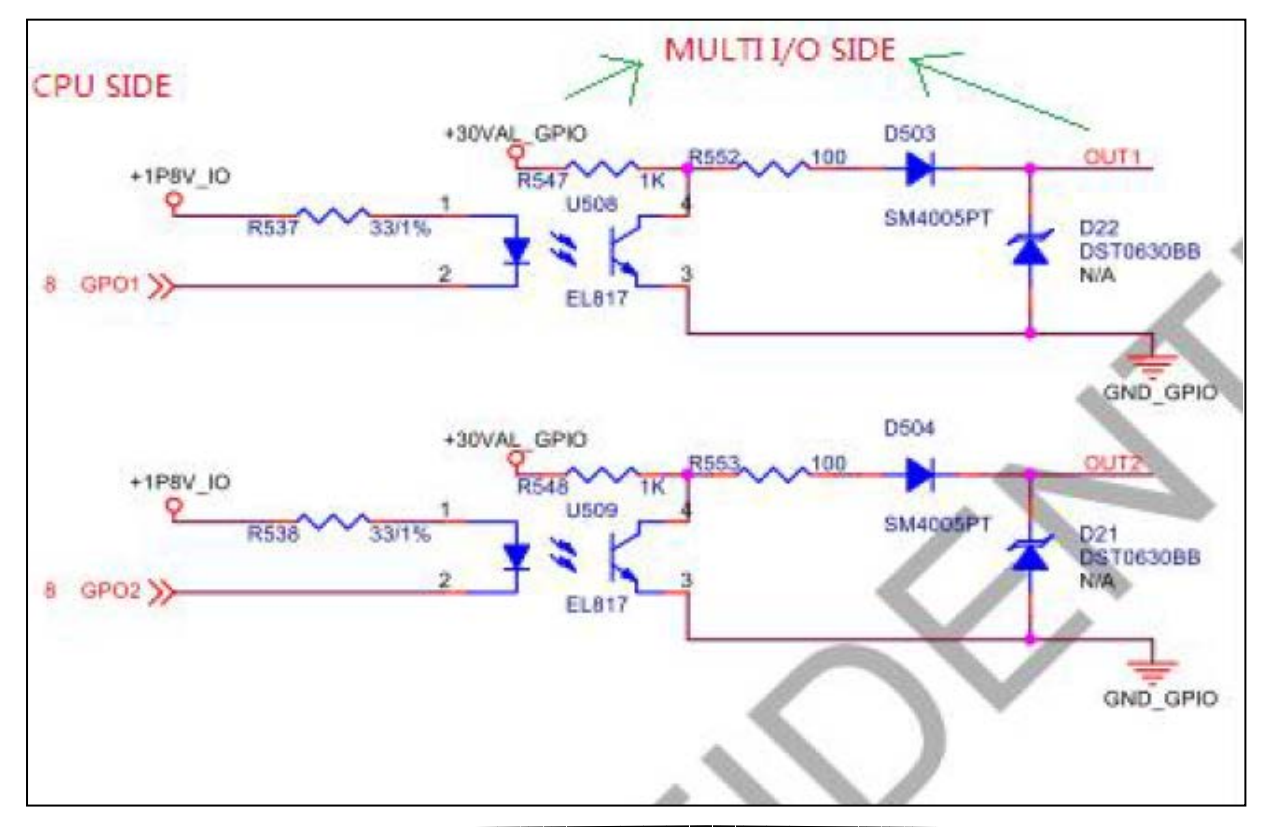

**Q:** How fast does it work on external GPIO pin via the Multi-IO Cable?

A: Sometimes it is handy to use some GPIO pins to implement a second or third port,

such as I2C, SPI, UART or PWM etc., called software I2C, software SPI, software UART, software PWM for software real-time requirement application, even if running at low speed.

BE905A1 also can support this application. However, The toggle switch speed of GPIO pin is 200Hz (max), so we don't suggest using it on simulate I2C application. The reason is the maximum physical speed is lower than standard I2C's speed. Even though, you still can use it on low PWM control application, but please note that his speed is 200Hz (max).

For reference:

The official I2C bus protocol supports three modes of transfer rates:

- Standard Mode Up to 100 Kbps
- Fast Mode Up to 400 Kbps
- High-Speed Mode Up to 3.4 Mbps

### Connector type of ADC and GPIO

Since the connector type of both GPIO and ADC on the Multi I/O cable is the JST male connector (it's the **JST SMR-02V-B** precisely), users should look for the corresponding plug-in connector (the **JST SMP-02V-BC**) for their oppositely connected devices. Please refer to below table for the details. It is suggested to use **JST SMP-02V-BC** to connect to **JST SMR-02V-B**, which is the connector used for GPIO and ADC among the Multi I/O cable.

| Receptacle housing (for pin contact)           | Plug housing (for socket contact)                |  |
|------------------------------------------------|--------------------------------------------------|--|
| SMR-02V-B, black<br>SMR-02V-N, white (natural) | SMP-02V-BC, black<br>SMP-02V-NC, white (natural) |  |
|                                                |                                                  |  |
|                                                |                                                  |  |

#### **CAN BUS**

There is another DB-9 male connector marked "**CAN BUS**" among the multi I/O cable. The table below lists the pin-out definitions of this interface. To verify the functionality of this interface, we provide a test utility for developers. Please refer to <u>Section 4.9</u> for more details.

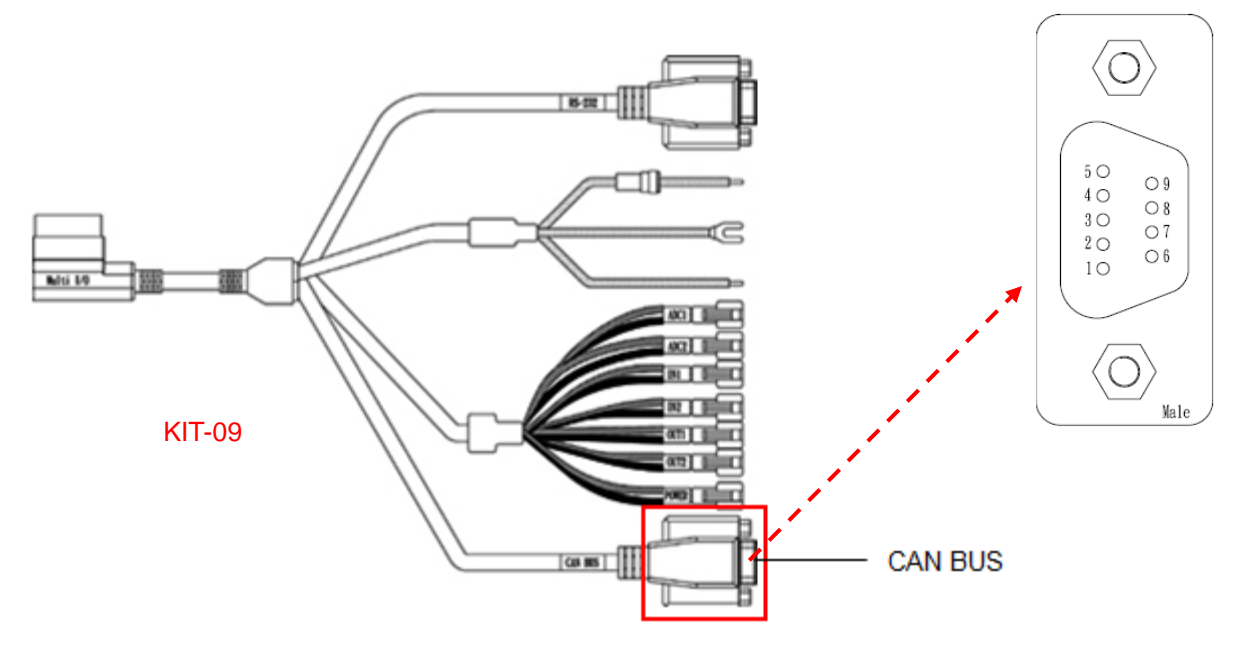

| PORT         | No | Description |
|--------------|----|-------------|
|              | 1  | NC          |
|              | 2  | CANL        |
|              | 3  | GND         |
|              | 4  | NC          |
| CAN BUS Male | 5  | NC          |
|              | 6  | NC          |
|              | 7  | CANH        |
|              | 8  | NC          |
|              | 9  | NC          |

A reference test for users to test the CAN Bus data transmission via the CAN Bus utility (please refer to <u>Section 4.9</u>) can be carried out by connecting two BE905A1 devices. If you only have one(1) MDT, you should find another CAN Bus device to complete test.

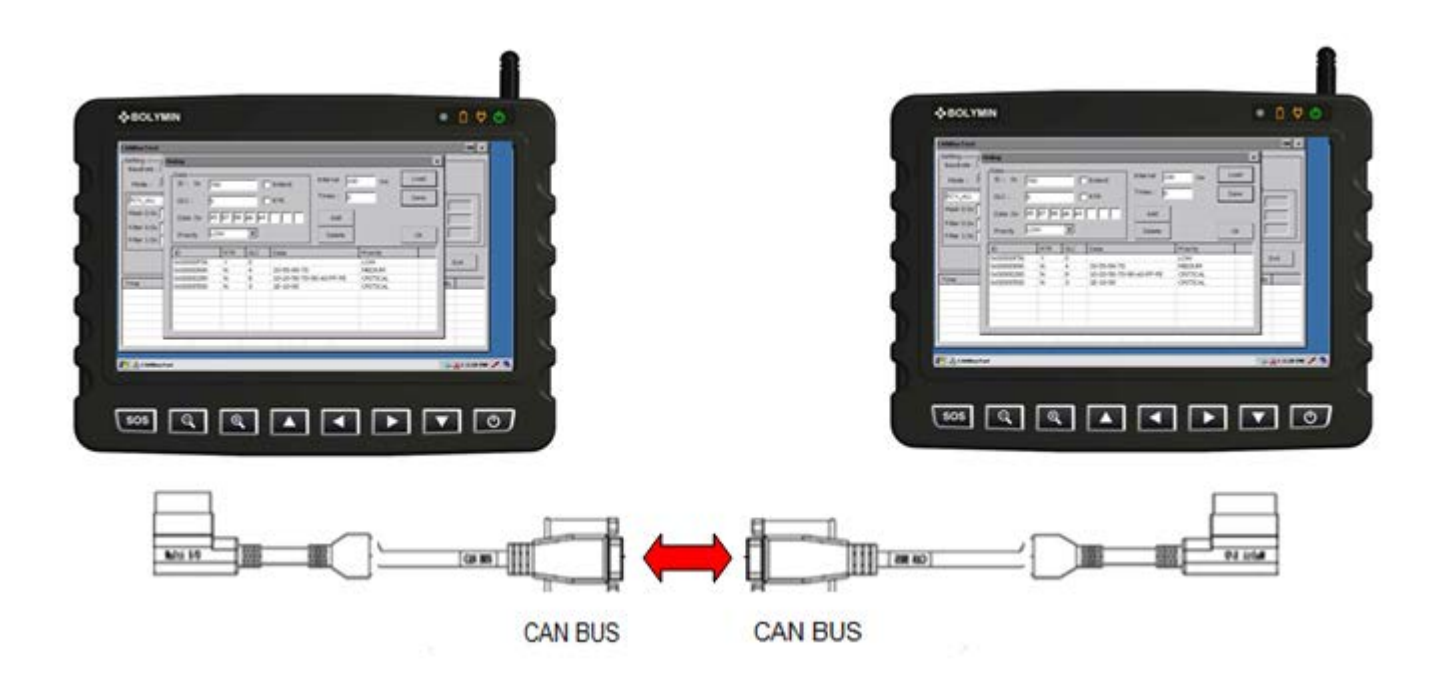

# Physical Measured valid transmitted distance of all interfaces of Multi I/O cable and USB port

| Interface | Max Data Transmission Distance (meter)<br>With Additional Cable |
|-----------|-----------------------------------------------------------------|
| RS232     | 15                                                              |
| CAN Bus   | 35                                                              |
| GPIO      | 2.3                                                             |
| ADC       | 2.3                                                             |
|           |                                                                 |
| USB       | 5                                                               |

## 2.15 Kensington Security Slot

On the right side of back panel of BE905A1, you would find a slot of Kensington lock to provide a deterrent to theft. This slot is compatible with all kinds of Kensington locks. When using this lock in the vehicle, you can attach it around the steering wheel or other suitable position.

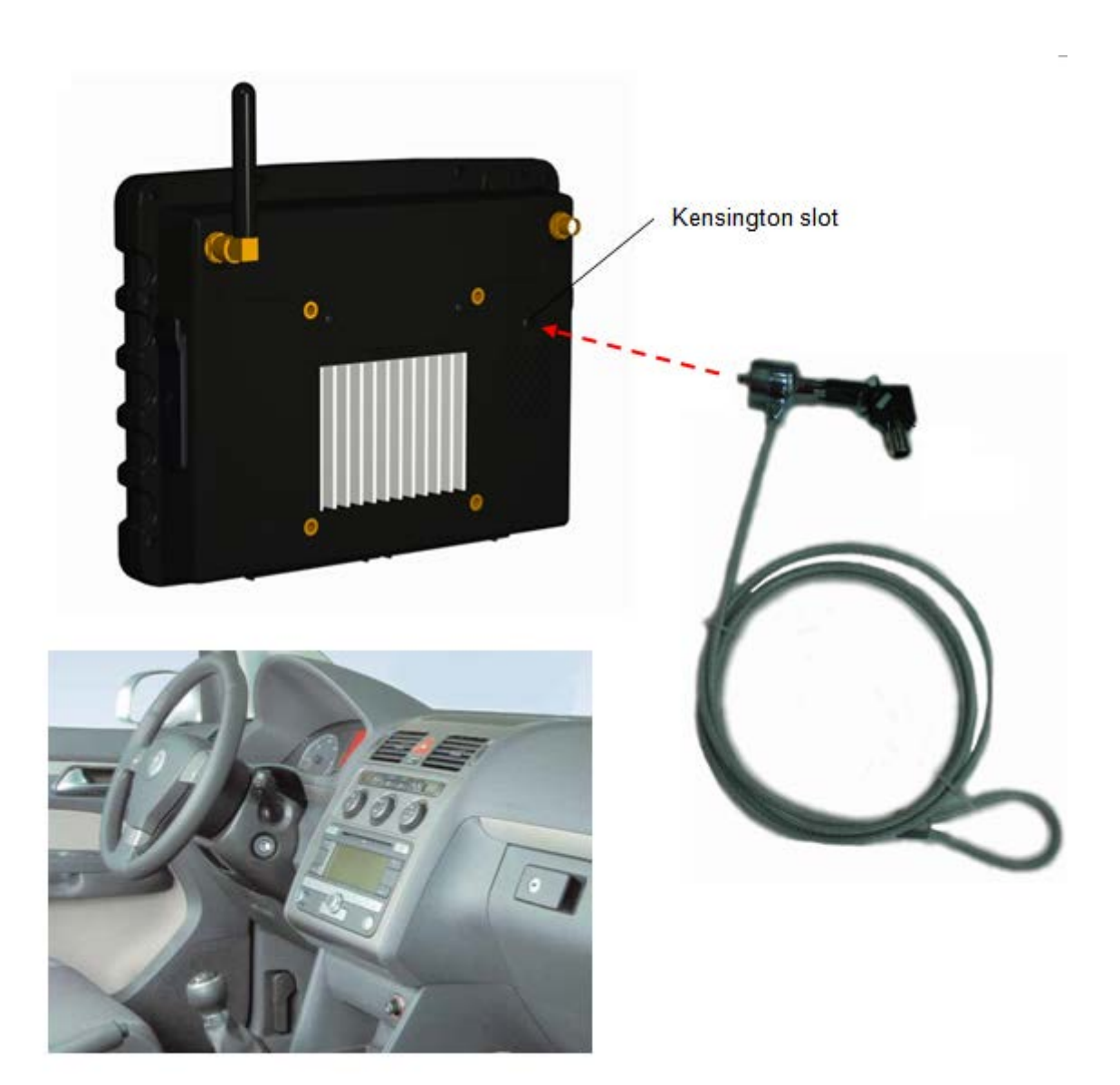

## 2.16 Rubber Cover

BE905A1 is waterproof and dust resistant in compliance with the Ingress Protection (IP) ratings IP54, which means it has undergone certified tests to measure its resistance levels to both dust and water. IP54 ratings mean that BE905A1 is dust resistant to limited ingress (no harmful deposit) and is protected against splashing water.

IPX4. Protected against splashing water IP5X. Protected against dust; limited ingress (no harmful deposit)

To ensure the water resistance in BE905A1, all rubber covers, including the right side and left side rubber covers, battery-room rubber cover, SMA-CAP for unused antenna connector, power-in connector rubber cover and Multi-IO connector rubber cover, must be firmly closed.

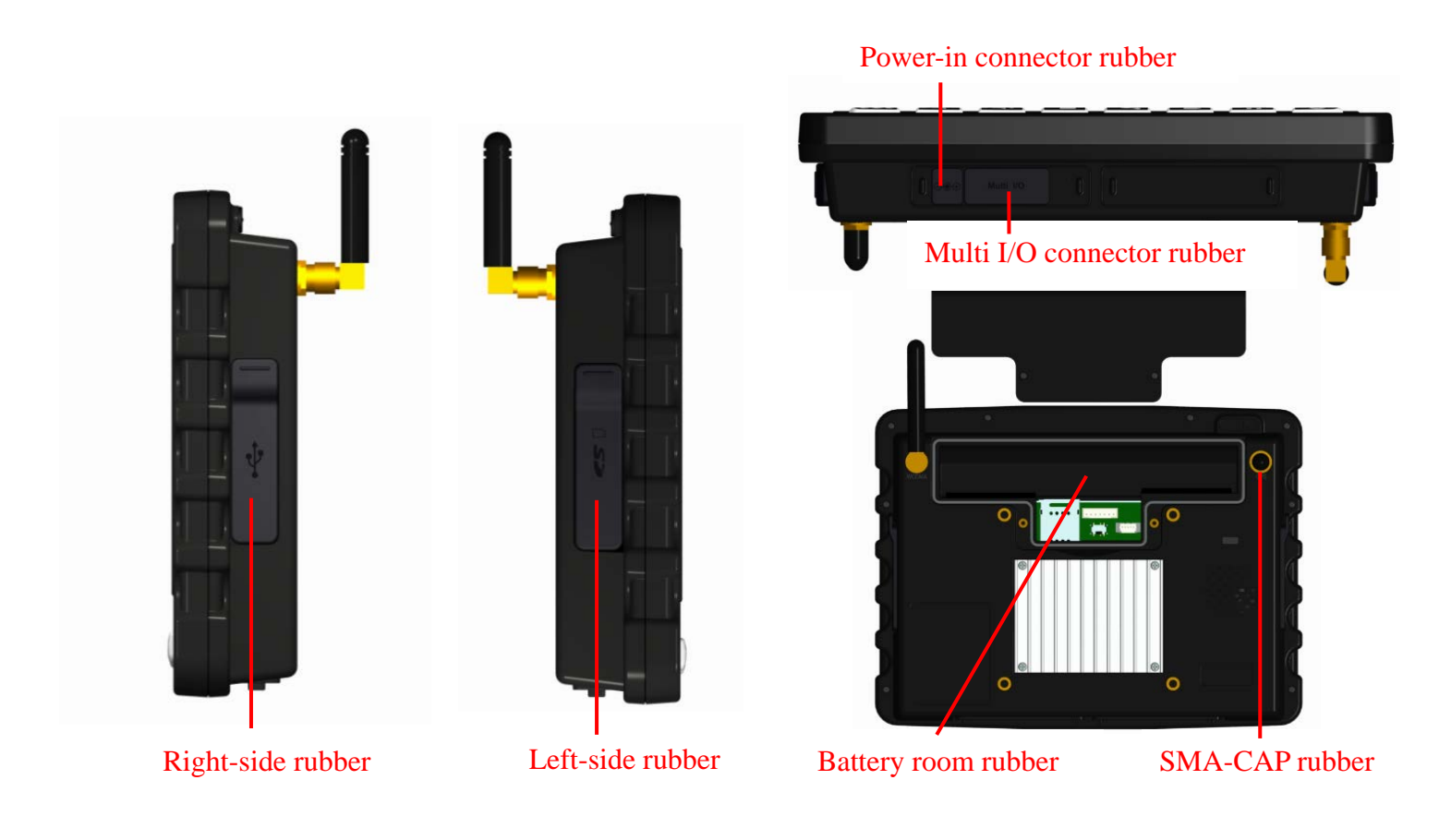

You can use BE905A1:

- In dusty environments, for example, on a construction site.
- When your fingers are wet.

Even if BE905A1 is resistant to dust and water, you should avoid exposing it unnecessarily to environments with excessive dust, sand and mud or to moist environments with extreme high or low temperatures. The waterproof ability of all rubber covers cannot be guaranteed in all environment or conditions.

Never immerse BE905A1 in salt water or let all metal connectors in contact with salt water. Never expose BE905A1 to any liquid chemicals. For example, if you're washing windshield or dashboard by hand using liquid detergent, avoid bringing BE905A1 in contact with the detergent. After exposure to non-fresh water, wipe BE905A1 using fresh water.

Normal wear and tear along with damage to BE905A1 can reduce its ability to resist dust or moisture. After using BE905A1 in water, dry off the areas around all rubber covers. If all connectors get wet, their function may be impacted until the water has completely dried. All compatible accessories, including batteries, chargers, and hands free devices and micro USB cables, are not waterproof and dust resistant on their own.

Your warranty does not cover damage or defects caused by abuse or improper use of BE905A1 (including use in environments where the relevant IP rating limitations are exceeded). If you have any further questions about the use under IP rating of BE905A1, please call our sales for help.

## 3 Basic Setting on Windows CE 6.0

In this chapter, we will illustrate the basic settings on BE905A1 MDT with Windows CE 6.0.

## 3.1 Windows CE 6.0 Overview

### Windows• Embedded CE 6.0

Windows Embedded CE 6.0 R3 is an operating system for a wide range of small-footprint consumer and enterprise devices. Development tools like Visual Studio 2005/2008 provide an integrated development environment (IDE) that enables you to build applications and Windows Embedded CE operating system software in a familiar environment.

## **3.2 System Properties**

Users can see the basic system information from **Control Panel > System** in Windows CE 6.0.

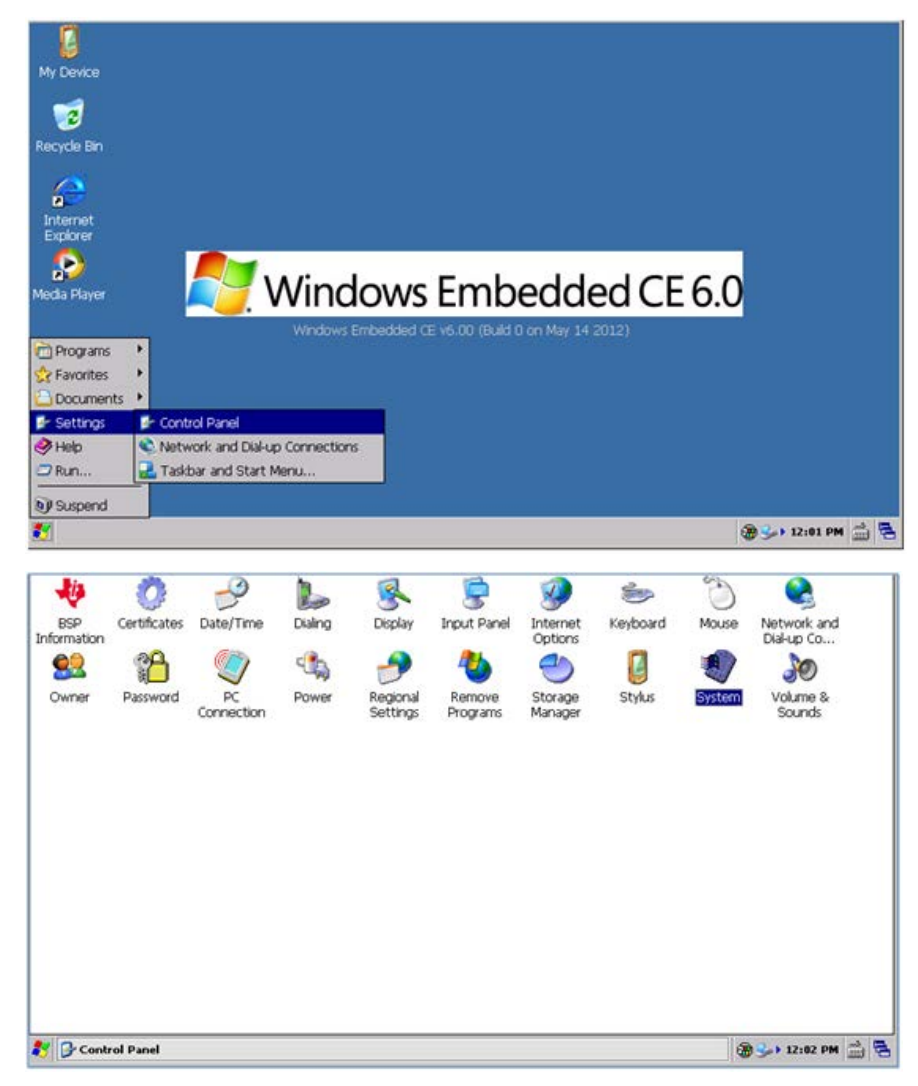

#### **General information**

The device's system information like CPU, memory are shown in the General tab page .

| Recycle Bin<br>Internet<br>Explorer<br>Payer<br>Windor<br>Windor | System Properties       ? OK ×         General       Memory       Device Name       ()         System            Microsoft® Windows® CE       Version 6.00           Copyright © 2006 Microsoft Corp. All rights reserved.       This computer program is protected by U.S. and international copyright law.          Computer |
|------------------------------------------------------------------|----------------------------------------------------------------------------------------------------|
| 🐉 🗐 System Properties                                            |                                                                                                    |

#### **Device name**

The device name and description that are pre-configured are shown in the Device Name tab page. The device name is used to identify this BE905A1 device to others computers and the string in the parentheses contained in the Device description field is the released revision of OS image from OEM.

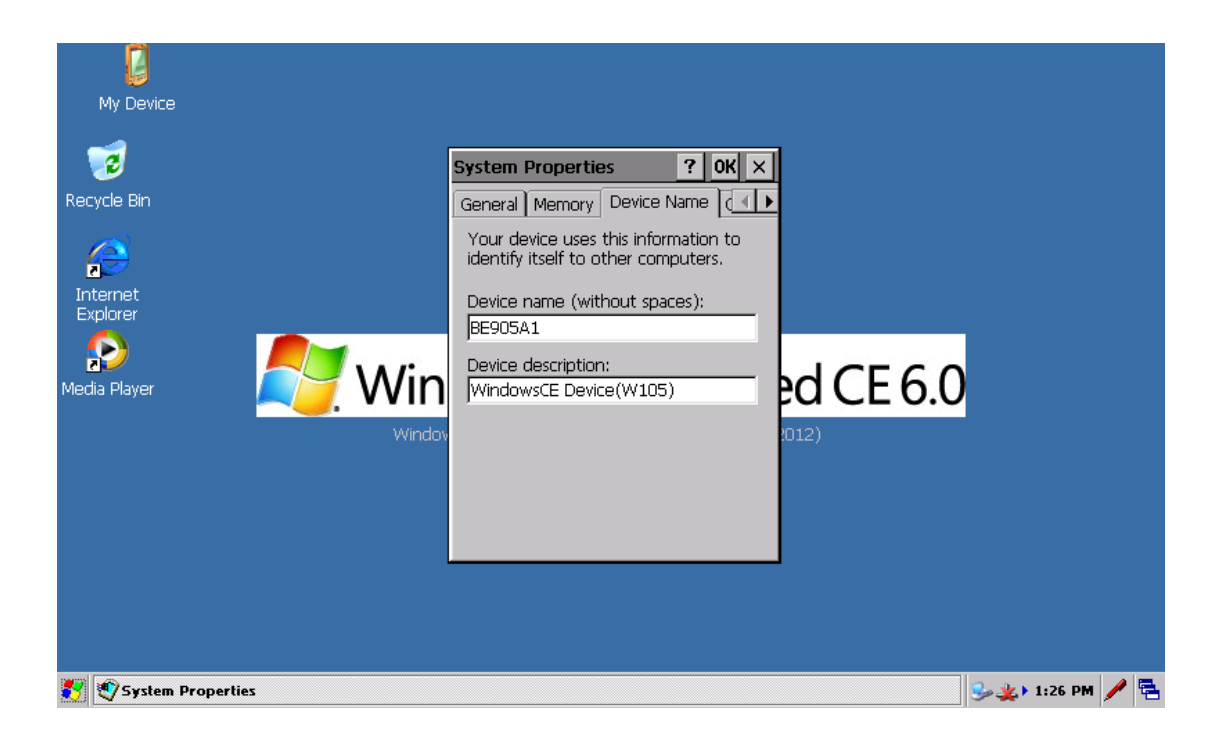
# **3.3 Network and Dial-up Connection**

### **Dial-up Connection To The Internet**

The BE905A1 can connect to the Internet via the built-in 2G/3G cellular data network module. Windows CE 6.0 provides a Dial-up Connection for related parameters configuration regulated from your mobile network provider.

Please be sure to insert the SIM card into BE905A1 before using this function and then go to **Settings**, click **Network and Dial-up Connections** to start.

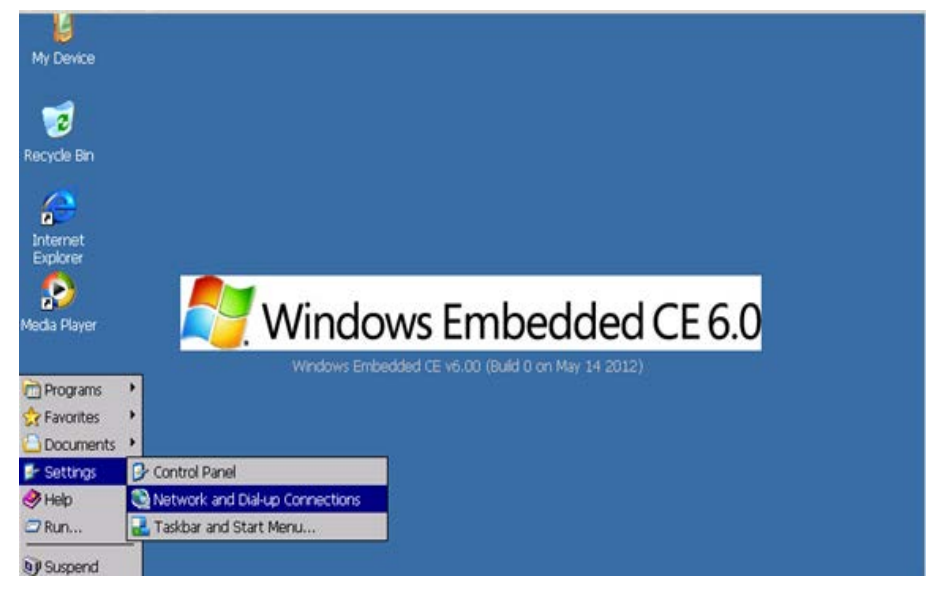

## **Create A Dial-up Connection**

- 1. Make a new connection.
- 2. Type your own connection name and choose "Dial-up Connection", then click "Next" button.

| File Edit              | View Advanced |                                                    |
|------------------------|---------------|----------------------------------------------------|
| -                      | <b>5</b>      |                                                    |
| Make New<br>Connection | USB Serial    | 2                                                  |
| (II)                   |               | Make New Connection                                |
| ¥                      |               | Type a name for the connection:                    |
|                        |               | My Connection                                      |
|                        |               | Select the connection type:                        |
|                        |               | Dial-Up Connection                                 |
|                        |               | O Direct Connection                                |
|                        |               | <ul> <li>Virtual Private Network (PPTP)</li> </ul> |
|                        |               | <ul> <li>Virtual Private Network (L2TP)</li> </ul> |
|                        |               | O PPP over Ethernet [PPPoE]                        |
|                        |               | < Back Next >                                      |
|                        |               |                                                    |

View Advanced 🔀 🕾 👘 File Edit -27 Make New USB Serial COM5: 3 Connection Modem × My Connection Select a modem: USBCDC Modern Device COM7 Ŧ ConnMgr\_dun5 ٠ ConnMgr\_dun6 ConnMgr\_dun7 ConnMgr\_dun8 ConnMgr\_dun9 Hayes Compatible on COM1: BCDC Modern Device COM7 < Back Next >

3. Select COM7 port as illustrated below and then click "Next" button.

4. In "Port Settings" page, set setting as illustrated below.

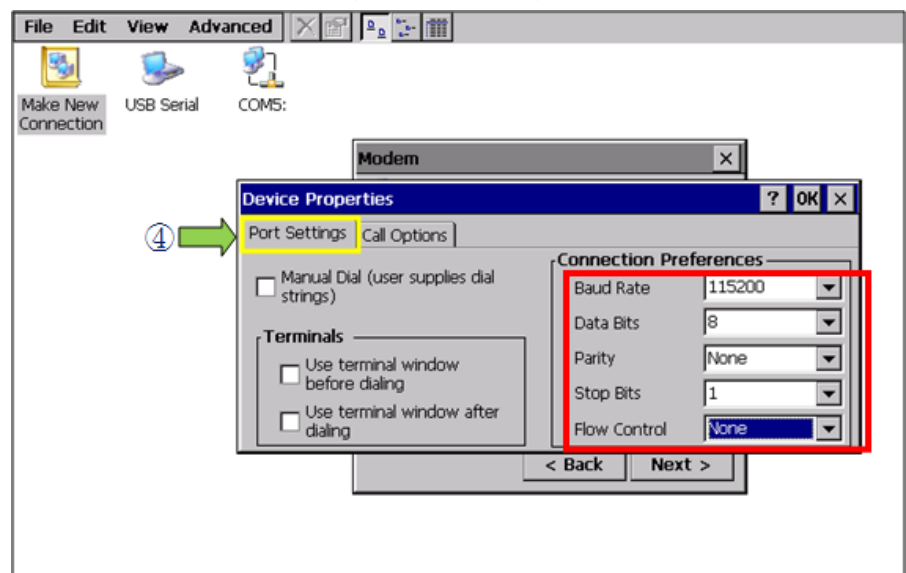

**NOTE**: In this step, you may encounter a weird situation as right screenshot while inputting text via virtual keyboard, that is, several virtual keyboard dialogs duplicated at the same time. It will not affect the normal operation of dial-up connection and users can just close the setting dialog so that the duplicated virtual keyboard would all disappear.

| 1       2       3       Periodic Propertities       OK       ×         201       1       2       3       Periodic Propertities       Periodic Propertities       Periodic Propertities         201       1       2       3       Periodic Propertities       Periodic Propertities       Periodic Propertities       Periodic Propertities         201       1       2       3       4       5       6       7       8       9       0       -       =       8         201       vin       A2       Vint for call time all       Vint for call time all       1       2       3       4       5       6       7       8       9       0       -       =       8         201       vint A2       Vint for call time all       Vint for call time all       Vin                                                                                                    |  |     |     | D E | F5 F6 F       | F8 P9           | F10 F | 11 F | 12 10        | ne Eni  | Prop |      | ×  |     |      | -      |    |    |    |   |
|----------------------------------------------------------------------------------------------------|--|-----|-----|-----|---------------|-----------------|-------|------|--------------|---------|------|------|----|-----|------|--------|----|----|----|---|
| Tab         Q         W         Port Setting         Call Options           Call Setup         Call Setup         Expl Partel         Expl Partel         Ex                                                                                                    |  | 1   | 2   | 3   | Device Prop   |                 |       |      |              |         |      |      |    | 1   | OK × |        |    |    |    |   |
| Carl Setup       Carl Setup       Carl Setup <th></th> <th>3</th> <th>W</th> <th>e</th> <th>Port Settings</th> <th>Call Option</th> <th>5</th> <th></th> <th></th> <th></th> <th></th> <th>11 2</th> <th></th> <th></th> <th></th> <th></th> <th></th> <th></th> <th></th> <th></th>                                                                                                    |  | 3   | W   | e   | Port Settings | Call Option     | 5     |      |              |         |      | 11 2 |    |     |      |        |    |    |    |   |
| Stat         Z         X         C           Wat for diations         Wat for diations         1         2         3         4         5         6         7         8         9         0         -         =         8           Wat for diations         Wat for cedit         1         1         2         3         4         5         6         7         8         9         0         -         =         8           Wat for diations         Egita Settings (special m         Tab         Q         w         e         r         t         y         u         i         0         p         [         1         x           Case         a         s         d         f         g         h         j         k         1         2         x           Case         saft         z         x         c         w         h         m         n         n         n         n         n         n         n         n         n         n         n         n         n         n         n         n         n         n         n         n         n         n         n         n         n                                                                                                    |  | a   | s   | d   | Call Setup    | I the cal if n  | Input | E1   | ज्ञ<br>हरू ह |         |      | 56   | E7 | ES  | ER   | 310 12 |    | 12 |    |   |
| Con         Wr.         AL         Egita Sattings (special m         Tab         Q         W         e         r         t         Y         U         i         o         p         [         1         A           Case<br>Lock         a         s         d         f         g         h         j         k         i         o         p         [         j         "         mbox           Case<br>Lock         ant         z         X         c         v         b         n         m         z         .         /         up         x           Shit         cm         wn         AL         .         .         .         /         up         x           Crit         wn         AL         .         rs         del         It         dn         rt         system                                                                                                    |  | z   | X   | ç   | Wat Wat       | for dial tone l | -     | 1    | 2            | 3       | 4    | 5    | 6  | 7   | 8    | 9      | 0  |    | -  | B |
| Copy<br>Insc.         Copy<br>Insc.         Caps<br>Insc.         a         s         d         f         g         h         j         k         l         j         return<br>Insc.         insc.         j         k         l         j         k         l <td></td> <td>whi</td> <td>Alt</td> <td></td> <td>Extra Settin</td> <td>as (special m</td> <td>Tab</td> <td>q</td> <td>W</td> <td>e</td> <td>r</td> <td>t</td> <td>y</td> <td>u</td> <td>i.</td> <td>0</td> <td>p</td> <td>1</td> <td>1</td> <td>1</td>                                                                                                    |  | whi | Alt |     | Extra Settin  | as (special m   | Tab   | q    | W            | e       | r    | t    | y  | u   | i.   | 0      | p  | 1  | 1  | 1 |
| Caps<br>(rick         Sent         Z         X         C         V         b         n         m         r         /         up         xx           Sent         Z         X         C         V         b         n         m         r         /         up         xx           Sent         Col         win         At         -         -         rs         del         It         dn         nt         xx           Col         win         At         -         -         rs         del         It         dn         nt         xx                                                                                                    |  |     |     |     |               |                 | Caps  | a    | s            | d       | f    | g    | h  | j   | k    | 1      | 1  |    | 10 |   |
| Shift Crif Win Alt ins del it dn rt and the second second |  |     |     |     |               | Caps<br>Lock    | Shift | z    | X            | С       | ۷    | b    | n  | m   | 1    |        | 1  | up |    |   |
| Ctri win Ak ns del it dn rt potri                                                                                                    |  |     |     |     |               | Shift           | Ctrl  | win  | Alt          |         | 100  |      |    |     | ins  | del    | lt | dn | rt |   |
|                                                                                                    |  |     |     |     |               | Ctrl            | win   | Alt  |              | and and |      |      |    | ins | del  | It     | dn | rt |    |   |

**5.** In "**Call Options**" page, input the command string in the red rectangle field. Please note that, the last double quoted string (e.g. "**internet**" as illustrated below) is the APN offered from your mobile network provider and add the PAP string by case. You should modify it accordingly.

| File Edit              | View Adv   | anced 🔀 😭 💁 🔛 🏢                                                                                                    |        |                                                                                     |        |
|------------------------|------------|----------------------------------------------------------------------------------------------------|--------|-------------------------------------------------------------------------------------|--------|
| <b>S</b>               | <u></u>    | 1                                                                                                    |        |                                                                                     |        |
| Make New<br>Connection | USB Serial | COM5: 5<br>Modem ×<br>Port Settings Call Options ?                                                                                                    | ok ×   |                                                                                     |        |
|                        |            | Cancel the call if not connected within 120 seconds  Cancel the call if not connected within 120 seconds  Wait for credit card tone  Cancel the call if not connected within 120 seconds  Extra Settings (special modern commands may be inserted into the dial s +cgdcont=1, "IP", "Internet"  Cancel the call if not connected within 120 seconds  Extra Settings (special modern commands may be inserted into the dial s Cancel the call if not connected within 120 seconds  Extra Settings (special modern commands may be inserted into the dial s Cancel the call if not connected within 120 seconds  Extra Settings (special modern commands may be inserted into the dial s Cancel the call if not connected within 120 seconds  Extra Settings (special modern commands may be inserted into the dial s Cancel the call if not connected within 120 seconds  Extra Settings (special modern commands may be inserted into the dial s Cancel the call the call | tring) | Device Properties           Port Settings         Call Options           Call Setup | ? OK X |

6. Click "**Next**" button to continue.

| File Edit              | View Adv   | anced    |                                                                                                    |
|------------------------|------------|----------|----------------------------------------------------------------------------------------------------|
| -                      | <b>\$</b>  | <u>7</u> |                                                                                                    |
| Make New<br>Connection | USB Serial | COM5:    | 6                                                                                                  |
|                        |            |          | Modem ×                                                                                            |
|                        |            |          | My Connection Select a modem: JSBCDC Modem Device COM7 Configure TCP/IP Settings Security Settings |
|                        |            |          | < Back Next >                                                                                      |
|                        |            |          |                                                                                                    |

7. Input "\*99#" string in the Phone number field to finish the setup.

| File Edit              | View Advanc   | ed 🗙 🖻 | ₽ <u>₽</u> ::- ::::                                                                                             |
|------------------------|---------------|--------|----------------------------------------------------------------------------------------------------|
| Make New<br>Connection | USB Serial Co | 245:   | Ĩ                                                                                                    |
|                        |               |        | Phone Number     ×       Image: Second stance     Image: Second stance       Proce local        Seck     Finish |

### Activate The Dial-up Connection

1. Double click the connection item you've created in previous configuration and then tap "Connect" button. Note that the "User Name", "Password", "Domain" fields are not necessary parameters and depend on your mobile network provider. Please contact your ISP for confirmation.

| File Edit View Ad                    | Ivanced X III P III          |
|--------------------------------------|------------------------------|
| S S                                  | 🎭 🛃                          |
| Make New My<br>Connection Connection | USB Serial COM5:             |
| Û                                    |                              |
| _                                    | Dial-Up Connection X         |
|                                      | My Connection                |
|                                      | User Name: Phone: *99#       |
|                                      | Password: Car                |
|                                      | Domain: Dial Properties      |
|                                      | Save password Connect Cancel |
|                                      |                              |

2. The connection status would be "**Connected**" if successful. Then you can use the web browser like IE or other browsers of 3rd party to access web.

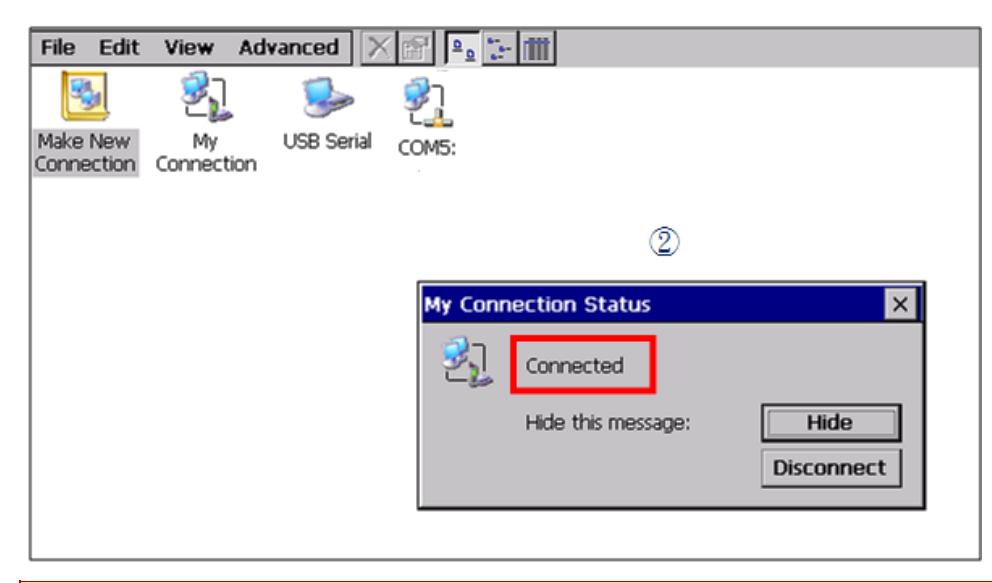

**NOTE**: When using a dial-up connection to transfer/receive data over your carrier's cellular network, additional fees may result. For more information, please contact your carrier for your cellular data plan.

# **3.4 Communication with PC**

## **Connect To PC**

As illustrated below, please connect BE905A1 to your PC by an USB cable. Note that on the BE9051 side, you have to use USB 2.0 Device port by mini-B type.

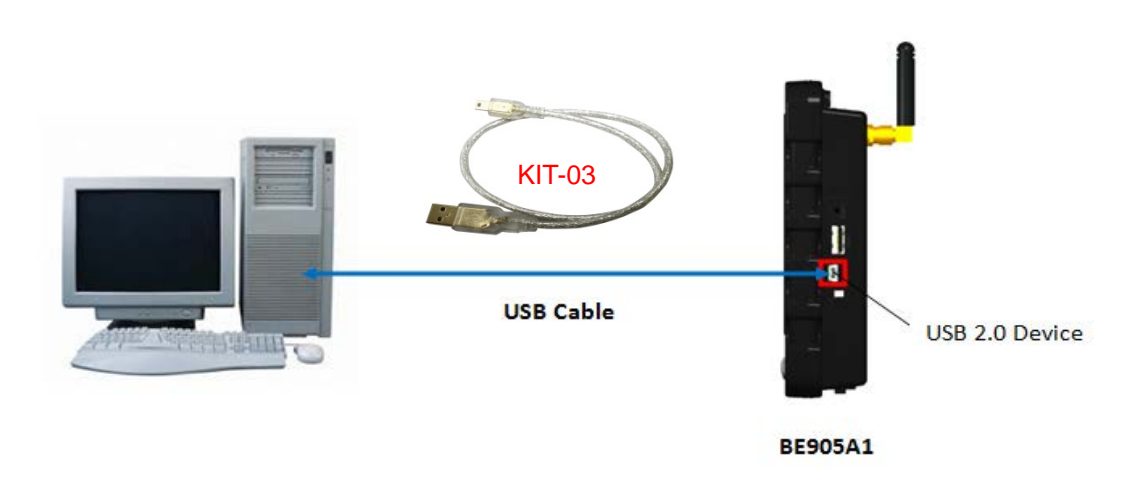

### Install USB Driver

#### Windows XP

On Windows XP system, there is no need to install extra USB driver. Once you connect BE905A1 to PC and power on BE905A1, Windows system will recognize BE905A1 normally.

#### Windows 7 (32-bit/64-bit)

On Windows 7 system, you NEED to install USB drivers while connecting BE905A1 to your PC at first time. Please use the compressed files named **BE905A1\_USB\_Driver\_Win7(32-bit).rar** or **BE905A1\_USB\_Driver\_Win7(64-bit).rar** attached in the SD card according to your Windows 7 version.

1. Go to Device Manager, you should see Unknown device item shown in the list.

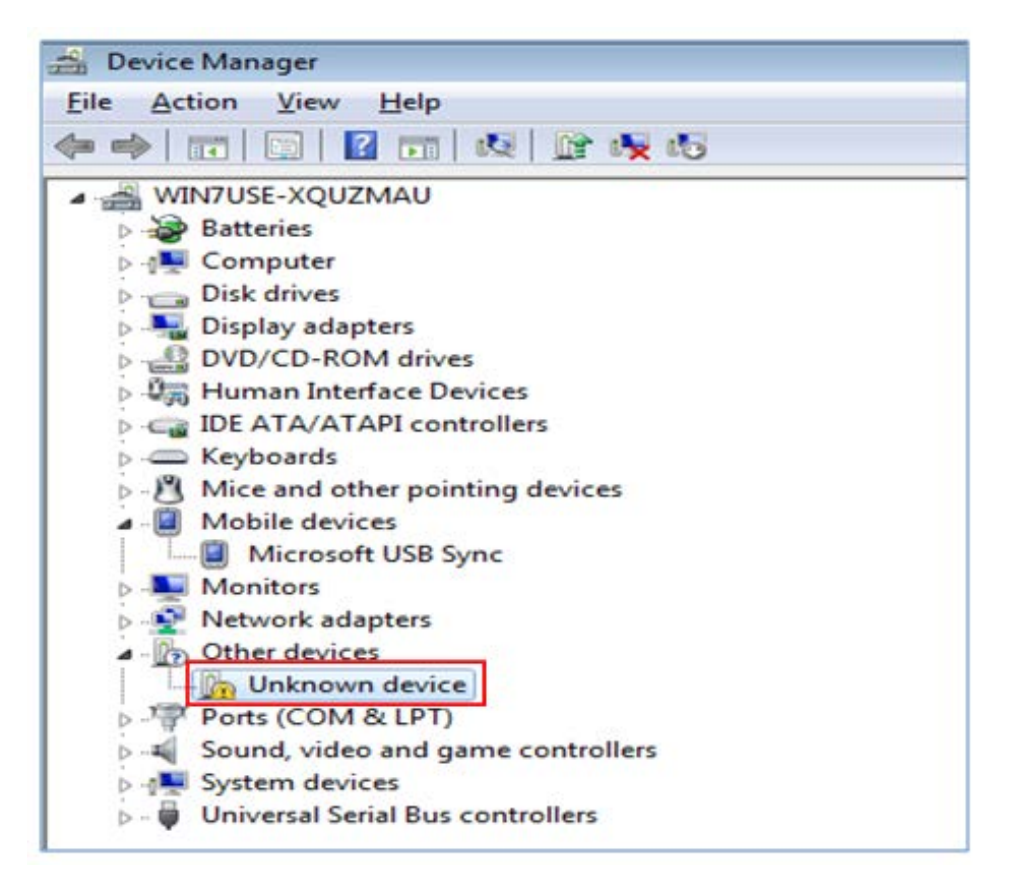

2. Right click mouse on the Unknown device item and click Update Driver Software...

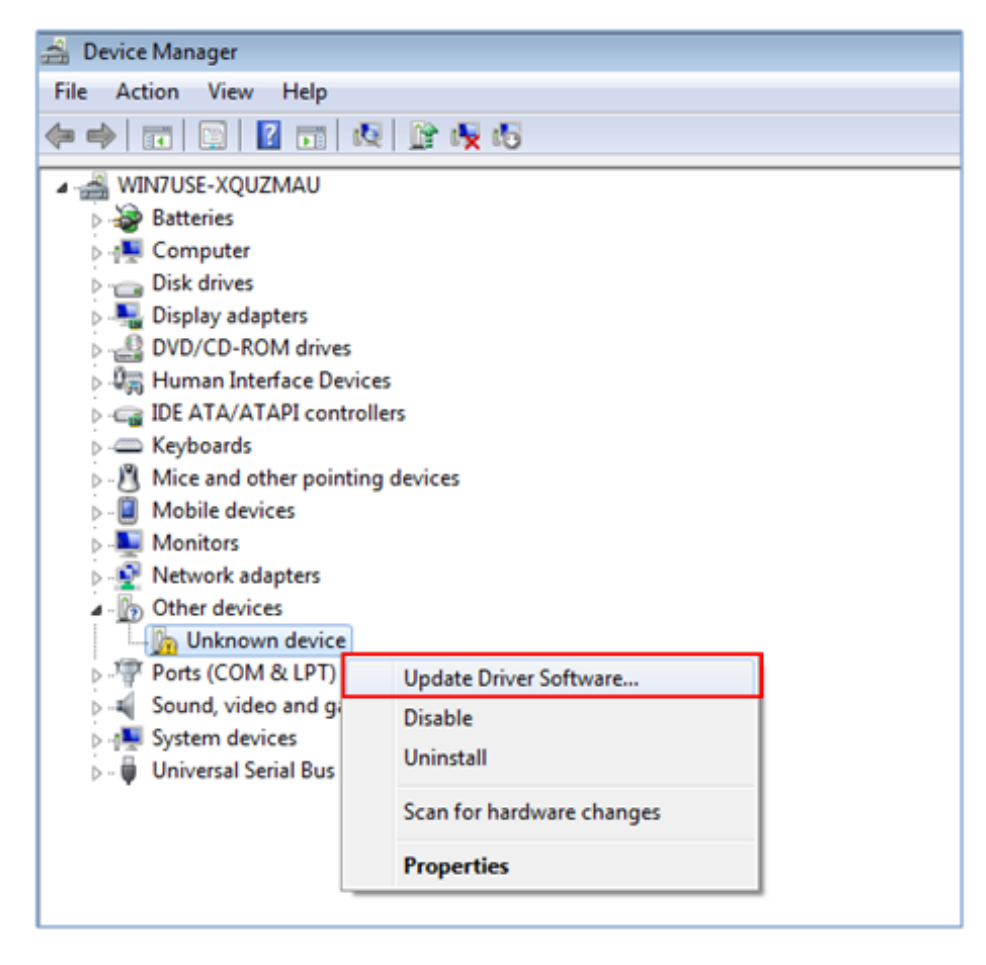

3. Click to enter Browser my computer for driver software item.

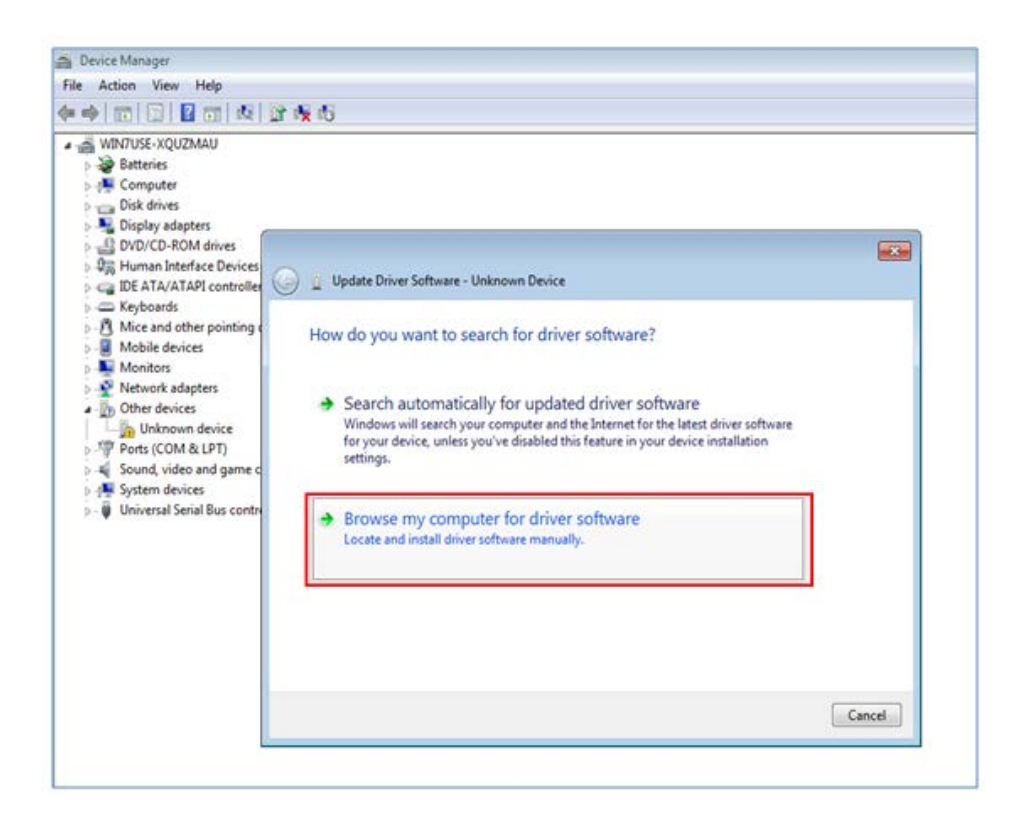

4. Browse the folder containing required USB driver files which you stored on your PC.

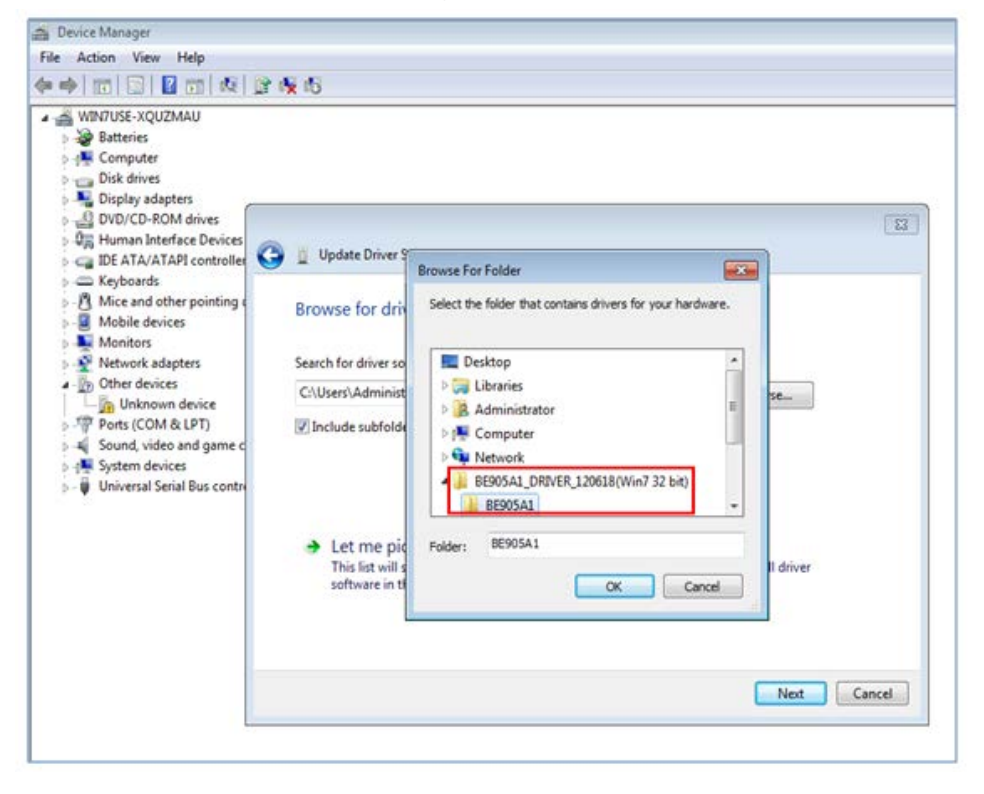

5. Start installing...

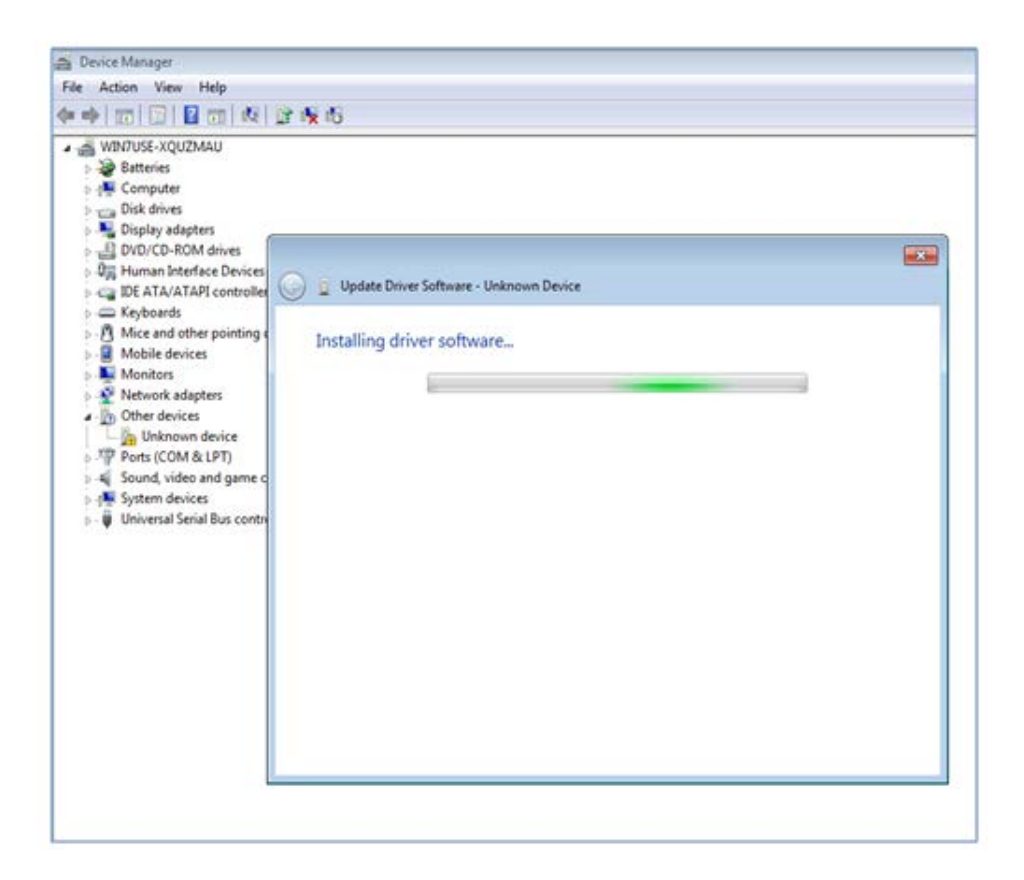

#### 6. Installation finished

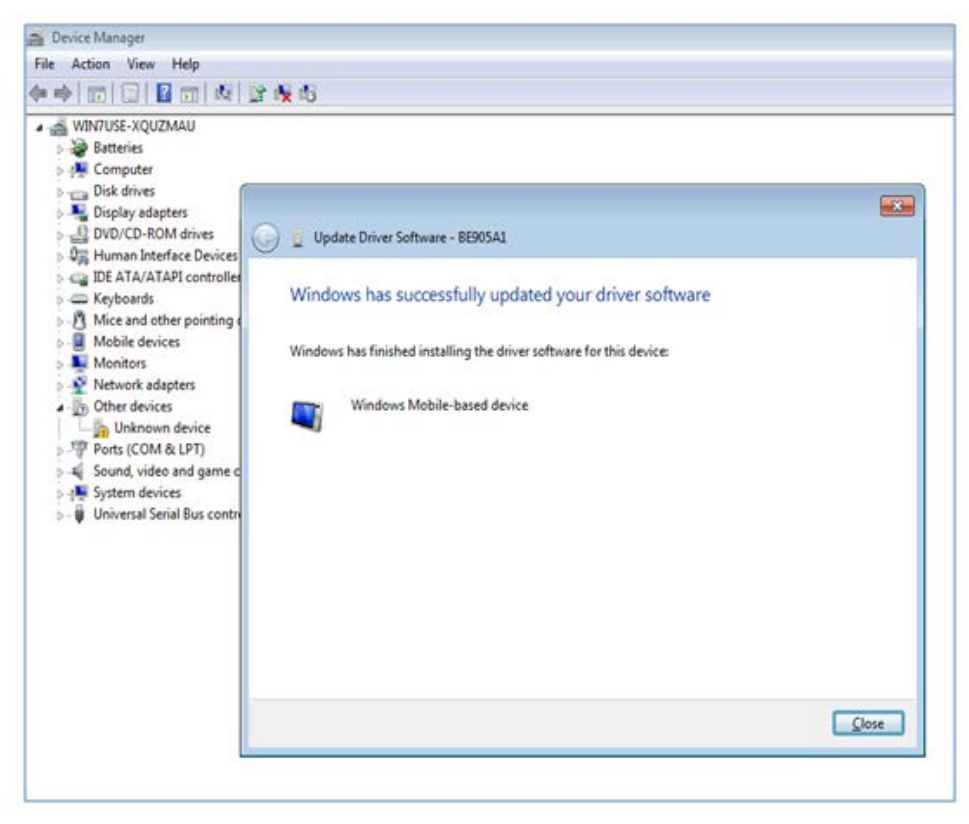

7. You'll see the **BE905A1** item appears, indicating the driver has been installed successfully.

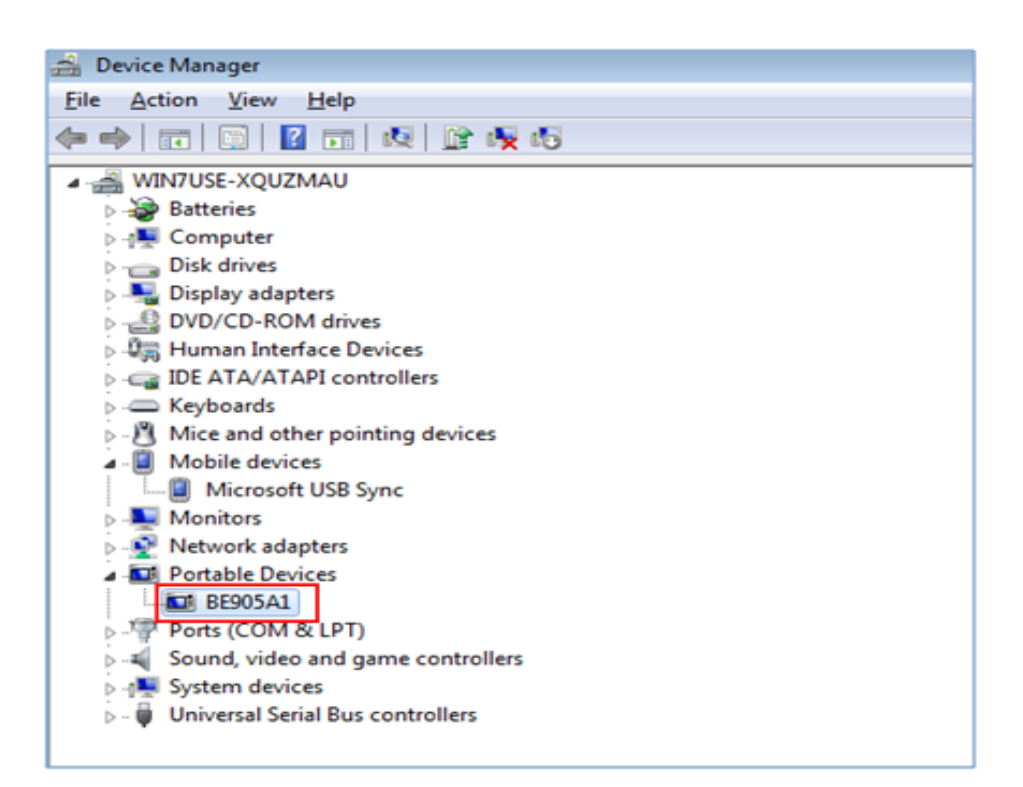

## Install Synchronization Software

#### Windows XP

On Windows XP, Microsoft provides a desktop ActiveSync program to allow a Windows CE based device to be synchronized with PC. Please download ActiveSync 4.5 from <a href="http://www.microsoft.com/downloads/details.aspx?familyid=9e641c34-6f7f-404d-a04b-dc09f8141141&displaylang=en&tm">http://www.microsoft.com/downloads/details.aspx?familyid=9e641c34-6f7f-404d-a04b-dc09f81</a>

Then launch and install on your desktop PC.

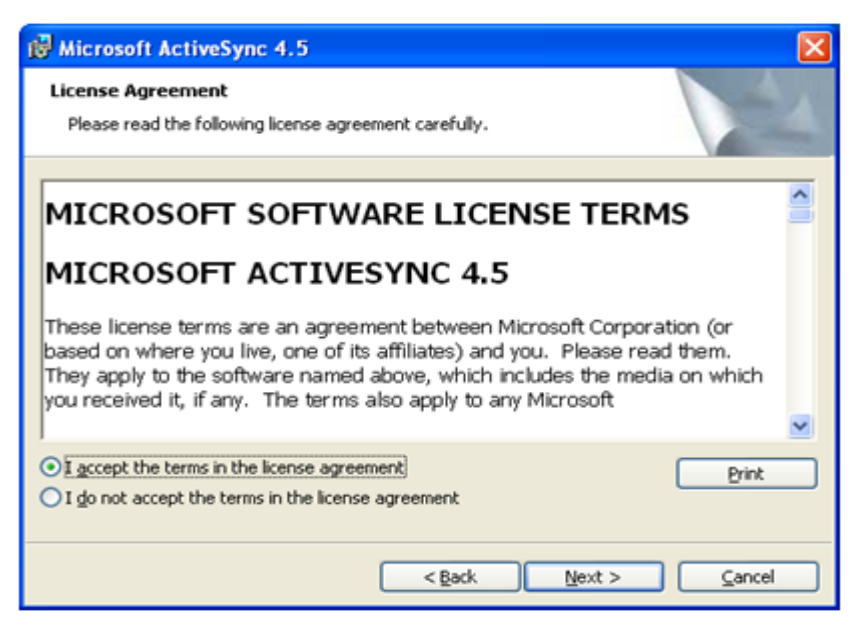

| 🖗 Microso              | ft ActiveSync 4.5                                                                                                    |
|------------------------|----------------------------------------------------------------------------------------------------|
| Installing<br>The proc | Microsoft ActiveSync 4.5 gram features you selected are being installed.                                                             |
| 17                     | Please wait while the Setup Wizard installs Microsoft ActiveSync 4.5. This may take several minutes.<br>Status:<br>Copying new files |
|                        |                                                                                                    |
|                        | < <u>B</u> ack <u>N</u> ext > <u>Cancel</u>                                                                                          |

| S Microsoft ActiveSync       |                |
|------------------------------|----------------|
| <u>File View Tools H</u> elp |                |
| 🔕 Sync 🕑 Schedule 🔯 Explore  |                |
| No partnerships              | 0              |
| Not connected                |                |
|                              | Hide Details 🗙 |
| Information Type Status      |                |
|                              |                |
|                              |                |
|                              |                |
|                              |                |

#### Windows 7 (32-bit/64-bit)

On Windows 7 systems, you need to use Windows Mobile Device Center, a synchronization software program developed by Microsoft, to synchronize Windows CE based devices.

For Windows 7 32-bit version, Please download Windows Mobile Device Center 6.1 from <u>http://www.microsoft.com/en-us/download/details.aspx?id=14</u>.

Then launch and install

drvupdate-x86 on your desktop PC.

For Windows 7 64-bit version, Please download Windows Mobile Device Center 6.1 from <a href="http://www.microsoft.com/en-us/download/details.aspx?id=3182">http://www.microsoft.com/en-us/download/details.aspx?id=3182</a>.

Then launch and install <sup>III drvupdate-amd64</sup> on your desktop PC.

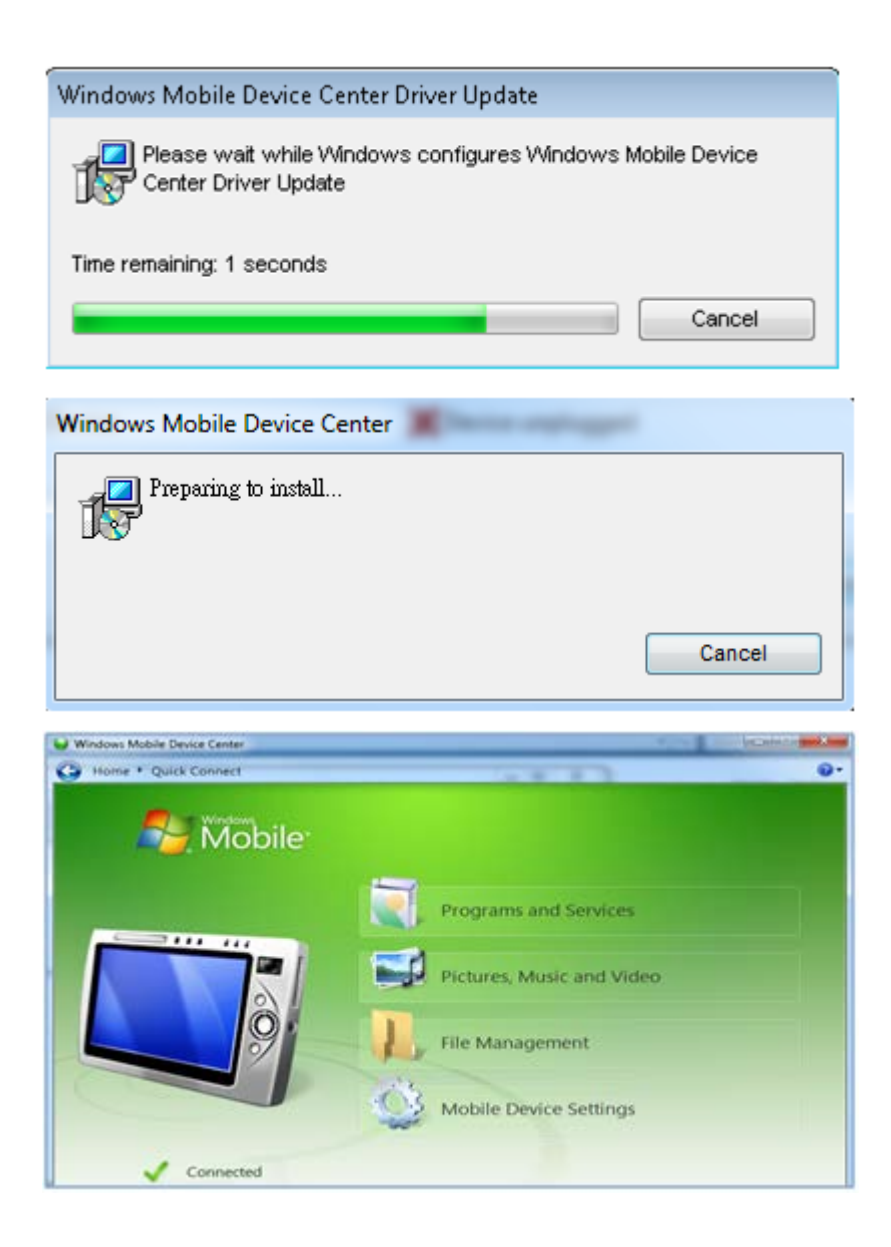

**NOTE**: The software download link is maintained by Microsoft. If you fail to download from above URL, please visit Microsoft Download Center for further search. On the other hand, you can still get the above 2 software installer from the SD card.

#### **File Transfer**

Once you can connect BE905A1 to PC successfully, you can transfer files between each other by synchronization software.

#### Windows XP

**1.** This dialog of ActiveSync will pop up automatically if you power on BE905A1 when connecting to PC. Then Select **No** and click **Next** button.

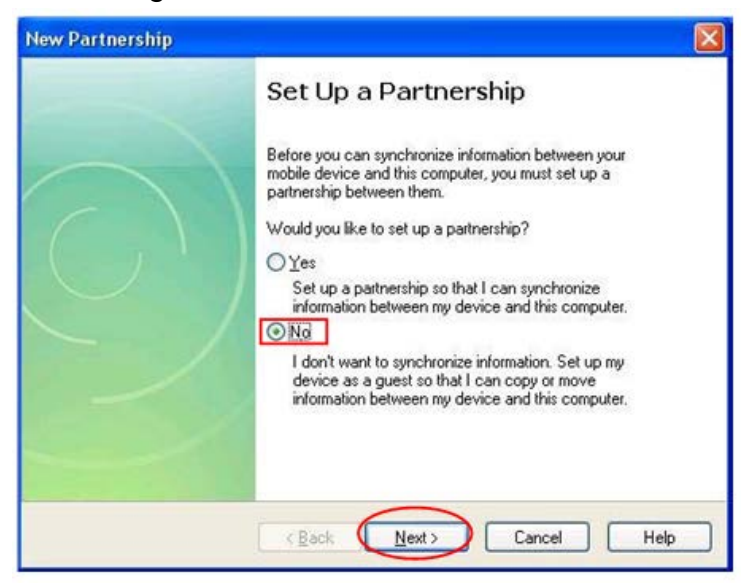

**2.** Once the USB connection is established, your ActiveSync will show a **Connected** status. The green circle means the connection between PC and BE905A1 is done successfully.

| The second second second second second second second second second second second second second second second s |                |
|----------------------------------------------------------------------------------------------------|----------------|
| Eile View Iools Help                                                                                           |                |
| 🔇 Sync 🕒 Schedule 🔯 Explore                                                                                    |                |
| Guest                                                                                                    |                |
| Connected                                                                                                    | <b>W</b>       |
|                                                                                                    | Hide Details 🖈 |
| Information Type Status                                                                                        |                |

**3.** Click **Explore** and browse into the folder of BE905A1. You can easily transfer files between PC and BE905A1 now.

| ther Places (8)<br>My Computer<br>My Documents  | Address Mobile P 2 Go                                   |
|-------------------------------------------------|---------------------------------------------------------|
| ther Places (8)<br>My Computer<br>My Documents  | Application<br>Data and Settings                        |
| Ither Places (*)<br>My Computer<br>My Documents | Application Documents My Documents<br>Data and Settings |
| ther Places (8)<br>My Computer<br>My Documents  | Application Documents My Documents<br>Data and Settings |
| My Computer<br>My Documents                     | Application Documents My Documents<br>Data and Settings |
| My Documents                                    | and the second second                                   |
|                                                 |                                                         |
| Shared Documents                                | Network Drogram Eller Desculad                          |
| My Network Places                               | Network Programmes Recycled                             |
|                                                 | 8 8 8                                                   |
| etails 🍥                                        | Storage Card Tamp Windows                               |
|                                                 |                                                         |
|                                                 |                                                         |
|                                                 | Control Panel                                           |
|                                                 | Concorpans                                              |
| ect(s)                                          | Mobile Device                                           |
|                                                 | Hy Network Places                                       |

#### Windows 7 (32-bit/64-bit)

**1.** Once the USB connection is established, your Windows Mobile Device Center will show a **Connected** status. Then select **Connect without setting up your device**.

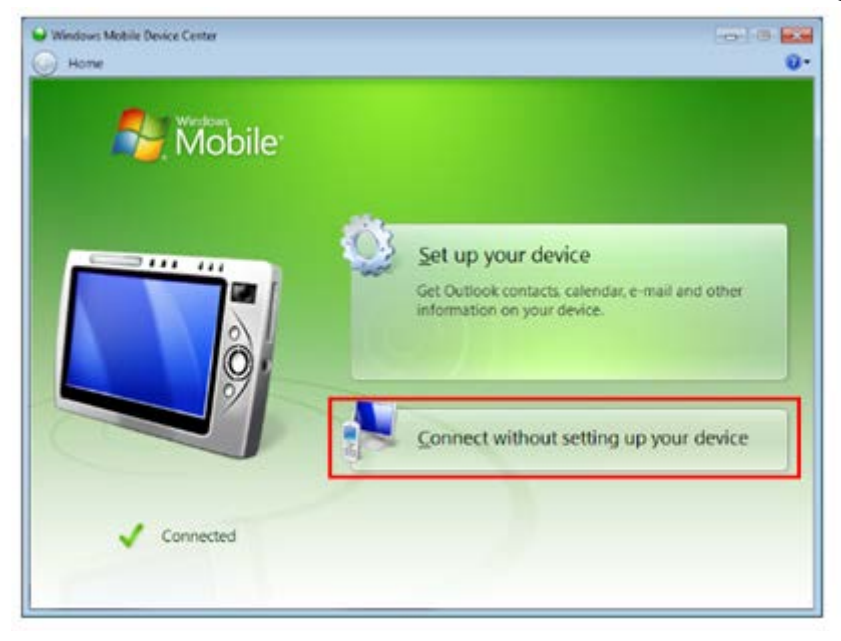

**2.** Select **Browse the contents of your device**, then you can transfer files between PC and BE905A1.

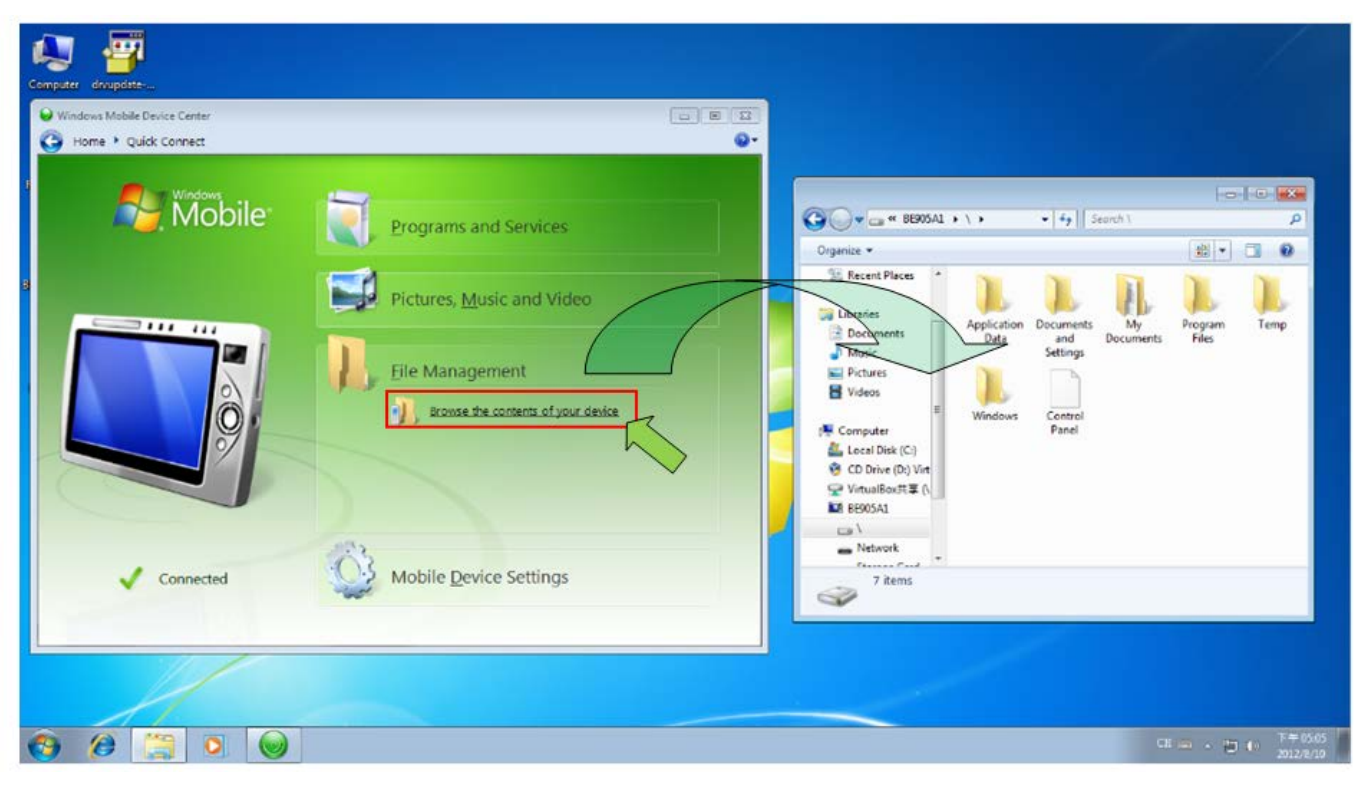

# **3.5 Auto Startup Application**

Developers who want to launch specific applications after system boot up can follow the Auto Run procedure as below.

#### Auto Run

The Auto Run procedure will look for four kinds of files and execute the file according to following prioritization:

- 1. **Startup.bat** under path "Local Storage" in eMMC.
- 2. Autoexec.exe under path "Local Storage" in eMMC.
- 3. Startup.bat under root path in SD card.
- 4. Autoexec.exe under root path in SD card.

By above rule, users can either edit the batch file "**startup.bat**" to execute the specific applications on PC and place the batch file into eMMC or rename the specific executed application to "**autoexec.exe**" and then place it into eMMC or SD card. Please be noted the procedure will stop once the priority one is found, for example, if the "**startup.bat**" is found, the Auto Run will stop finding next "**autoexec.exe**" even if it exists.

## 3.6 OS Update

We provides a software utility for customers to update WinCE OS image on BE905A1. The following picture is the main screen of the **OSUpdate** program which you can find under the \Windows folder.

| Information of current<br>running OS | Ir | nformation | of new OS |     | Indicate where<br>new OS image | e to put                |
|--------------------------------------|----|------------|-----------|-----|--------------------------------|-------------------------|
| OS update v1.00                      |    |            |           |     |                                |                         |
| Current version                      | ſ  | New v      | rersion   | 1 [ | Destination                    |                         |
| WINCE 6.0 CORE                       |    | WinCE 6.0  | CORE      |     | 🔘 eMMC                         |                         |
| OS: W1.08                            |    | os: [1     | 1.09      |     | 🔿 SD card                      |                         |
| Loader: 1.11                         |    | Loader : 1 | 1.12      | ΙL  |                                |                         |
|                                      | _  |            |           |     | Update –                       | Start OS update process |
|                                      |    |            |           |     | Exit -                         | Exit OSUpdate program   |

Indicate the status of OS update process

#### **Operation Procedures**

STEP 0. Plug in AC power then execute "OSUpdate.exe".

**STEP 1.** Select the destination storage device on which new OS will be put.

STEP 2. Click "Update" button to move to next step.

STEP 3. An information screen will be shown as below:

#### Information

In order to avoid data lost, please confirm following items:

- 1. Use external AC power for power supply.
- 2. Exit all running programs.
- 3. The device will be power off after OS update.
- 4. There are more than 50 MB free space in the destination storage.
- 5. Use the bootable SD card comes with the device.
- 6. The bootable SD card has been insert into SD card reader of the device.

Start OS update

Cancel

Please read each item carefully and click "**Start OS update**" button to start the update process if you agree and make sure your device match all items or select "**Cancel**" button to go back to main screen. The 5<sup>th</sup> and 6<sup>th</sup> items only be shown in case of you select "**SD card**" as the destination storage device.

**STEP 4.** If you decide to start the OS update process, the program will start to update OS image as below. **Please DO NOT power off the device while updating OS image.** 

| OS update v1.00    |                               |             |
|--------------------|-------------------------------|-------------|
| Current version    | New version                   | Destination |
| WINCE 6.0 CORE     | WinCE 6.0 CORE                | eMMC        |
| OS: <b>W1.08</b>   | OS: W1.09                     | O SD card   |
| Loader : 1.11      | Loader : 1.12                 |             |
|                    |                               |             |
| Update OS image Pl | ease DO NOT power off device. | Update      |
|                    |                               |             |
|                    |                               | Exit        |

**STEP 5. The program will power off the device after finishing the OS update process.** Click the power button to boot your device by new OS image.

**NOTE**: Here are rules for OS update that customers have to follow up to avoid OS update fail: **1.** Core version OS could only be updated to the devices built-in core version OS and only devices built-in WinCE professional version OS could update via professional version OS. The "**Update**" button will be disabled in case of invalid OS checked.

 Please plug-in external AC power adapter before executing OSUpdate.exe. The "Update" button will be disabled without external AC power.

## **3.7 Factory Reset**

We provide a **FactoryReset** program for customers to reset all registries to default values. The following picture shows the main screen of **FactoryReset** program.

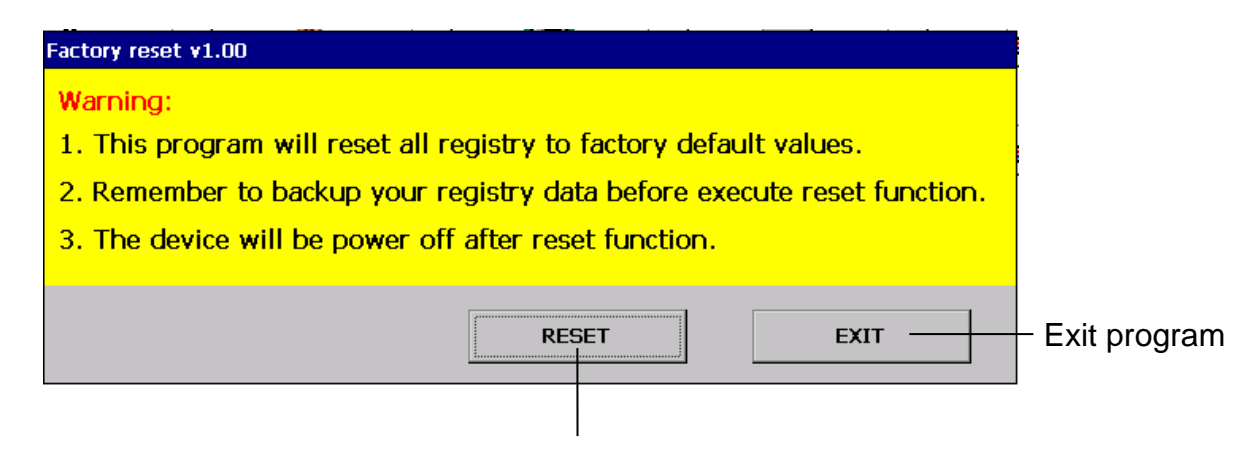

Reset all registry to default value

#### **Operation procedures**

- Step 0. This program will reset all registries to default values. Remember to perform backup before executing the reset function.
- Step 1. Click the "RESET" button to execute the reset function. Below dialog will pop up to confirm with the user again:

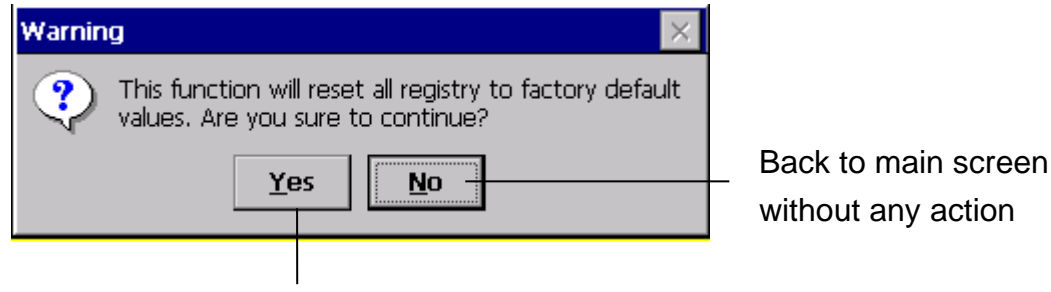

Execute the reset function

Step 2. Below dialog will appear after finished reset function, click "**OK**" button to power off device:

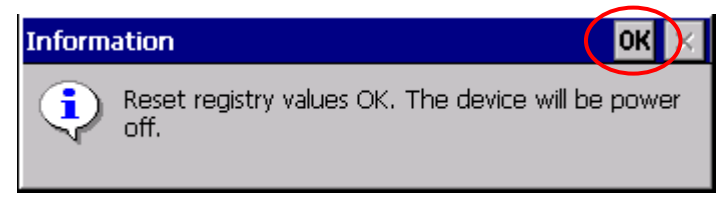

Step 3. The registry values will revert to default values after device re-boot.

**NOTE**: The time zone value will reset to factory default after device re-boot. Users must configure the time zone manually after factory reset.

# 4 Hardware Test Utility

We provides several test utilities to help developers verify the correctness of hardware modules/peripherals function on BE905A1.

Below table lists the current available test programs. Please refer to the following sections for more details.

| Utility Name                       | Stored Path                       | Description                                                                                                    |  |
|------------------------------------|-----------------------------------|----------------------------------------------------------------------------------------------------|--|
| Serial Port Test                   | \\Windows\SerialPortTest.exe      | Send/Receive data through COM port                                                                                   |  |
| <u>GPS Test</u>                    | \\Windows\GPSTest.exe             | Setup the GPS connection to receive GPS message, display current GPS status                                          |  |
| GSM Test                           | \\Windows\GSMTest.exe             | Test basic GSM functions, like phone call or SMS                                                                     |  |
| GPRS Test                          | \\Windows\GSMTest.exe             | Establish cellular data network connection to access Internet                                                        |  |
| <u>GPIO Test</u>                   | \\Windows\GPIOTest.exe            | Verify all GPIO functions ; test audio<br>output(internal speaker or earphone) function                              |  |
| ADC Test                           | \\Windows\ADCTest.exe             | Verify each ADC channel functions                                                                                    |  |
| Keypad Test                        | \\Windows\KeypadTest.exe          | Verify 7 user-defined keys functions                                                                                 |  |
| <u>Backlight</u><br>Control        | \\Windows\BKLTCtrl.exe            | Adjust the brightness of LCD backlight                                                                               |  |
| CAN BUS Test                       | \\Windows\CANBusTest.exe          | Test basic CAN Bus functions like "transmit" or<br>"receive" messages; set acceptance mask and<br>filter for CAN Bus |  |
| <u>Light Sensor</u><br><u>Test</u> | \\Windows\LightSensorTest.e<br>xe | To read illumination value from the built-in light sensor and adjust brightness automatically                        |  |

# 4.1 Serial Port Test

#### **About Serial Port Test**

This program let user send/receive data through selected COM ports. There are 4 available COM ports on BE905A1, following table lists simple description of these COM ports:

| Port Name | Description                           | Working Parameters<br>(Baud Rate/Data Bit/Parity/Stop Bit) |
|-----------|---------------------------------------|------------------------------------------------------------|
| COM2      | Port for GPS module                   | 9600/8/N/1                                                 |
| СОМЗ      | Public RS232 port                     | Baud rate (bps):<br>4800/9600/19200/38400/57600/115200     |
| COM6      | Port to send AT command to GSM module | 115200/8/N/1                                               |
| COM7      | Port for dial-up network              | 115200/8/N/1                                               |

## **Utility Snapshot**

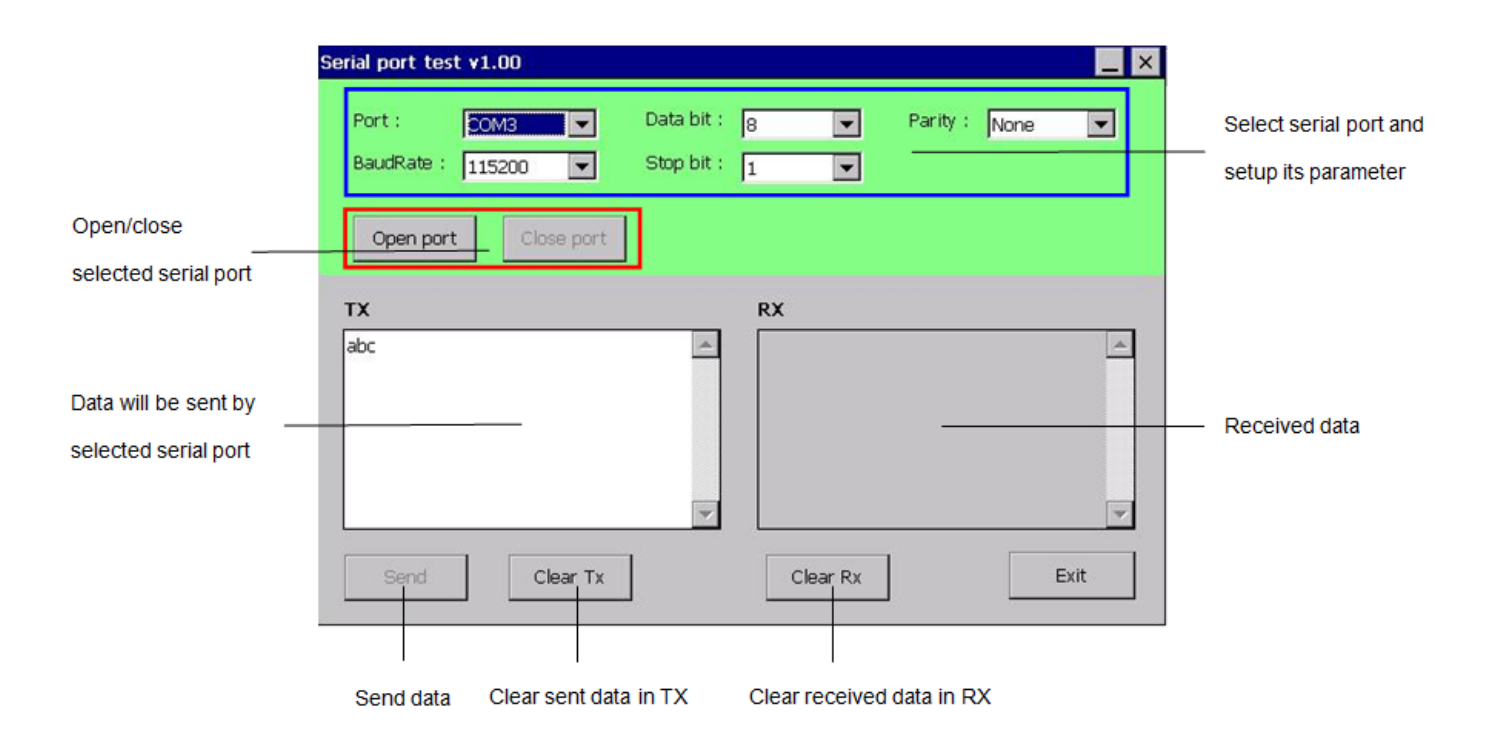

## **Operation Procedures**

STEP 1. Take COM3 for example, connect BE905A1 to PC or another device by RS232 cable.

**STEP 2.** Select serial port from the drop-down list and then set all parameter values.

**STEP 3.** Click "**Open Port**" button to open selected serial port.

- STEP 4. To test the sending function, input data in "TX" text-box and then click "Send" button to send "*input data*" through selected serial port.
- STEP 5. To test the receiving function, send data from the device connected to BE905A1, all "receive data" will be shown at "RX" text-box.

**NOTE**: To test the COM3 port, you must use the DB-9 male connector of the Multi I/O cable for this test utility.

## 4.2 GPS Test

#### **About GPS Test**

BE905A1 has a built-in GPS module, and by this program user can receive and parse GPS data to show related geographical information on the window.

## **Utility Snapshot**

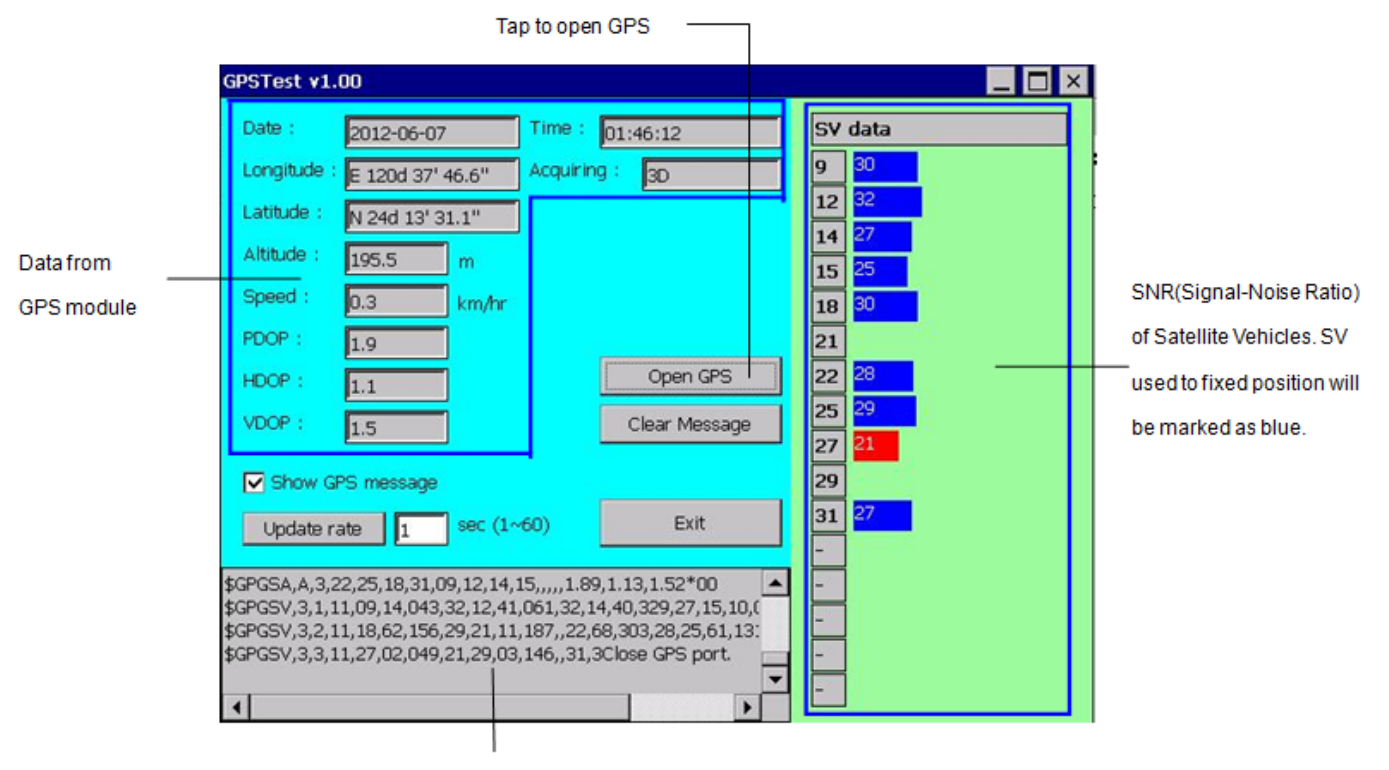

Received GPS message will be shown here.

This display area is updated automatically

according to the value of Update rate.

## **Operation Procedures**

- STEP 1. Click "Open GPS" button to set up the connection on GPS module. Once the connection is set, the program will show SNR of Satellite Vehicles, date, time and acquiring status. Other information will be shown while the acquiring status is fixed as 2D or 3D.
- STEP 2. If the "Show GPS message" check-box is checked, all received GPS message will be shown in the message text-box. In addition, "Clear Message" button could clear all messages in the text-box.
- **STEP 3.** User could change the value of update rate by clicking "**Update rate**" button to send the value to GPS module to set the output frequency of GPS message.

**NOTE**: To test the GPS function, you should position the device on the place where the GPS satellite signal is well received, like open sky area.

## 4.3 GSM Test

## **About GSM Test**

This program let user test the basic GSM functions such as phone call and SMS.

## **Utility Snapshot**

|                 | GSM signal:<br>GSM status: | Signal strength<br>ranged from 0~5 | Name of mobile<br>network operator<br>Chunghwa Telecom | Cellular connection type | Response message    |
|-----------------|----------------------------|------------------------------------|--------------------------------------------------------|--------------------------|---------------------|
| Input the phone | GSM GPRS(HT                | TP)                                |                                                        |                          |                     |
| number here     | Phone number               |                                    |                                                        | Dial -                   | — Click to dial out |
| Input the short | SMS:                       |                                    |                                                        | Send -                   | — Click to send SMS |
| message here    | Answer call                | Hang up                            |                                                        | Exit                     |                     |
|                 | This button will be activ  | vated                              | This button will be activated                          |                          |                     |
|                 | Click to answer the cal    | urrea.<br>I.                       | Click to hang up current call.                         |                          |                     |

## **Operation Procedures**

- STEP 1. User could dial or answer a phone call if the GSM Status shows "OK". If GSM Status shows "Open COM error", please close this program and check if there is other program using GSM module or COM6 port.
- STEP 2. Input the phone number and click "Dial" button to create an outgoing call.
- **STEP 3.** If there is an incoming call, the ring sound will be played and the "**Answer call**" button will be activated. Click "**Answer call**" button to answer the incoming call.
- **STEP 4.** The "**Hang up**" button will be activated while a call was set up. Click "**Hang up**" button to disconnect current call.
- **STEP 5.** If there is an incoming short message, a dialog as below will appear to show the message content, sender and date of received short message.

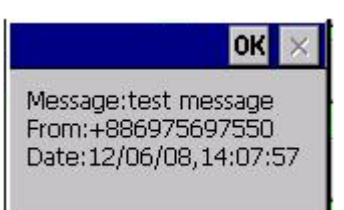

**NOTE**: You must insert SIM card in BE905A1 before power up to try this test utility.

## 4.4 GPRS Test

#### **About GPRS Test**

This program let user create GPRS connection and send HTTP command through GPRS network by AT command.

## **Utility Snapshot**

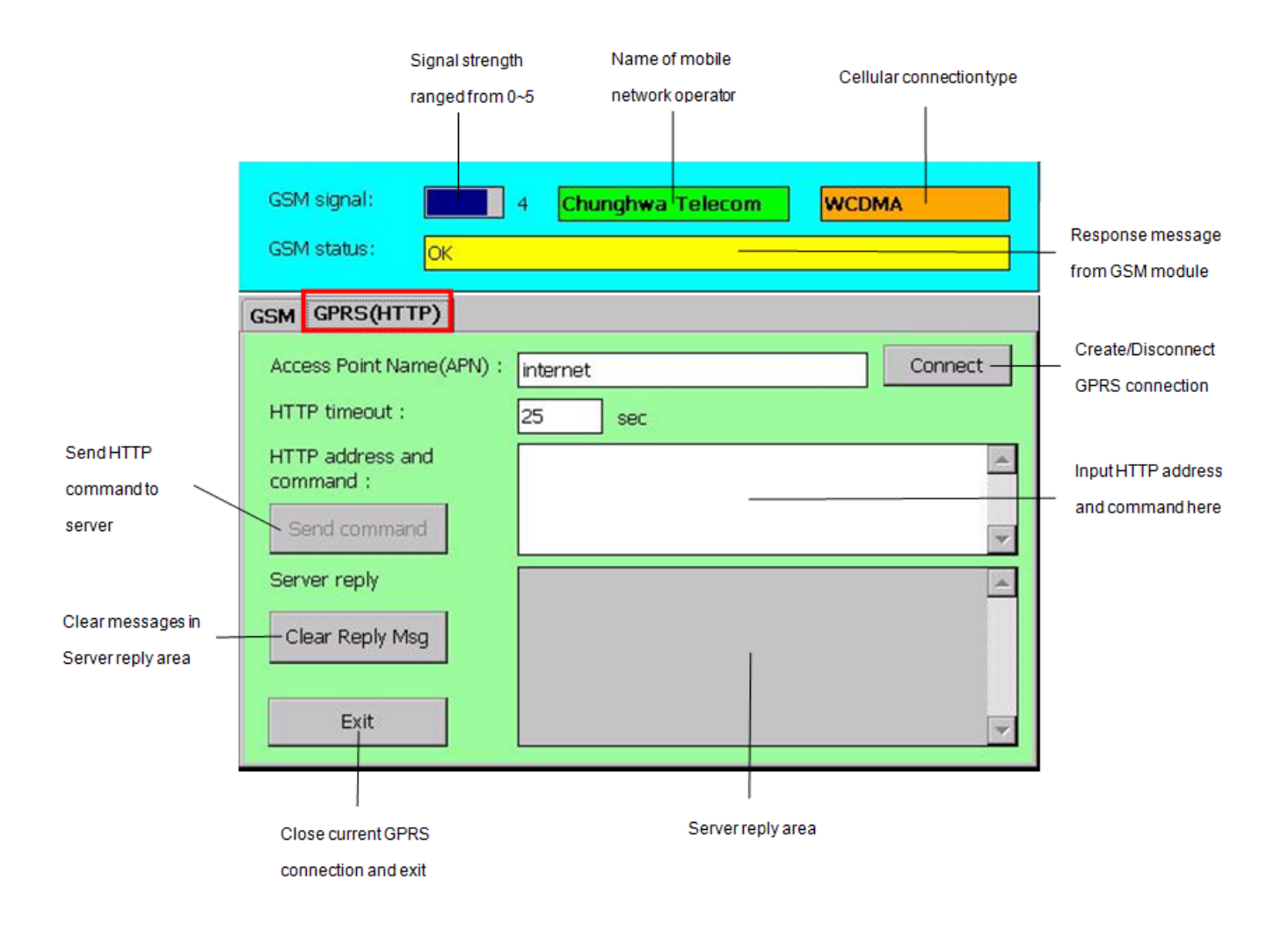

**Note:** This test utility is only a simple program for limited AT command input fields to create GPRS connection to server. It may not contain all possible AT command connection parameters from some mobile network providers in the world. So if you fail to connect to server by this test utility, please try to test your case by using "**Network and Dial-up Connection**" setting described in <u>Section 3.3</u>.

### **Operation Procedures**

- **STEP 1.** Input Access Point Name(APN). Please check this value with your mobile network provider.
- STEP 2. Click "Connect" button to create GPRS connection by input APN. If the connection is set up successfully, the "Connect" button will become "Disconnect" and the "Send command" button will be activated.
- STEP 3. Input HTTP address and command, for example <u>http://www.google.com</u>. Then click "Send command" button to send out HTTP command via GPRS connection. User could change the value of HTTP timeout before sending out HTTP command, considering some HTTP commands need more time to transfer data.
- **STEP 4.** After receiving all data from server, the program will show all data at "**Server reply**" area and display a dialog as below to indicate that all data from server has been read.

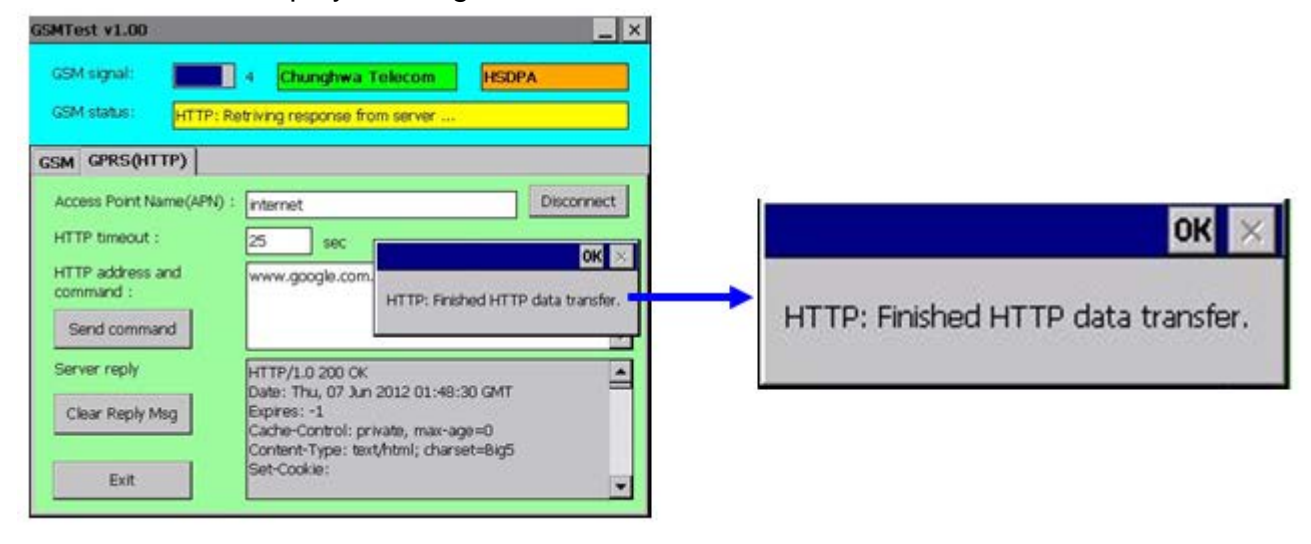

STEP 5. User could clear data in "Server reply" area by clicking "Clear Reply Msg" button.

STEP 6. Click "Disconnect" button to close current connection, or "Exit" button to close current connection and exit program.

**NOTE**: The reception quality of 3G connection may depend on what area you're in or what frequency is used

# 4.5 GPIO Test

### **About GPIO Test**

The program will get the status of GP output pins at start up and update current value of all GP input pins every 0.5 second.

For input values, green LED icon means HIGH and red LED icon means LOW.

For output values, checked status means HIGH and unchecked status means LOW.

For speaker switch item, it's used to switch the audio output path, either internal speaker or earphone.

## **Utility Snapshot**

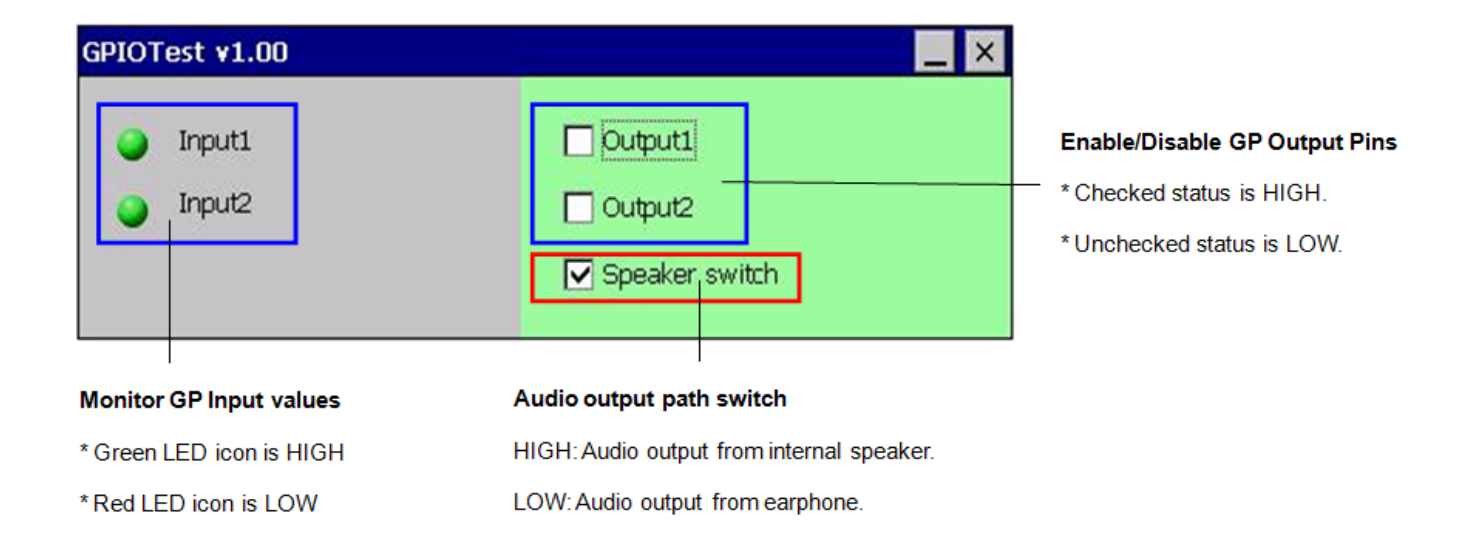

**NOTE**: You must use the JST male connector on the Multi I/O cable for this test utility. Moreover, an extra hardware board is needed. Please refer to <u>Section 2.14</u> for GPIO paragraph.

## **Operation Procedures**

**STEP 1.** Connect the extra hardware test board to BE905A1.

**STEP 2.** User could click the check box to change the output value.

## 4.6 ADC Test

#### **About ADC Test**

This program will show the input analog voltage value (ranged from 0~30V). By default, this program will read ADC values per 0.5 second.

## **Utility Snapshot**

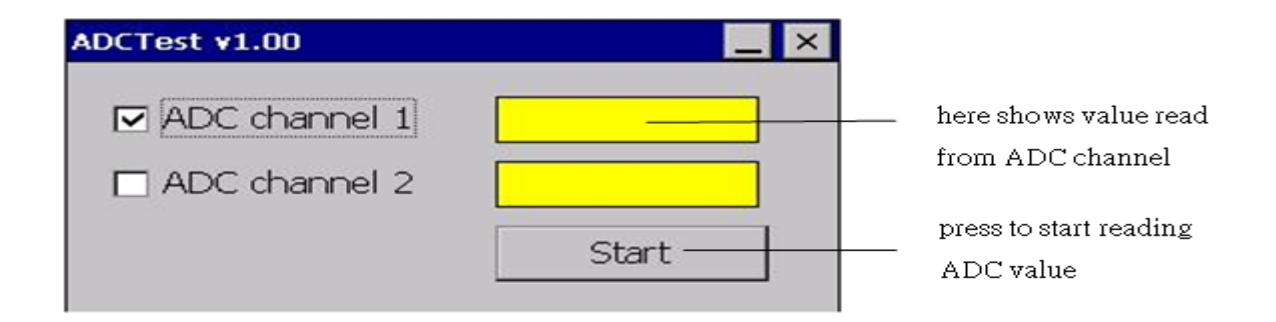

#### **Operation Procedures**

**STEP 1.** User needs to input a voltage (available from 0~30V) to the ADC channels.

**STEP 2.** Click check box to select the ADC channels to be read.

**STEP 3.** Click "**Start**" button to start reading ADC values of selected channels. The "**Start**" button will become "**Stop**" button while start reading.

**STEP 4.** Click the "**Stop**" button will stop the reading action.

**NOTE**: You must use the JST male connector on the Multi I/O cable for this test utility. Please refer to <u>Section 2.14</u> for ADC paragraph.

**NOTE**: The converted ADC value may have little deviation with the real input voltage.

# 4.7 Keypad Test

## **About Keypad Test**

The 7 LED icons on this program will be mapped to the 7 physical buttons (except the POWER button) on BE905A1.The LED icon status will be changed corresponding to the selected button pressed(Green color) or un-pressed(Red color).

Also a message will be shown in the message field while the LED icon status of the button is changed.

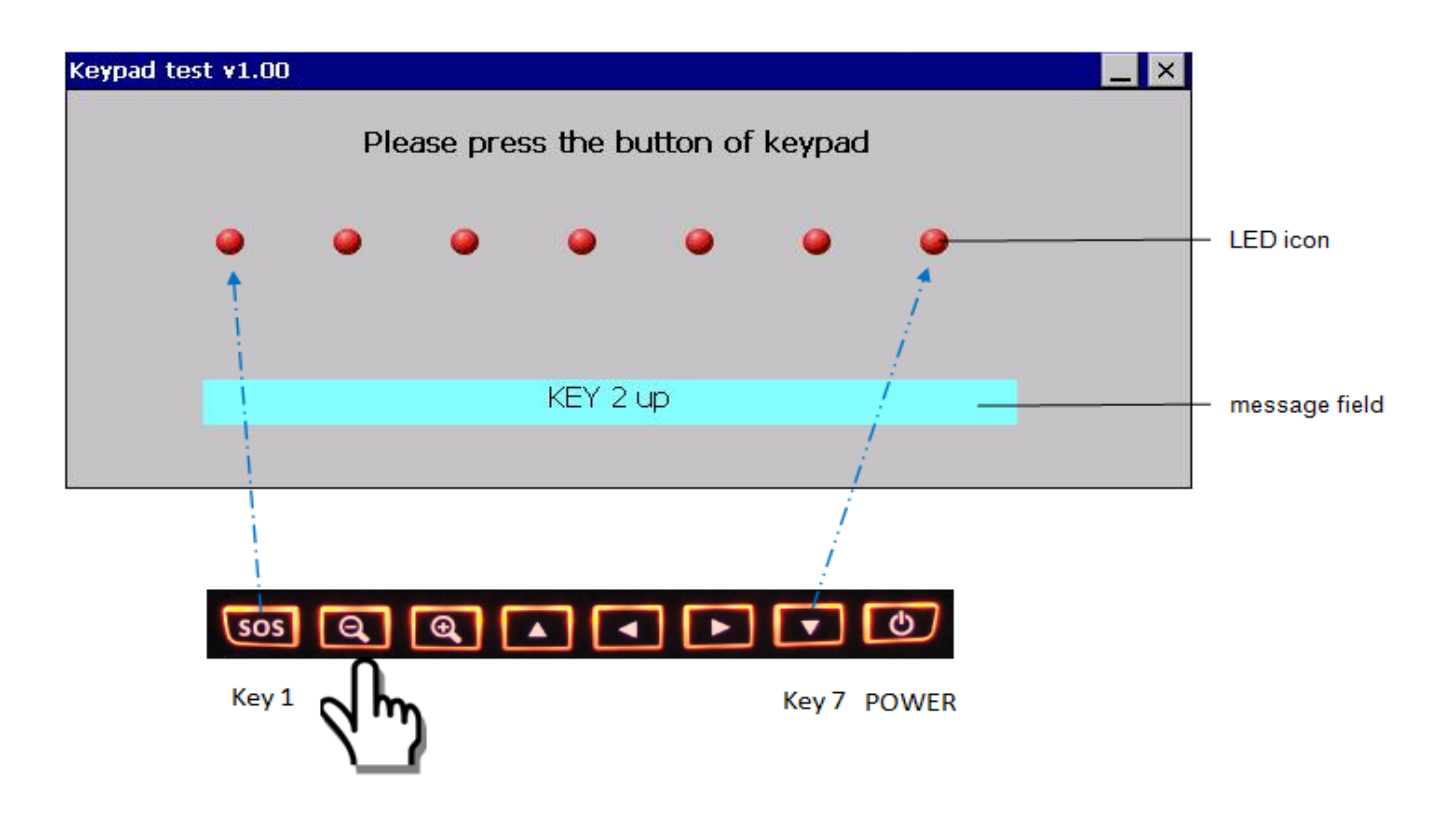

## **Utility Snapshot**

## **Operation Procedures**

**STEP 1.** User could press any one of 7 buttons and see if the LED icon status is correct or not.

**NOTE:** Multiple key-press detection and decoding (two Keys fully compliant but more than two with some limitations).

# 4.8 Backlight Control

## **About Backlight Control**

User could use this program to adjust the brightness of LCD backlight. The adjustment value is from 20 to 100.

## **Utility Snapshot**

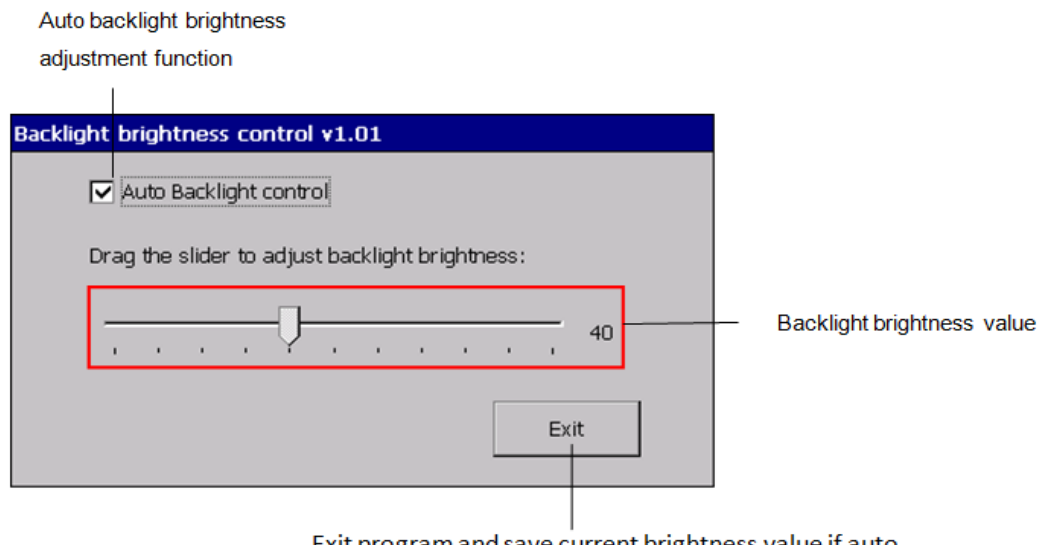

Exit program and save current brightness value if auto backlight brightness adjustment function is disabled

## **Operation Procedures**

STEP 1. Check/Uncheck the "Auto Backlight control" check box to enable/disable the auto backlight brightness adjustment function.

- **STEP 2.** If the auto backlight brightness adjustment function is enabled, the backlight brightness value will be update automatically.
- **STEP 3.** If the auto backlight brightness adjustment function is disabled, drag the slider to change current brightness value of LCD backlight.

**STEP 4.** User could use the first button

**soss** of keypad to ON/OFF backlight.

**STEP 5.** Click "**Exit**" button to exit the program. Current brightness value will be saved if the auto backlight brightness adjustment function is disabled.

## 4.9 CAN BUS Test

#### **About CAN Bus Test**

CANBusTest program let user test basic CAN bus functions such as transmit or receive messages via CAN bus and set acceptance mask and filter for CAN bus. Below snapshot shows the main operation screen of CANBusTest program:

## **Utility Snapshot**

| Setting area                                                                                                    |                                                                                  | Status area                                                                                                    |        |                                              |                                            |                                                      |                    |
|----------------------------------------------------------------------------------------------------|----------------------------------------------------------------------------------|----------------------------------------------------------------------------------------------------|--------|----------------------------------------------|--------------------------------------------|------------------------------------------------------|--------------------|
|                                                                                                    |                                                                                  |                                                                                                    |        |                                              |                                            |                                                      |                    |
| CANBusTest                                                                                                    |                                                                                  |                                                                                                    |        |                                              |                                            |                                                      | OK ×               |
| Setting<br>Baudrate : 125k<br>Mode : NORMAL<br>RCV_EXT_FILTEF<br>Mask 0:0x 7ff<br>Filter 0:0x 280<br>Filter 1:0x | MODE V<br>EXT RCV_E<br>Mask 1<br>Filter 2<br>Filter 3<br>Filter 4<br>et Filter 5 | Clange<br>Change<br>Chang<br>Chang<br>Chang<br>Change<br>Change<br>Chang | e mode | Statu<br>Bus s<br>OP m<br>TEC<br>REC<br>MsgT | s                                          | TxMsgToSend<br>Critical : 0<br>Medium : 0<br>Low : 0 | g data<br>end data |
| Time                                                                                                    | ID                                                                               | Tx/Rx                                                                                                    | RTR    | DLC                                          | Data                                       | TX Priority                                          |                    |
| 2012-09-11 14:21:58                                                                                              | 0x00000280                                                                       | Rx                                                                                                    | N      | 8                                            | 00-7-7F-7F-7F-7F-7F-7F-7F-7F-7F-7F-7F-7F-7 | =                                                    |                    |
| 2012-09-11 14:21:58                                                                                              | 0x00000280                                                                       | Rx                                                                                                    | Y      | 8                                            | /                                          |                                                      |                    |
| 2012-09-11 14:21:58                                                                                              | 0x00000500                                                                       | Rx                                                                                                    | N      | 3                                            | 1∉-10-10                                   |                                                      |                    |
| 2012-09-11 14:21:58                                                                                              | 0x00000280                                                                       | Tx                                                                                                    | N      | 8                                            | Ø0-7E-7E-7E-7E-7E-7E-7E                    | CRITICAL                                             |                    |
| 2012-09-11 14:21:58                                                                                              | 0x00000500                                                                       | Tx                                                                                                    | N      | 3                                            | /1E-10-00                                  | CRITICAL                                             |                    |
| 2012-09-11 14:21:58                                                                                              | 0x00000280                                                                       | Rx                                                                                                    | N      | 8                                            | 00-7F-7F-7F-7F-7F-7F-7F                    |                                                      |                    |
| 2012-09-11 14:21:57                                                                                              | 0x00000280                                                                       | RX                                                                                                    | Y      | 8 /                                          | 1777)                                      |                                                      | -                  |
|                                                                                                    |                                                                                  |                                                                                                    |        | -/                                           |                                            |                                                      |                    |
| Message list                                                                                                    |                                                                                  |                                                                                                    | Setu   | /<br>ıp transr                               | nit data Clear d                           | content of data disp                                 | olay area          |
| All transmitte                                                                                                   | d and received                                                                   |                                                                                                    |        |                                              |                                            |                                                      |                    |

messages will be shown here

## **Setting Area**

|                                       | Baud rate selection.<br>The list will disable when                   | Open/Close button.<br>The text will become "Open "w                | hen                                                  |
|---------------------------------------|----------------------------------------------------------------------|--------------------------------------------------------------------|------------------------------------------------------|
| Mode selection —                      | Setting<br>Baudrate : 125k<br>Mode : NORMAL_MODE                     | CAN bus is closed.                                                 | Change operation                                     |
| Filter mode                           | RCV_ALL  FXT    Mask 0:0x  7ff    Filter 0:0x  280    Filter 1:0x  0 | RCV_ALL  EXT Mask 1:0x 7ff Filter 2:0x 500 Filter 3:0x Filter 4:0x | mode of CAN Bus<br>Mask and filter<br>setting values |
| Setfilter mode and<br>mask/filter for | Set                                                                  | Filter 5:0x                                                        |                                                      |

receive data

#### Definition of CAN bus operation mode

| Operation mode | Description                                                            |
|----------------|------------------------------------------------------------------------|
|                | Actively monitor all bus messages and generates acknowledge bits,      |
| NORMAL_MODE    | error frames, etc. This is also the only mode in which the 905A could  |
|                | transmit message over the CAN Bus.                                     |
|                | The TXCAN pin will remain in the recessive state.                      |
| SLEEF_INIODE   | Wake up when bus activity occurs or setting to the other mode.         |
|                | Internal transmission of messages from the transmit buffers to the     |
|                | receive buffers without actually transmitting messages on the CAN      |
| LOOKBACK_WODE  | Bus. The acceptance filters and masks can be used to allow particular  |
|                | messages only.                                                         |
|                | No messages will be transmitted in this mode (including error flags or |
| LISTEN_MODE    | acknowledge signals). The acceptance filters and masks can be used     |
|                | to allow particular messages only.                                     |

#### **Acceptance Mask and Filter**

BE905A1 provides 2 sets of acceptance mask and filter for user to sieve out necessary messages from incoming messages. Below diagram shows the receiving message flow of CAN bus driver of BE905A1:

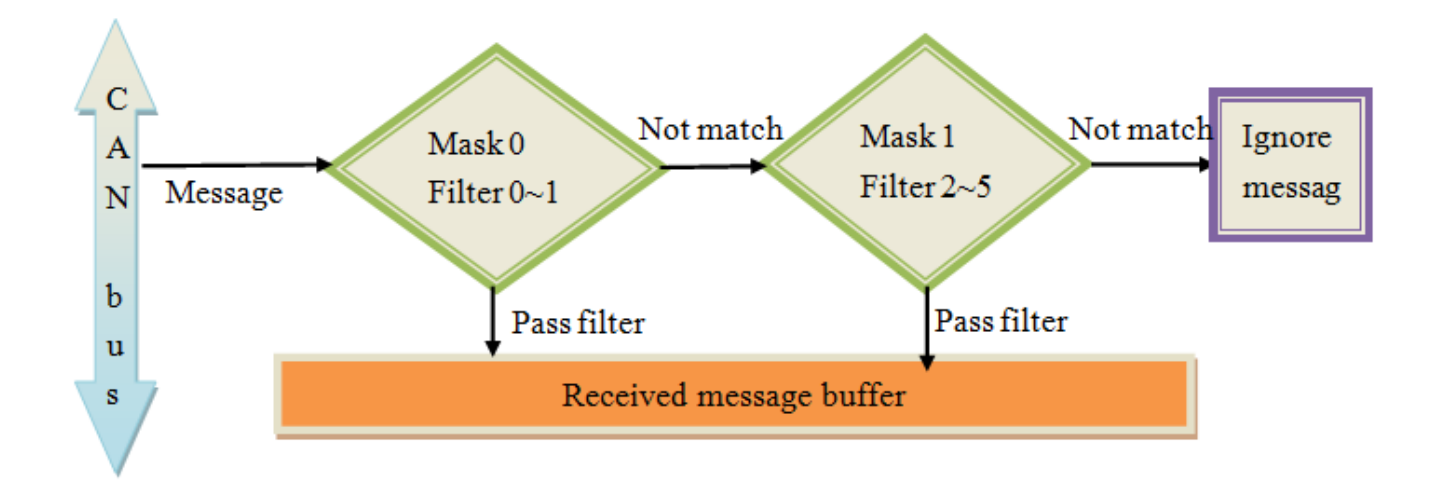

Following table is the truth table of mask and filter value:

| Mask Bit n | Filter Bit n | Message<br>Identifier<br>bit | Accept or<br>Reject bit n |
|------------|--------------|------------------------------|---------------------------|
| 0          | Х            | х                            | Accept                    |
| 1          | 0            | 0                            | Accept                    |
| 1          | 0            | 1                            | Reject                    |
| 1          | 1            | 0                            | Reject                    |
| 1          | 1            | 1                            | Accept                    |

Note: X = don't care

Combining 2 filter modes, acceptance mask and filter, user could receive message and ignore the other messages. Here we list the definition of filter mode:

#### **Definition of Filter mode**

| Filter mode    | Description                                                               |
|----------------|---------------------------------------------------------------------------|
| RCV_ALL        | Turn mask/filters off, receive any message                                |
| RCV_STD_FILTER | Receive only valid messages with ID that meet mask and filter criteria    |
|                | Receive only valid messages with extended ID that meet mask and           |
|                | filter criteria.                                                          |
| RCV_EXT_FILTER | When receiving message with standard ID, automatically applies 16         |
|                | bits of mask and filter normally associated with extended ID to the first |
|                | 16 bits of the data field.                                                |

#### Rule of filter and mask

1. As the mask settings exceeding 11bits, the way it works will match the Filter mode table above.

#### Example 1:

```
set Mask0 = 0x1ffffff
set Mask1 = 0x1fffffff
set Filter 0 = 0x0a001e10
set FilterMode = RECEIVE_EXT_WITH_FILTER
Message A: ID=0x280, data = 0x1E, 0x10
Message B: ID=0x280, data = 0x10, 0x1E
Message C: ID=0x500, data = 0x1E, 0x10
Message D: ID=0x3040, data = 0x1E, 0x10
RTR Message: ID=0x280, data = no data
\Rightarrow Message A and RTR Message will be received and the
```

Message A and RTR Message will be received and the other messages will be ignored because data of Message B could not pass Filter 0.

Change the filter mode to RECEIVE\_STD\_WITH\_FILTER.

⇒ Message A, Message B, RTR Message will pass the filter and be received.

 If the mask setting not exceeding 11 bits, both RCV\_STD\_FILTER and RCV\_EXT\_FILTER will work in the same way to filter message ID, based on the value of acceptance mask and filter.

#### Example 2:

```
set Mask0 = 0x7ff
set Mask1 = 0x1ffffff
set filter0 = 0x280
set filter2 = 0x800 with Extended
```

Message A: ID=0x800 , data = 0x1E, 0x10 Message B: ID=0x280 , data = 0xaa, 0xbb Message C: ID=0x3567 , data = 0xb3, 0xb2 Message D: ID=0x400, data = 0xee, 0xe3

When mask 1 filter mode is set to RCV\_EXT\_FILTER, only Message A and Message B will be received; regardless of how mask 0 filter mode is set. Because the mask value does not exceeding 11 bits, BE905A1 will filter the message ID based on the value of acceptance mask and filter.
3. Filter with Extended setting is used to filter the Extended ID, filter without Extended setting will be used to filter the Standard ID. But if the mask settings exceeds 11bits, 11 of the Most Significant Bits of the filter are used to filter the ID and 16 of the Least Significant Bits of the filter are used to filter the data.

| Example 3:<br>set Mask0 = 0x1fffffff<br>set Mask1 = 0x1fffffff<br>set filter0 = 0x800 with Extended<br>set filter1 = 0x280<br>set FilterMode = RECEIVE_EXT_WITH_FILTER                                                       |
|----------------------------------------------------------------------------------------------------|
| <ul> <li>Message A: ID=0x800 , data = 0x1E, 0x10</li> <li>Message B: ID=0x280 , data = 0xaa, 0xbb</li> <li>⇒ Only Message A will be received. Message B will be ignored because its data could not pass Filter 1.</li> </ul> |
| Set FilterMode to RECEIVE_STD_WITH_FILTER                                                                                                    |

## **Status Area**

The program will show current status of CAN bus at status area as below:

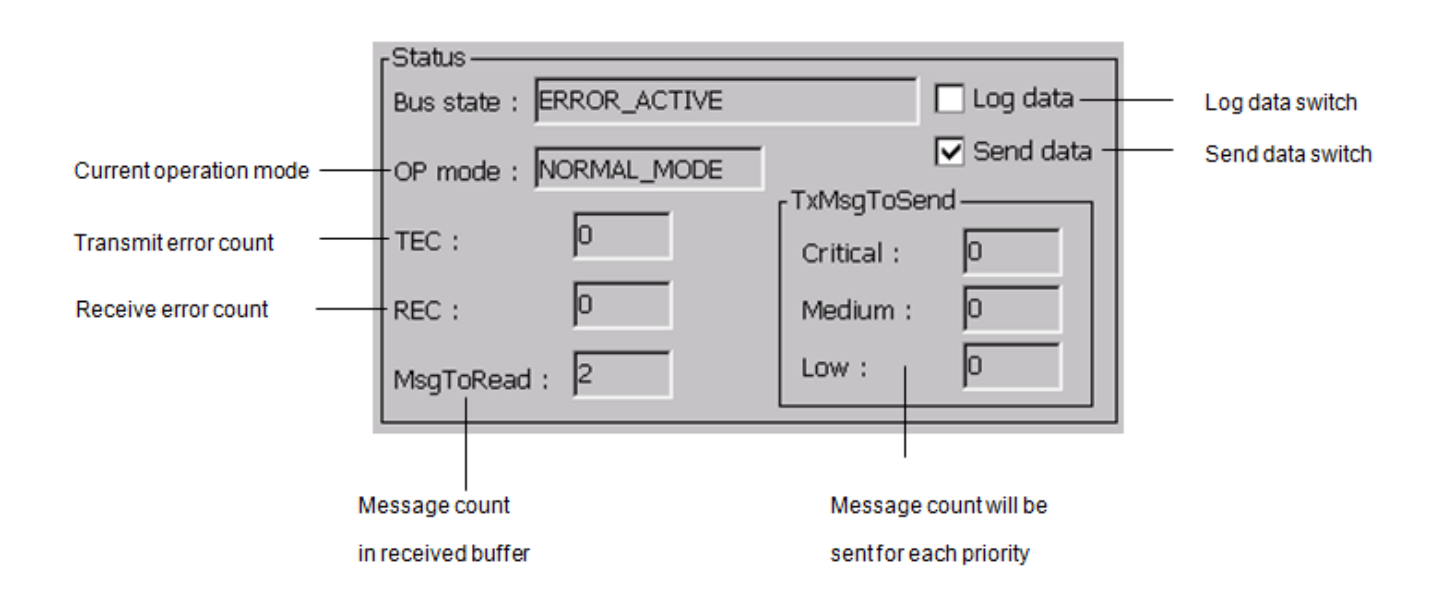

CAN bus of BE905A1 will switch its state automatically based on the value of TEC and REC. Below diagram shows the bus state transition:

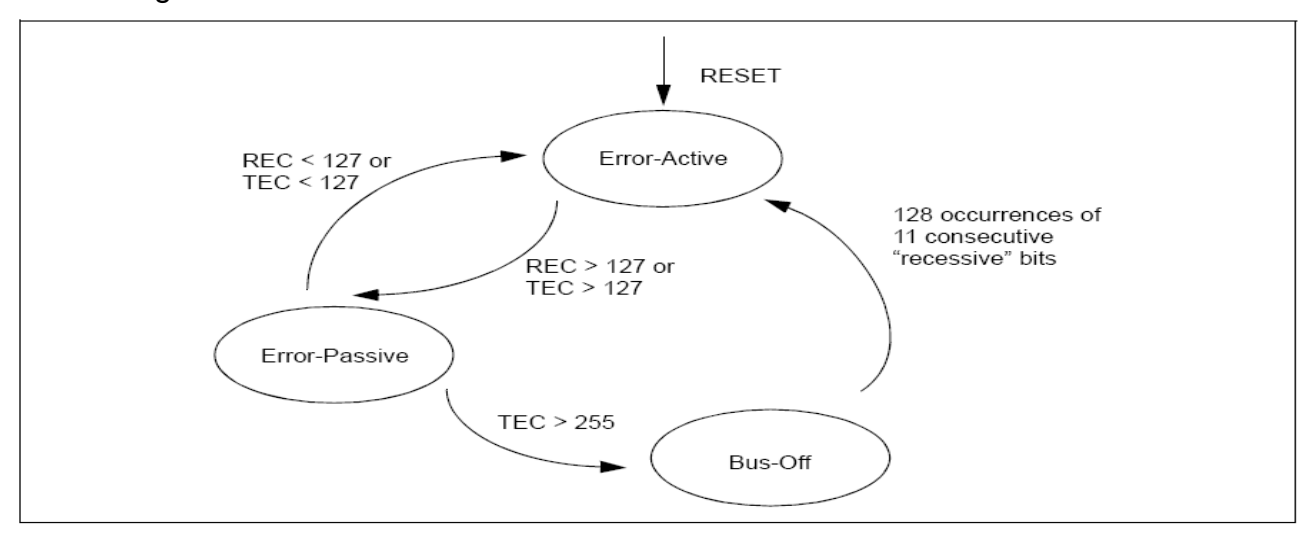

Following table lists the definition of each bus state:

#### **Bus state Description** ERROR\_ACTIVE BE905A1 is on active state or active warning state if TEC < 127 and REC < 127. The active state is usual state TX ERROR ACTIVE WARNING when the node can transmit or receive messages and active error frames (made of dominant bits) without any **RX ERROR ACTIVE WARNING** restrictions. BE905A1 will switch to active warning state if TEC or REC > 96. TX ERROR PASSIVE BE905A1 will switch to passive state if TEC > 127 or REC > 127. In this state, BE905A1 can transmit messages and RX\_ERROR\_PASSIVE passive error frames (made of recessive bits). Only transmitters can switch to bus-off state. A transmitters will become bus off state if TEC > 255. The bus-off state makes it temporarily impossible for the TX\_BUS\_OFF station to participate in the bus communication. During this state, messages can neither be received nor transmitted. RX\_PASSIVE,TX\_PASSIVE RX\_ERROR\_PASSIVE + TX\_ERROR\_PASSIVE **RX ERROR PASSIVE+** RX\_PASSIVE,TX\_WARNING TX\_ERROR\_ACTIVE\_WARNING RX\_ERROR\_ACTIVE\_WARNING+ RX\_WARNING,TX\_PASSIVE TX\_ERROR\_PASSIVE RX\_ERROR\_ACTIVE\_WARNING+ RX\_WARNING,TX\_PASSIVE TX\_ERROR\_PASSIVE

### Definition of Bus state

#### Log data switch

If user checks the Log data switch, the program will save all transmitted and received data in file named as "**CANLogyyyymmddhh.txt**" at the folder of this program.

#### Send data switch

A checked "**Send data**" switch means the program will transmit user defined message based on the transmit data setting. More detail information about transmit data setting could be found in the <u><Transmit Data Setting></u> paragraph.

## **Message List**

The program will display all transmitted and received messages in Message list as below:

| Time                | ID         | Tx/Rx | RTR | DLC | Data                    | TX Priority |   |
|---------------------|------------|-------|-----|-----|-------------------------|-------------|---|
| 2006-01-01 14:31:32 | 0x00000500 | Rx    | N   | 3   | 1E-10-10                |             |   |
| 2006-01-01 14:31:32 | 0x00000280 | Rx    | N   | 8   | 00-7F-7F-7F-7F-7F-7F-7F |             |   |
| 2006-01-01 14:31:32 | 0x00000280 | Rx    | Y   | 8   |                         |             |   |
| 2006-01-01 14:31:32 | 0x00000500 | Rx    | N   | 3   | 1E-10-10                |             |   |
| 2006-01-01 14:31:32 | 0x00000280 | Rx    | N   | 8   | 00-7F-7F-7F-7F-7F-7F-7F |             |   |
| 2006-01-01 14:31:31 | 0x00000280 | Rx    | Y   | 8   |                         |             |   |
| 2006-01-01 14:31:31 | 0x00000500 | Rx    | N   | 3   | 1E-10-10                | CRITICAL    | • |

Following table lists the description of each field in the Message list:

| Field       | Description                                                        |
|-------------|--------------------------------------------------------------------|
| Time        | Receive or Transmit time of message.                               |
| ID          | Target ID of this message. (Hexadecimal value)                     |
| Tx/Rx       | Tx: Transmit message, Rx: Receive message.                         |
| RTR         | Indicate this message is Remote Transmit Request or not.           |
| DLC         | Data length (UNIT : bytes)                                         |
| Data        | Data content of this message (Hexadecimal value).                  |
| Tx priority | The transmit priority of a transmit message. (CRITICAL/MEDIUM/LOW) |

#### **Operation procedures for main screen**

- STEP 1. Select CAN bus baud rate and click "Open" button to open CAN bus. The text of button will become "Close" and the program will start to update information in status area if CAN bus is opened successfully.
- **STEP 2.** Default operation mode of CAN bus is NORMAL\_MODE. Selecting new mode and click "**Change mode**" button could change current operation mode of CAN bus.
- **STEP 3.** Change filter mode and mask/filter setting values then click "**Set**" button to change current filter setting of CAN bus.
- STEP 4. All transmit and receive messages will be shown in the message list. Click "Clear data"

button could clear content of message list.

- STEP 5. Click "Send setting" button to set up transmit data. More detail information about transmit data setting could be found in the <u><Transmit Data Setting></u> paragraph. User could pause or resume the transmit by Send data switch.
- **STEP 6.** If user wants to change baud rate, please close CAN bus by click "**Close**" button first. **STEP 7.** Click "**Exit**" button to close CAN bus and exit the program.

## **Transmit Data Setting**

When user clicks the "**Send setting**" button, following dialog will be shown for user to se tup the transmit data rule:

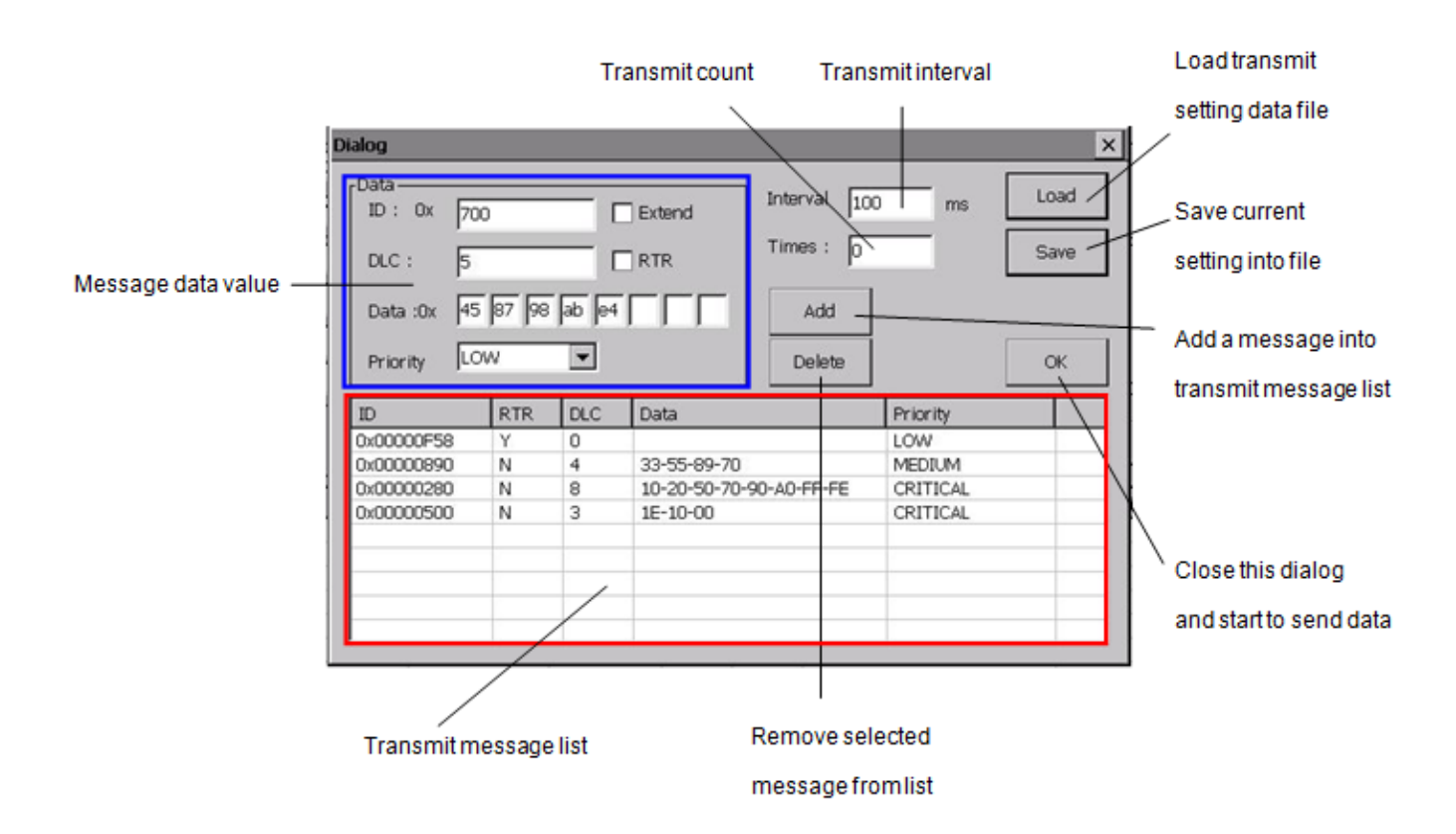

#### Message data value definition

| Field    | Description                                                                      |
|----------|----------------------------------------------------------------------------------|
| ID       | Target ID of this message. (Hexadecimal value).                                  |
| Extend   | Indicate the ID value is standard format (11 bits) or extended format (29 bits). |
| RTR      | Indicate this message is Remote Transmit Request or not.                         |
| DLC      | Data length in this message (UNIT : bytes)                                       |
| Data     | Data content of this message (Hexadecimal value).                                |
| Priority | The transmit priority of a transmit message. (CRITICAL/MEDIUM/LOW)               |

### **Operation procedures for transmit setting dialog**

**STEP 1.** Fill message data value and click "**Add**" button to add current message data into transmit message list.

**STEP 2.** If there are messages in the transmit message list, user could select a message in the list and the data of selected message will be shown at above area.

**STEP 3.** User could click "**Delete**" button to remove a selected message from transmit message list.

**STEP 4.** "**Save**" button could be used to save all messages in the list and current transmit setting into a file.

**STEP 5.** User could click "**Load**" button to load transmit messages and transmit setting from a file.

**STEP 6.** Change the transmit interval and count value, then click "**OK**" button to close the dialog. The program will start to transmit data via CAN bus base on the setting.

# 4.10 Light Sensor Test

## **About Light Sensor Test**

By default setting, BE905A1 will adjust the backlight brightness based on the illumination value read from built-in light sensor to save power. User could enable or disable the auto backlight brightness adjustment function and read illumination value from the built-in light sensor by this **LightSensorTest** program.

# **Utility Snapshot**

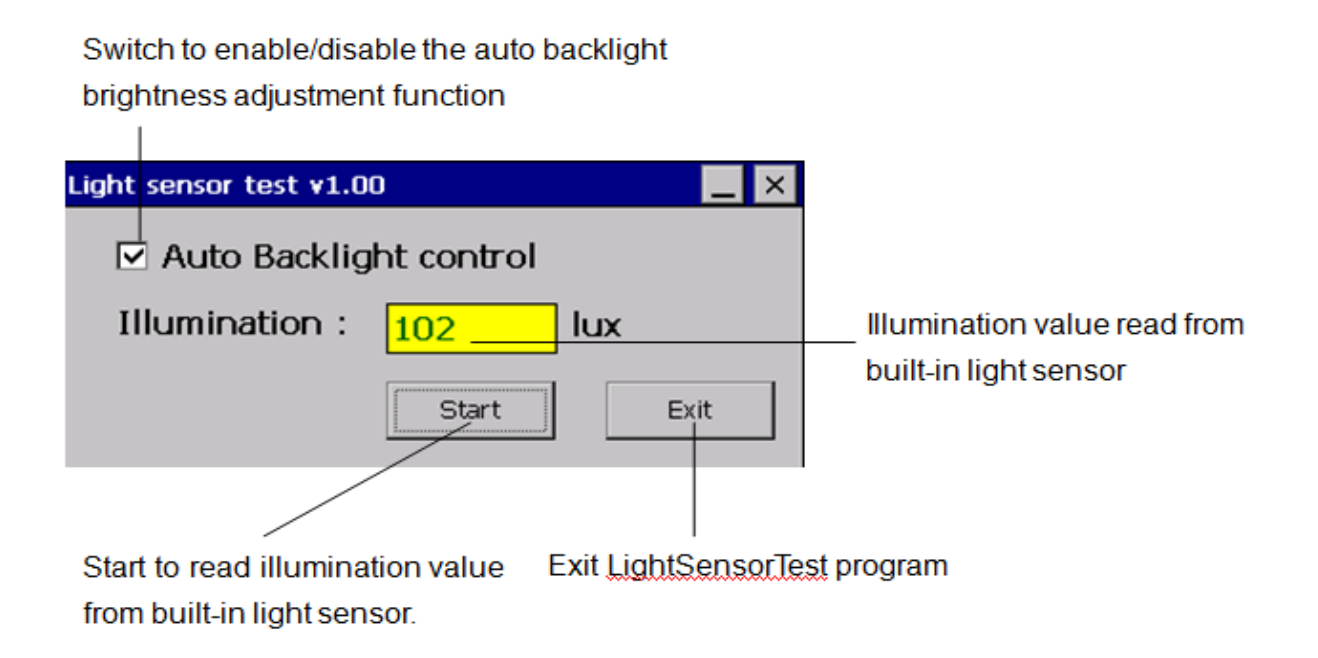

# **Operation Procedures**

- **STEP 1.** Check/Uncheck "**Auto Backlight control**" to enable/disable the auto backlight brightness adjustment function.
- STEP 2. Click "Start" button to read illumination value from built-in light sensor. The "Start" button will become "Stop" button.
- **STEP 3.** Click "**Stop**" button to stop read action.
- STEP 4. Click "Exit" button to exit the program.

# Appendix A - Dump Boot Message of BE905A1

As illustrated below, first connect BE905A1 and PC via RS232 debug kit. On PC side, you should launch terminal emulation program, e.g. **Hyper Terminal** in Windows XP system, to communicate with BE905A1 so that you can capture the boot message. If your PC is with Windows 7, the Hyper Terminal is not included by default, you can either use the 3rd party software like **Putty** or copy the **hypertrm.exe** and **hypertrm.dll** from one XP system to your target Windows 7 PC.

On the terminal emulation program, here we take Hyper Terminal on Windows XP for example, set up the COM port parameters : **115200** baud rate, **8** data bits, **None** parity, **1** stop bit and **None** flow control.

Then power on BE905A1. You should see the boot message as below example shown on the screen of Hyper Terminal program.

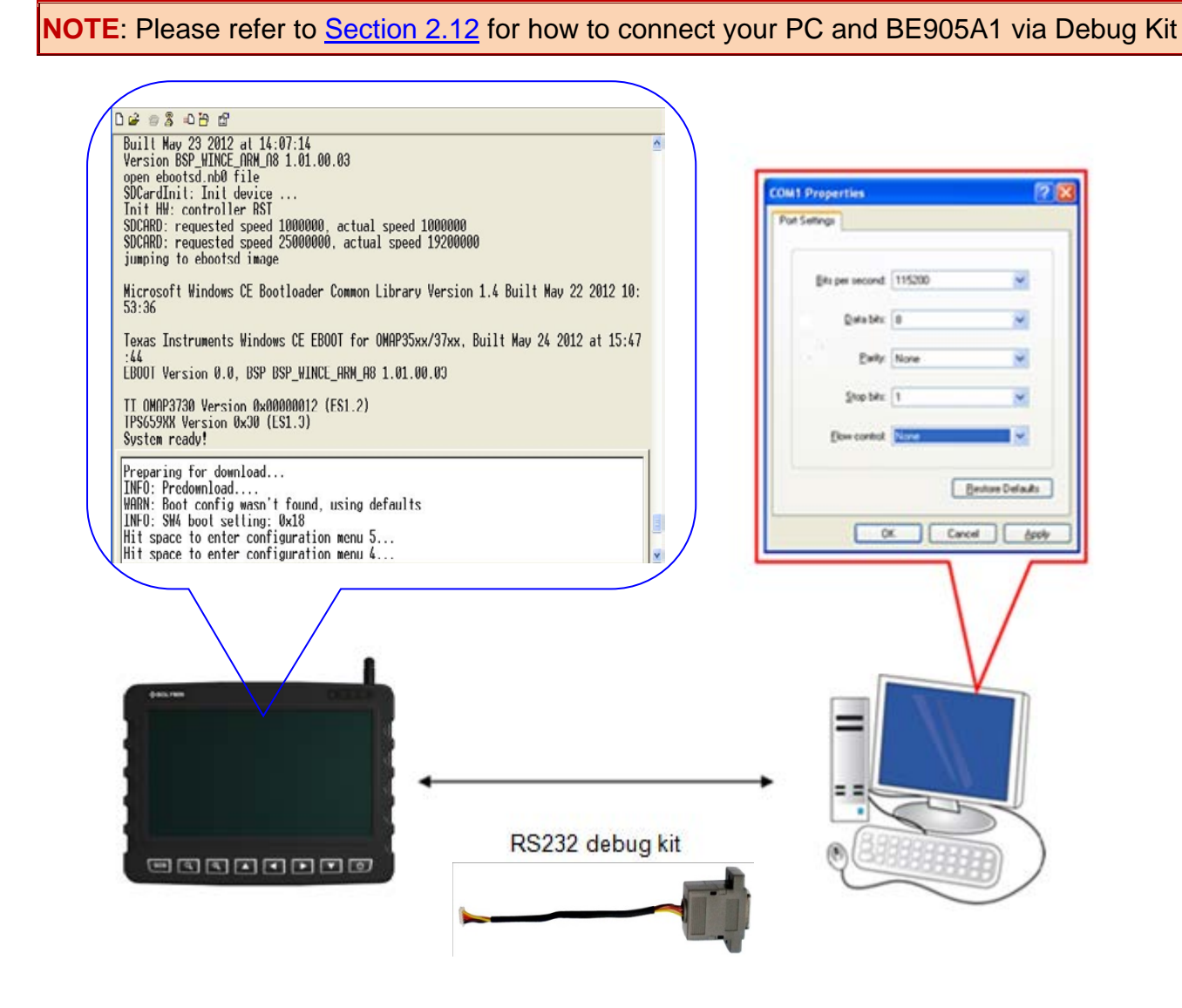

# **Appendix B - Product Information of BE905A1**

We provide a simple utility for viewing the product information, like the product name, model number, IMEI, OS image built version and etc.

Go to Windows folder and double click an icon named "ProductInfo" to launch this utility.

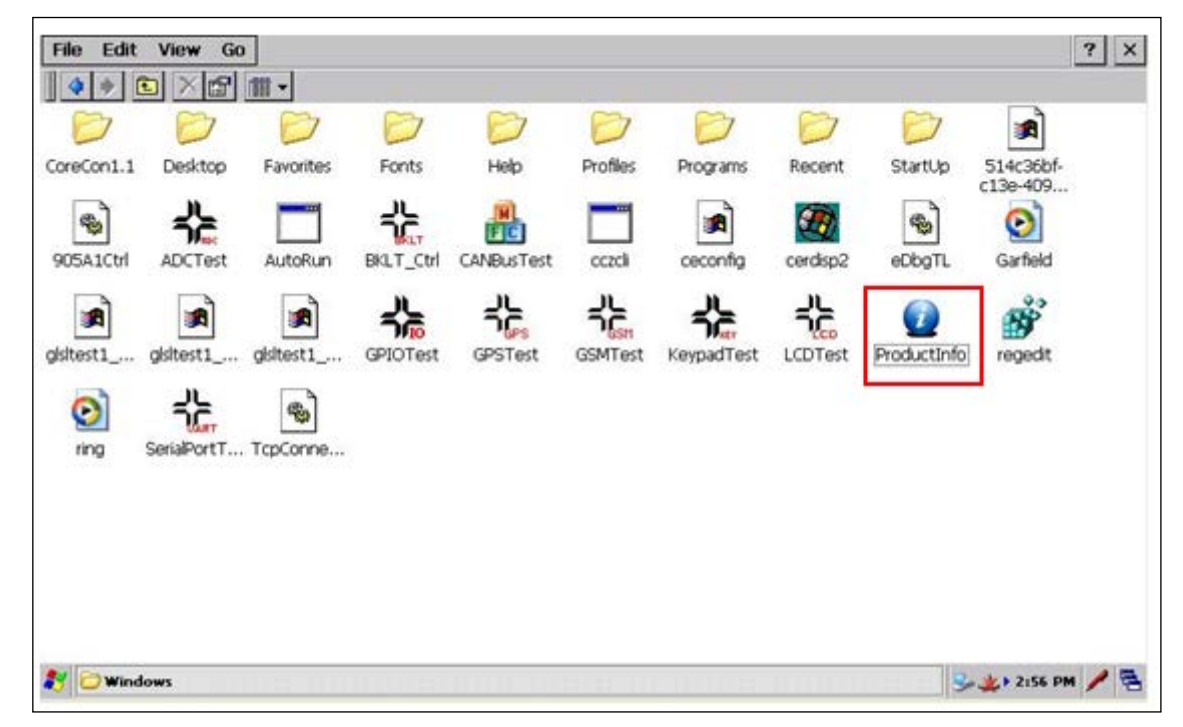

Product information of BE905A1.

| Manufacture     | OS<br>WINCE 6.0 CORE | Model Number<br>BE905A11CE0A |
|-----------------|----------------------|------------------------------|
| Product Name    | Image                | MFG Date+S/N                 |
| BE905A1 MDT     | 1.16                 | B20140408-0021               |
| Phase           | NK                   | PCBA P/N                     |
| MP              | 1.16                 | 905A1M1201                   |
| IMEI            | eboot                | PCBA S/N                     |
| 358901045090534 | 1.16                 | 20140217-0029                |
|                 |                      |                              |

# Appendix C - Core Version vs. Pro. Version of OS

# Why can't I find Internet Explorer or Media Player program in the Windows CE OS of my BE905A1?

Those two programs are not included in the Windows Embedded CE 6.0 Core version by Microsoft. Relative to the Core version SKU, the Professional version offers the richest set of components and applications to enable complex consumer and enterprise class devices. Professional SKU can satisfy complex scenarios such as web browsing, media playback and etc. Please also note that both SKUs have different license fee.

Besides the lack of some built-in applications between Core and Pro. OS, developers should know a wierd situation that some applications may execute well on Professional OS but abnormal on Core OS. That's because some dependant software components required for the application are not contained in Core OS SKU.

We offer the Core version OS with BE905A1 by default but if users need to develop more functional applications based on enhanced software components of Pro. version, please contact your distributor for additional support.

# **Appendix D - Troubleshooting**

## D.1 Why does the system time show " 2006-01-01 12:00:00PM "?

It must be the RTC battery running out of power to cause system date and time reset to factory default setting. What you should do is to plug in the power souce to charge the RTC battery and then configure the correct date and time manually.

# Appendix E – DGPS

BE905A1 supports DGPS to get more accurate data. It uses SBAS engine technology, the accuracy is about 2.0m.

DGPS [RTCM, SBAS (WAAS, EGNOS, MSAS)]

Ionospheric corrections such as those received from local SBAS geostationary satellites (WAAS, EGNOS, MSAS)

The maximum improvement of positioning accuracy is reached with SBAS and can only be expected in an environment with unobstructed sky view during a period in the order of minutes.

Several countries and regions have implemented their own satellite-based augmentation system. For example, The North American SBAS component, WAAS (Wide Area Augmentation System), covers the continental United States (CONUS), Canada and Mexico.

The Europeans, for their part, have EGNOS (the European Geostationary Navigation Overlay Service), which covers Europe's "ECAC" area, while Japan is covered by MSAS (Multi-functional Satellite Augmentation System).

GPS L1 and GLONASS L1 receiver & SBAS. GPS accuracy < 2 m SBAS accuracy < 1-2 m DGPS accuracy < 0.5 m DPS Engine comprises an 'All in One' signal processing core with advanced algorithms and true parallel processing of all available signals including SBAS (e.g. WAAS, EGNOS, MSAS). DGPS / DGLONASS corrections from different sources are combined by the unique MULTIREF capability.

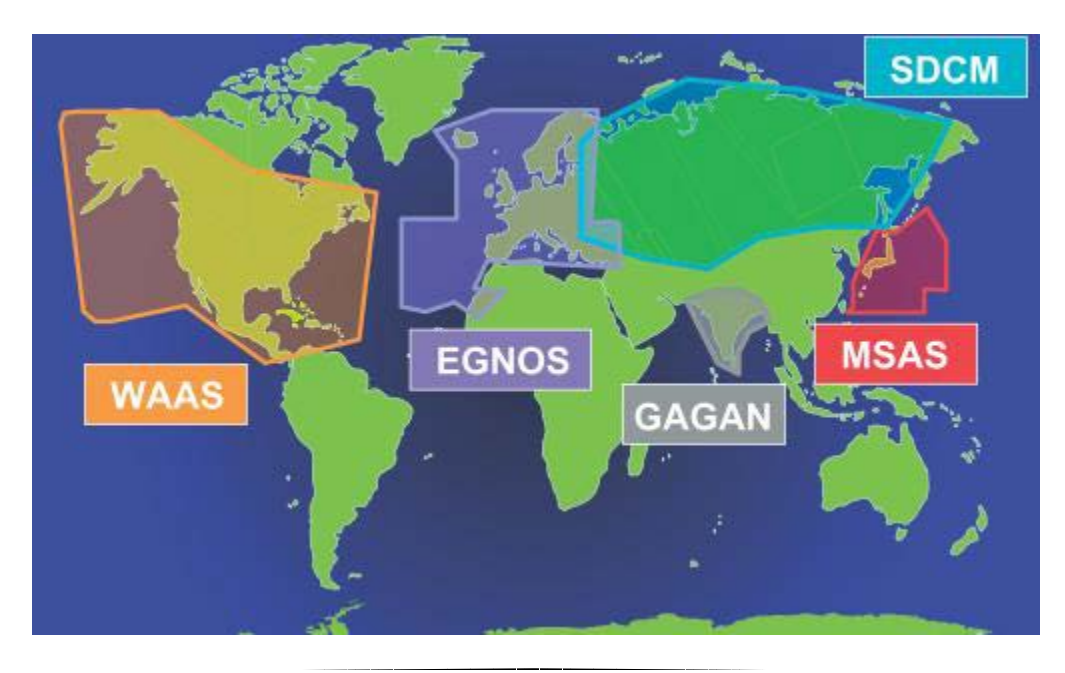

< End of BE905A1 User Manual >